# OMRON

# Z4LC

## **Parallel Beam Line Sensor**

# **Instruction Manual**

OMRON Corporation

Cat. No. SCHA-716

## Z4LC Parallel Beam Line Sensor Instruction Manual

## © OMRON, 1999

All rights reserved. No part of this publication may be reproduced, stored in a retrieval system, or transmitted, in any form, or by any means, mechanical, electronic, photocopying, recording, or otherwise, without the prior written permission of OMRON.

No patent liability is assumed with respect to the use of the information contained herein. Moreover, because OMRON is constantly striving to improve its high-quality products, the information contained in this manual is subject to change without notice. Every precaution has been taken in the preparation of this manual. Nevertheless, OMRON assumes no responsibility for errors or omissions. Neither is any liability assumed for damages resulting from the use of the information contained in this publication.

## READ AND UNDERSTAND THIS DOCUMENT

Please read and understand this document before using the products. Please consult your OMRON representative if you have any questions or comments.

## WARRANTY

OMRON's exclusive warranty is that the products are free from defects in materials and workmanship for a period of one year (or other period if specified) from date of sale by OMRON.

OMRON MAKES NO WARRANTY OR REPRESENTATION, EXPRESS OR IMPLIED, REGARDING NON-INFRINGEMENT, MERCHANTABILITY, OR FITNESS FOR PAR-TICULAR PURPOSE OF THE PRODUCTS. ANY BUYER OR USER ACKNOWLEDGES THAT THE BUYER OR USER ALONE HAS DETERMINED THAT THE PRODUCTS WILL SUITABLY MEET THE REQUIREMENTS OF THEIR INTENDED USE. OMRON DISCLAIMS ALL OTHER WARRANTIES, EXPRESS OR IMPLIED.

## LIMITATIONS OF LIABILITY

OMRON SHALL NOT BE RESPONSIBLE FOR SPECIAL, INDIRECT, OR CONSE-QUENTIAL DAMAGES, LOSS OF PROFITS OR COMMERCIAL LOSS IN ANY WAY CONNECTED WITH THE PRODUCTS, WHETHER SUCH CLAIM IS BASED ON CON-TRACT, WARRANTY, NEGLIGENCE, OR STRICT LIABILITY.

In no event shall responsibility of OMRON for any act exceed the individual price of the product on which liability is asserted.

IN NO EVENT SHALL OMRON BE RESPONSIBLE FOR WARRANTY, REPAIR, OR OTHER CLAIMS REGARDING THE PRODUCTS UNLESS OMRON'S ANALYSIS CON-FIRMS THAT THE PRODUCTS WERE PROPERLY HANDLED, STORED, INSTALLED, AND MAINTAINED AND NOT SUBJECT TO CONTAMINATION, ABUSE, MISUSE, OR INAPPROPRIATE MODIFICATION OR REPAIR.

## SUITABILITY FOR USE

THE PRODUCTS CONTAINED IN THIS DOCUMENT ARE NOT SAFETY RATED. THEY ARE NOT DESIGNED OR RATED FOR ENSURING SAFETY OF PERSONS, AND SHOULD NOT BE RELIED UPON AS A SAFETY COMPONENT OR PROTECTIVE DEVICE FOR SUCH PURPOSES. Please refer to separate catalogs for OMRON's safety rated products.

OMRON shall not be responsible for conformity with any standards, codes, or regulations that apply to the combination of products in the customer's application or use of the product.

At the customer's request, OMRON will provide applicable third party certification documents identifying ratings and limitations of use that apply to the products. This information by itself is not sufficient for a complete determination of the suitability of the products in combination with the end product, machine, system, or other application or use.

The following are some examples of applications for which particular attention must be given. This is not intended to be an exhaustive list of all possible uses of the products, nor is it intended to imply that the uses listed may be suitable for the products:

- Outdoor use, uses involving potential chemical contamination or electrical interference, or conditions or uses not described in this document.
- Nuclear energy control systems, combustion systems, railroad systems, aviation systems, medical equipment, amusement machines, vehicles, safety equipment, and installations subject to separate industry or government regulations.
- Systems, machines, and equipment that could present a risk to life or property.

Please know and observe all prohibitions of use applicable to the products. NEVER USE THE PRODUCTS FOR AN APPLICATION INVOLVING SERIOUS RISK TO LIFE OR PROPERTY WITHOUT ENSURING THAT THE SYSTEM AS A WHOLE HAS BEEN DESIGNED TO ADDRESS THE RISKS, AND THAT THE OMRON PROD-UCT IS PROPERLY RATED AND INSTALLED FOR THE INTENDED USE WITHIN THE OVERALL EQUIPMENT OR SYSTEM.

## PERFORMANCE DATA

Performance data given in this document is provided as a guide for the user in determining suitability and does not constitute a warranty. It may represent the result of OMRON's test conditions, and the users must correlate it to actual application requirements. Actual performance is subject to the OMRON Warranty and Limitations of Liability.

#### **CHANGE IN SPECIFICATIONS**

Product specifications and accessories may be changed at any time based on improvements and other reasons.

It is our practice to change model numbers when published ratings or features are changed, or when significant construction changes are made. However, some specifications of the product may be changed without any notice. When in doubt, special model numbers may be assigned to fix or establish key specifications for your application on your request. Please consult with your OMRON representative at any time to confirm actual specifications of purchased products.

#### DIMENSIONS AND WEIGHTS

Dimensions and weights are nominal and are not to be used for manufacturing purposes, even when tolerances are shown.

#### ERRORS AND OMISSIONS

The information in this document has been carefully checked and is believed to be accurate; however, no responsibility is assumed for clerical, typographical, or proofreading errors, or omissions.

#### PROGRAMMABLE PRODUCTS

OMRON shall not be responsible for the user's programming of a programmable product, or any consequence thereof.

## COPYRIGHT AND COPY PERMISSION

This document shall not be copied for sales or promotions without permission.

This document is protected by copyright and is intended solely for use in conjunction with the product. Please notify us before copying or reproducing this document in any manner, for any other purpose. If copying or transmitting this document to another, please copy or transmit it in its entirety.

## Meanings of Signal Words

The following signal words are used in this manual.

|              | Indicates a potentially hazardous situation which, if not avoided, will result in minor or moderate injury, or may result in serious injury or death. Additionally there may be significant property damage. |  |  |  |  |
|--------------|----------------------------------------------------------------------------------------------------|--|--|--|--|
|              |                                                                                                    |  |  |  |  |
| $\mathbb{A}$ | Indicates the possibility of laser radiation.                                                                                                    |  |  |  |  |

## Laser Safety

The Z4LC Parallel Beam Line Sensor, is a Class 1 Laser Product according to EN60825 (IEC825) and JIS C6802 and a Class II Laser Product according to FDA (21 CFR1040.10) (see note). The Z4LC is meant to be built into final system equipment. Pay special attention to the following precautions for the safe use of the product:

- Note: Europe: Class 1 of EN60825: 1991 = IEC825: 1984 & IEC825-A1: 1990 Japan: Class 1 of JIS C6802: 1991 U.S.A.: Class II of FDA (21 CFR1040.10)
  - 1. Use this product as specified in this instruction manual. Otherwise, you may be exposed to hazardous laser radiation.
  - 2. Be careful not to expose your eyes directly to the laser radiation or indirectly to laser radiation reflected from mirror or shiny surfaces.
  - 3. To avoid exposure to hazardous laser radiation, do not displace nor remove the protective housing during operation, maintenance, and any other servicing.
  - 4. The user should return the product to OMRON for all repair and servicing.
  - 5. As for other countries, observe the regulations and standards specified by each country.

CLASS 1 LASER PRODUCT

## Requirements from Regulations and Standards

Manufacturer's Requirements

EN60825 "Radiation Safety of Laser Products, Equipment Classification, Requirements and User's Guide"

| Require-                          | Classification                                   |                                                                                      |                                                                                                    |                                                        |                                                                |  |  |  |
|-----------------------------------|--------------------------------------------------|--------------------------------------------------------------------------------------|----------------------------------------------------------------------------------------------------|--------------------------------------------------------|----------------------------------------------------------------|--|--|--|
| Sub-clause                        | Class 1                                          | Class 2                                                                              | Class 3A                                                                                                  | Class 3B                                               | Class 4                                                        |  |  |  |
| Description<br>of hazard<br>class | Safe in-<br>herently by<br>engineering<br>design | Low power;<br>eye protec-<br>tion normal-<br>ly afforded<br>by aversion<br>responses | Same as<br>Class 2. Di-<br>rect intra-<br>beam view-<br>ing with op-<br>tical aids<br>may be<br>hazardous | Direct intra-<br>beam view-<br>ing may be<br>hazardous | High pow-<br>er; diffused<br>reflection<br>may be<br>hazardous |  |  |  |

| Require-                                            | Classification                                                                                            |                                                                                                    |                                |                                                                               |                                                                |  |  |  |  |
|-----------------------------------------------------|----------------------------------------------------------------------------------------------------|----------------------------------------------------------------------------------------------------|--------------------------------|-------------------------------------------------------------------------------|----------------------------------------------------------------|--|--|--|--|
| ments;<br>Sub-clause                                | Class 1                                                                                                   | Class 2                                                                                                    | Class 3B                       | Class 4                                                                       |                                                                |  |  |  |  |
| Protective housing                                  | Required for<br>mance of fun                                                                              | Required for each laser product; limits access necessary for perfor-<br>mance of functions of the products         |                                |                                                                               |                                                                |  |  |  |  |
| Safety inter-<br>lock in pro-<br>tective<br>housing | Designed to p<br>values are be                                                                            | Designed to prevent removal of the panel until accessible emission values are below the AEL for the class assigned |                                |                                                                               |                                                                |  |  |  |  |
| Remote<br>control                                   | Not required Permits easy addition<br>external interlock in la<br>installation                            |                                                                                                    |                                |                                                                               | addition of lock in laser                                      |  |  |  |  |
| Key control                                         | Not required                                                                                              |                                                                                                    |                                | Laser inopera<br>key is remove                                                | ative when<br>ed                                               |  |  |  |  |
| Emission<br>warning de-<br>vice                     | Not required                                                                                              |                                                                                                    |                                | Give audible<br>warning when<br>switched on o<br>bank of pulse<br>ing charged | or visible<br>n laser is<br>or if capacitor<br>ed laser is be- |  |  |  |  |
| Attenuator                                          | Not required Give means beside ON<br>OFF switch to temporal<br>block beam                                 |                                                                                                    |                                |                                                                               | beside ON/<br>b temporarily                                    |  |  |  |  |
| Location<br>controls                                | Not required Controls located so adjustment does no<br>require exposure to AEL above class 1<br>or 2      |                                                                                                    |                                |                                                                               |                                                                |  |  |  |  |
| Viewing op-<br>tics                                 | Emission from all viewing systems must be below Class 1 AEL's as applicable                               |                                                                                                    |                                |                                                                               |                                                                |  |  |  |  |
| Scanning                                            | Scan failure s                                                                                            | shall not cause                                                                                                    | product to exc                 | ceed its classifi                                                             | cation                                                         |  |  |  |  |
| Class label                                         | Required wording                                                                                          | Warning and                                                                                                    | explanatory la                 | bels and speci                                                                | fied wording                                                   |  |  |  |  |
| Aperture la-<br>bel                                 | Not required                                                                                              |                                                                                                    |                                | Specified word                                                                | rding re-                                                      |  |  |  |  |
| Service<br>entry label                              | Required as a                                                                                             | appropriate to                                                                                                    | the class of ac                | cessible radiat                                                               | ion                                                            |  |  |  |  |
| Override in-<br>terlock label                       | Required under certain conditions as appropriate to the class of laser used                               |                                                                                                    |                                |                                                                               |                                                                |  |  |  |  |
| User in-<br>formation                               | Operation manuals must contain instructions for safe use                                                  |                                                                                                    |                                |                                                                               |                                                                |  |  |  |  |
| Purchasing<br>and service<br>information            | Promotion brochures must reproduce classification labels; service manuals must contain safety information |                                                                                                    |                                |                                                                               |                                                                |  |  |  |  |
| Medical<br>products                                 | Special calib                                                                                             | ation instructio                                                                                                   | ons required                   | Special calibritions, means<br>ment and targed                                | ration instruc-<br>for measure-<br>get-indicator               |  |  |  |  |
| Fibre optic                                         | Cable service<br>breaks protect                                                                           | connections r<br>tive housing a                                                                                    | equire tool to ond permits acc | disconnect if di<br>cess above Cla                                            | sconnection<br>iss 1                                           |  |  |  |  |

With respect to the requirements of remote interlock connector, key control, emission warning and attenuator, Class 3B laser products not exceeding five times the AEL of Class 2 in the wavelength range of 400 to 700 nm are to be treated as Class 3A laser products.

**Note:** This table is intended to provide a convenient summary of requirements. See text of standard for complete requirements.

| Require-                                            |                                                                                                    |                                                                                      | Classification                                                                                            | l                                                                             |                                                                |  |  |  |  |
|-----------------------------------------------------|----------------------------------------------------------------------------------------------------|--------------------------------------------------------------------------------------|----------------------------------------------------------------------------------------------------|-------------------------------------------------------------------------------|----------------------------------------------------------------|--|--|--|--|
| ments;<br>Sub-clause                                | Class 1                                                                                                    | Class 2                                                                              | Class 3A                                                                                                  | Class 3B                                                                      | Class 4                                                        |  |  |  |  |
| Description<br>of hazard<br>class                   | Safe in-<br>herently by<br>engineering<br>design                                                                   | Low power;<br>eye protec-<br>tion normal-<br>ly afforded<br>by aversion<br>responses | Same as<br>Class 2. Di-<br>rect intra-<br>beam view-<br>ing with op-<br>tical aids<br>may be<br>hazardous | Direct intra-<br>beam view-<br>ing may be<br>hazardous                        | High pow-<br>er; diffused<br>reflection<br>may be<br>hazardous |  |  |  |  |
| Protective housing                                  | Required for mance of fun                                                                                          | each laser pro<br>ctions of the pr                                                   | duct; limits acc<br>oducts                                                                                | ess necessary                                                                 | for perfor-                                                    |  |  |  |  |
| Safety inter-<br>lock in pro-<br>tective<br>housing | Designed to prevent removal of the panel until accessible emission values are below the AEL for the class assigned |                                                                                      |                                                                                                    |                                                                               |                                                                |  |  |  |  |
| Remote<br>control                                   | Not required                                                                                                    |                                                                                      | Permits easy<br>external inter<br>installation                                                            | addition of<br>ock in laser                                                   |                                                                |  |  |  |  |
| Key control                                         | Not required                                                                                                    |                                                                                      | Laser inoperative when<br>key is removed                                                                  |                                                                               |                                                                |  |  |  |  |
| Emission<br>warning de-<br>vice                     | Not required                                                                                                    |                                                                                      |                                                                                                    | Give audible<br>warning wher<br>switched on o<br>bank of pulse<br>ing charged | or visible<br>laser is<br>or if capacitor<br>d laser is be-    |  |  |  |  |
| Attenuator                                          | Not required                                                                                                    |                                                                                      |                                                                                                    | Give means to<br>Off switch to<br>block beam                                  | beside On/<br>temporarily                                      |  |  |  |  |
| Location controls                                   | Not required Controls loca<br>require expos<br>or 2                                                                |                                                                                      |                                                                                                    | ted so adjustm<br>sure to AEL ab                                              | ent does not<br>ove class 1                                    |  |  |  |  |
| Viewing op-<br>tics                                 | Emission from all viewing systems must be below Class 1 AEL's as applicable                                        |                                                                                      |                                                                                                    |                                                                               |                                                                |  |  |  |  |
| Scanning                                            | Scan failure s                                                                                                    | shall not cause                                                                      | product to exc                                                                                            | eed its classifi                                                              | cation                                                         |  |  |  |  |
| Class label                                         | Required Warning and explanatory labels and specified wording                                                      |                                                                                      |                                                                                                    |                                                                               |                                                                |  |  |  |  |
| Aperture la-<br>bel                                 | Not required Specified wording re-<br>quired                                                                       |                                                                                      |                                                                                                    |                                                                               |                                                                |  |  |  |  |
| Service<br>entry label                              | Required as a                                                                                                    | appropriate to t                                                                     | the class of ac                                                                                           | Required as appropriate to the class of accessible radiation                  |                                                                |  |  |  |  |

#### JIS C6802 "Radiation Safety Standards for Laser Products"

| Require-                                                                                  | Classification                                                                                                    |                 |                 |                  |               |  |  |  |
|-------------------------------------------------------------------------------------------|----------------------------------------------------------------------------------------------------|-----------------|-----------------|------------------|---------------|--|--|--|
| Sub-clause                                                                                | Class 1                                                                                                    | Class 2         | Class 3A        | Class 3B         | Class 4       |  |  |  |
| Override in-<br>terlock label                                                             | Required und used                                                                                                    | ler certain con | ditions as appr | opriate to the c | lass of laser |  |  |  |
| User in-<br>formation                                                                     | Operation manuals must contain instructions for safe use                                                                         |                 |                 |                  |               |  |  |  |
| Purchasing<br>and service<br>information                                                  | Promotion brochures must reproduce classification labels; service manuals must contain safety information                        |                 |                 |                  |               |  |  |  |
| Additional<br>require-<br>ments for<br>laser optical<br>fibre trans-<br>mission<br>system | Cable service connections require tool to disconnect if disconnection breaks protective housing and permits access above Class 1 |                 |                 |                  |               |  |  |  |

With respect to the requirements of remote interlock connector, key control, emission warning and attenuator, Class 3B laser products not exceeding five times the AEL of Class 2 in the wavelength range of 400 to 700 nm are to be treated as Class 3A laser products.

**Note:** This table is intended to provide a convenient summary of requirements. See text of standard for complete requirements.

| Requirements             | Class (see note 1)       |                          |                          |                          |                          |                          |
|--------------------------|--------------------------|--------------------------|--------------------------|--------------------------|--------------------------|--------------------------|
|                          | I                        | lla                      | II                       | Illa                     | IIIb                     | IV                       |
| Performance (a           | Il laser pro             | ducts)                   |                          |                          |                          |                          |
| Protective<br>housing    | R (see<br>note 2)        | R (see<br>note 2)        | R (see<br>note 2)        | R (see<br>note 2)        | R (see<br>note 2)        | R (see<br>note 2)        |
| Safety interlock         | R (see<br>notes 3,<br>4) | R (see<br>notes 3,<br>4) | R (see<br>notes 3,<br>4) | R (see<br>notes 3,<br>4) | R (see<br>notes 3,<br>4) | R (see<br>notes 3,<br>4) |
| Location of<br>controls  | N/A                      | R                        | R                        |                          | R                        | R                        |
| Viewing optics           | R                        | R                        | R                        | R                        | R                        | R                        |
| Scanning safe-<br>guard  | R                        | R                        | R                        | R                        | R                        | R                        |
| Performance (la          | iser system              | is)                      |                          |                          |                          |                          |
| Remote control connector | N/A                      | N/A                      | N/A                      | N/A                      | R                        | R                        |
| Key control              | N/A                      | N/A                      | N/A                      | N/A                      | R                        | R                        |
| Emission indi-<br>cator  | N/A                      | N/A                      | R                        | R                        | R (see<br>note 10)       | R (see<br>note 10)       |
| Beam attenua-<br>tor     | N/A                      | N/A                      | R                        | R                        | R                        | R                        |
| Reset                    | N/A                      | N/A                      | N/A                      | N/A                      | N/A                      | R (see<br>note 13)       |

FDA (21 CFR1040.10 "Laser Products")

| Requirements                             | Class (see note 1) |                   |                   |                   |                    |                    |
|------------------------------------------|--------------------|-------------------|-------------------|-------------------|--------------------|--------------------|
|                                          | I                  | lla               | II                | Illa              | lllb               | IV                 |
| Performance (s                           | pecific purp       | oose produ        | icts)             |                   |                    |                    |
| Medical                                  | S                  | S                 | S                 | S (see<br>note 8) | S (see<br>note 8)  | S (see<br>note 8)  |
| Surveying, lev-<br>eling, align-<br>ment | S                  | S                 | S                 | S                 | NP                 | NP                 |
| Demonstration                            | S                  | S                 | S                 | S                 | S (see<br>note 11) | (see<br>note 11)   |
| Labeling (all las                        | er product         | s)                |                   |                   |                    |                    |
| Certification &<br>identification        | R                  | R                 | R                 | R                 | R                  | R                  |
| Protective<br>housing                    | D (see<br>note 5)  | D (see<br>note 5) | D (see<br>note 5) | D (see<br>note 5) | D (see<br>note 5)  | D (see<br>note 5)  |
| Aperture                                 | N/A                | N/A               | R                 | R                 | R                  | R                  |
| Class warning                            | N/A                | R (see<br>note 6) | R (see<br>note 7) | R (see<br>note 9) | R (see<br>note 12) | R (see<br>note 12) |
| Information (all laser products)         |                    |                   |                   |                   |                    |                    |
| User informa-<br>tion                    | R                  | R                 | R                 | R                 | R                  | R                  |
| Product litera-<br>ture                  | N/A                | R                 | R                 | R                 | R                  | R                  |
| Service in-<br>formation                 | R                  | R                 | R                 | R                 | R                  | R                  |

Abbreviations:

R: Required.

N/A: Not applicable.

S: Requirements: Same as for other products of that Class. Also see footnotes.

NP: Not permitted.

D: Depends on level of interior radiation.

Footnotes:

- 1. Based on highest level accessible during operation.
- 2. Required wherever & whenever human access to laser radiation above Class I limits is not needed for product to perform its function.
- 3. Required for protective housings opened during operation or maintenance, if human access thus gained is not always necessary when housing is open.
- 4. Interlock requirements vary according to Class of internal radiation.
- 5. Wording depends on level & wavelength of laser radiation within protective housing.
- 6. Warning statement label.
- 7. CAUTION logotype.
- 8. Requires means to measure level of laser radiation intended to irradiate the body.
- 9. CAUTION if 2.5 mW cm<sup>2</sup> or less, DANGER if greater than 2.5 mW cm<sup>-2</sup>.

10. Delay required between indication & emission.

11. Variance required for Class IIb or iV demonstration laser products and light shows.

- 12.DANGER logotype.
- 13. Required after August 20, 1986.

## **User's Requirements**

## EN60825

| Require-                        |                                                             |                                                          | Classification |                                   |                            |
|---------------------------------|-------------------------------------------------------------|----------------------------------------------------------|----------------|-----------------------------------|----------------------------|
| Sub-clause                      | Class 1                                                     | Class 2                                                  | Class 3A       | Class 3B                          | Class 4                    |
| Remote in-<br>terlock           | Not required                                                |                                                          |                | Connect to room or door circuits  |                            |
| Key control                     | Not required                                                |                                                          |                | Remove key<br>use                 | when not in                |
| Beam at-<br>tenuator            | Not required                                                |                                                          |                | When in use advertent exp         | prevents in-<br>osure      |
| Emission<br>indicator<br>device | Not required                                                |                                                          |                | Indicates lase<br>gized           | er in ener-                |
| Warning<br>signs                | Not required                                                |                                                          |                | Follow precat<br>warning signs    | utions on                  |
| Beam path                       | Not re-<br>quired                                           | Not re-<br>quired Terminate beam at end of useful length |                |                                   |                            |
| Specular reflection             | No requireme                                                | ents                                                     |                | Prevent unint flections           | entional re-               |
| Eye protec-<br>tion             | No requirements Required if et<br>tive procedur<br>exceeded |                                                          |                | ngineering and<br>es not practica | administra-<br>ble and MPE |
| Protective<br>clothing          | No requirements                                             |                                                          |                | Sometimes required                | Specific re-<br>quirements |
| Training                        | No requirements Required for nance perso                    |                                                          |                | all operator and                  | d mainte-                  |

With respect to the requirements of remote interlock connector, key control, beam attenuator, and emission indicator, Class 3B laser products not exceeding five times the AEL of Class 2 in the wavelength range of 400 to 700 nm are to be treated as Class 3A laser products.

**Note:** This table is intended to provide a convenient summary of requirements. See text of standard for complete precautions.

## **JIS C6802**

| Item                                  | Class 1                                                     | Class                                   | Class                                   | C                                                                        | lass 3B                                                                                     | Class 4                                                                     |
|---------------------------------------|-------------------------------------------------------------|-----------------------------------------|-----------------------------------------|--------------------------------------------------------------------------|---------------------------------------------------------------------------------------------|-----------------------------------------------------------------------------|
|                                       |                                                             | 2                                       | 3 <b>A</b>                              | 3B*                                                                      | 3B                                                                                          |                                                                             |
| Remote<br>interlock                   | Not requi                                                   | red                                     |                                         |                                                                          | Connect the rem<br>the laser beam t<br>gency main inter<br>lock of the room<br>of the door. | note interlock of<br>o the emer-<br>'lock, the inter-<br>, or the interlock |
| Key con-<br>trol                      | Not requi                                                   | red                                     |                                         |                                                                          | Do not keep the when the laser b used.                                                      | key in the lock<br>beam is not                                              |
| Beam<br>breaker<br>or atten-<br>uator | Not required                                                |                                         |                                         |                                                                          | Used to protect accidental radiat beam.                                                     | people from<br>ion by the laser                                             |
| Warning<br>sign                       | Not requi                                                   | t required Post a puther room installed |                                         |                                                                          | roper warning sigi<br>where laser bear                                                      | n on the door to<br>m equipment is                                          |
| Beam<br>path                          | Not<br>required                                             | The lase<br>enclosed<br>the beam        | r beam mu<br>. If the las<br>n must not | ust be tern<br>er beam is<br>be the sa                                   | ninated and, as a<br>s exposed, the ve<br>me as that of the                                 | rule, must be<br>rtical height of<br>eyes.                                  |
| Mirror<br>reflection                  | Not required Appropri<br>securely<br>to contro<br>laser rad |                                         |                                         | ate optical elemen<br>attached and you<br>I the optical eleme<br>iation. | nts must be<br>I must be able<br>ents during                                                |                                                                             |
| Eye<br>protec-<br>tion                | Not required                                                |                                         |                                         | Use eye protecto<br>special, specifie                                    | ors except in<br>d locations.                                                               |                                                                             |
| Protec-<br>tion<br>clothes            | Not requi                                                   | red                                     | Wear pro<br>the laser                   | btection clo<br>beam ma                                                  | othes if exposure<br>by exceed the MP                                                       | of the skin to<br>E of the skin.                                            |
| Training                              | Not required The laser system                               |                                         |                                         |                                                                          | must be operated                                                                            | by only prop-                                                               |

Note: \*Class 3B applies to any laser beam with a power of 5 mW maximum in the visible range of the laser beam.

| Control measures                     |                                               |                                        | Classif  | ication  |          |          |  |
|--------------------------------------|-----------------------------------------------|----------------------------------------|----------|----------|----------|----------|--|
| Engineering Controls                 | 1                                             | 2a                                     | 2        | 3a       | 3b       | 4        |  |
| Protective Housing                   | Х                                             | Х                                      | Х        | Х        | Х        | Х        |  |
| Without Protective<br>Housing        | LSO sha                                       | LSO shall establish Alternate Controls |          |          |          |          |  |
| Interlocks on Protective<br>Housing  | ☆                                             | ☆                                      | ☆        | ☆        | Х        | Х        |  |
| Service Access Panel                 | ☆                                             | ☆                                      | ☆        | ☆        | Х        | Х        |  |
| Key Control                          |                                               |                                        |          |          | •        | Х        |  |
| Viewing Portals                      |                                               |                                        | MPE      | MPE      | MPE      | MPE      |  |
| Collecting Optics                    | MPE                                           | MPE                                    | MPE      | MPE      | MPE      | MPE      |  |
| Totally Open Beam Path               |                                               |                                        |          |          | X<br>NHZ | X<br>NHZ |  |
| Limited Open Beam<br>Path            |                                               |                                        |          |          | X<br>NHZ | X<br>NHZ |  |
| Enclosed Beam Path                   | None is required if 4.3.1 and 4.3.2 fulfilled |                                        |          |          |          |          |  |
| Remote Interlock Con-<br>nector      |                                               |                                        |          |          | •        | Х        |  |
| Beam Stop or Attenua-<br>tor         |                                               |                                        |          |          | •        | Х        |  |
| Activation Warning Sys-<br>tems      |                                               |                                        |          |          | •        | Х        |  |
| Emission Delay                       |                                               |                                        |          |          |          | Х        |  |
| Indoor Laser Controlled<br>Area      |                                               |                                        |          |          | X<br>NHZ | X<br>NHZ |  |
| Class 3b Laser Con-<br>trolled Area  |                                               |                                        |          |          | Х        |          |  |
| Class 4 Laser Con-<br>trolled Area   |                                               |                                        |          |          |          | Х        |  |
| Laser Outdoor Controls               |                                               |                                        |          |          | X<br>NHZ | X<br>NHZ |  |
| Laser in Navigable Air-<br>space     |                                               |                                        |          | •        | •        | •        |  |
| Temporary Laser Con-<br>trolled Area | ☆<br>MPE                                      | ☆<br>MPE                               | ☆<br>MPE | ☆<br>MPE |          |          |  |
| Remote Firing & Moni-<br>toring      |                                               |                                        |          |          |          | •        |  |
| Labels                               | Х                                             | Х                                      | Х        | Х        | Х        | Х        |  |
| Area Posting                         |                                               |                                        |          | •        | X<br>NHZ | X<br>NHZ |  |

## ANSI Z136.1:1993 "American National Standard for the Safety Use of Lasers"

Note: LEGEND

L

X: Shall

X: Shall
Should
-:: No requirement
☆: Shall if enclosed Class 3b or Class 4
MPE: Shall if MPE is exceeded
NHZ: Nominal Hazard Zone analysis required

## Laser Product Classifications

EN/JIS

| Class    | Description                                                                                                    |
|----------|----------------------------------------------------------------------------------------------------|
| Class 1  | Safe inherently by engineering design.                                                                                                    |
| Class 2  | Low power in the visible spectrum (wavelength: 400 to 710 nm); eye protection normally afforded by aversion responses.                                                                                                    |
| Class 3A | Direct intrabeam viewing with optical aids may be hazardous.<br>Power of less than 5 mW max. for visible spectrum.<br>Less than five times the output of the Class 1 for wavelengths other<br>than the visible spectrum.                        |
| Class 3B | Direct intrabeam viewing may be hazardous.<br>It is not hazardous to view the pulse laser radiation that does not fo-<br>cus due to scattered reflection and the power that allows safe viewing<br>under certain conditions is less than 0.5 W. |
| Class 4  | High power; diffused reflection may be hazardous and may lead to skin hazards or fire.                                                                                                    |

## FDA/ANSI

| Class            | FDA definition                                                                                                    | ANSI description                                                                                                    |
|------------------|----------------------------------------------------------------------------------------------------|----------------------------------------------------------------------------------------------------|
| Class<br>I/1     | Limits applicable to devices that have<br>emissions in the ultraviolet, visible, and<br>infrared spectra, and limits below which<br>biological hazards have not been estab-<br>lished.                                                                                                    | A Class 1 laser is considered<br>to be incapable of producing<br>damaging radiation levels dur-<br>ing operation and maintenance<br>and is, therefore, exempt from<br>any control measures or other<br>forms of surveillance.                                      |
| Class<br>Ila/2a  | Limits applicable to products whose vis-<br>ible emission does not exceed Class I<br>limits for emission durations of 1,000 se-<br>conds or less and are not intended for<br>viewing.                                                                                                    | Class 2 lasers are divided into<br>two subclasses, 2 and 2a. A<br>Class 2 laser emits in the vis-<br>ible portion of the spectrum<br>$(0.4 \text{ to } 0.7 \mu\text{m})$ and eye                                                                                   |
| Class<br>II/2    | Limits applicable to products that have<br>emissions in the visible spectrum (400 to<br>710 nm) for emission durations in ex-<br>cess of 0.25 second, providing that<br>emissions for other durations and/or<br>wavelengths do not exceed the Class I<br>limits. Class II products are considered<br>hazardous for direct long-term ocular ex-<br>posure.                            | by the aversion response in-<br>cluding the blink reflex.                                                                                                    |
| Class<br>Illa/3a | Limits to products that have emissions in<br>the visible spectrum and that have<br>beams where the total collectable ra-<br>diant power does not exceed 5 milli-<br>watts.                                                                                                    | Class 3 lasers are divided into<br>two subclasses, 3a and 3b. A<br>Class 3 laser may be hazard-<br>ous under direct and specular<br>reflection viewing conditions,                                                                                                 |
| Class<br>IIIb/3b | Limits applicable to devices that emit in<br>the ultraviolet, visible, and infrared spec-<br>tra. Class IIIb products include laser sys-<br>tems ranging from 5 to 500 milliwatts in<br>the visible spectrum. Class IIIb emission<br>levels are ocular hazards for direct ex-<br>posure throughout the range of the<br>Class, and skin hazards at the higher<br>levels of the Class. | but the diffuse reflection is usually not a hazard.                                                                                                    |
| Class<br>IV/4    | Exceeding the limits of Class IIIb and are a hazard for scattered reflection as well as for direct exposure.                                                                                                    | A Class 4 laser is a hazard to<br>the eye or skin from the direct<br>beam and sometimes from a<br>diffuse reflection and also can<br>be fire hazard. Class 4 lasers<br>may also produce laser-gener-<br>ated air contaminants and haz-<br>ardous plasma radiation. |

Label Indications EN

CLASS 1 LASER PRODUCT

**Note:** Use of controls, adjustments, or procedures other than those specified herein may result in hazardous radiation exposure.

JIS

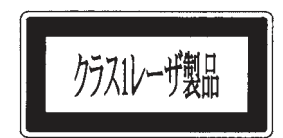

**Note:** Use of controls, adjustments, or procedures other than those specified herein may result in hazardous radiation exposure.

**FDA** 

Certification and Identification Label

Aperture Label

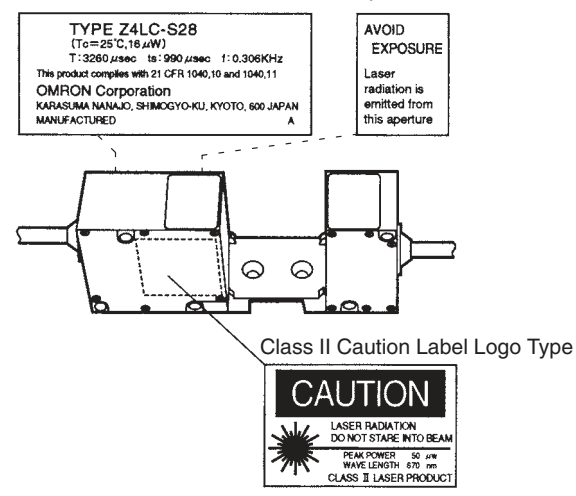

**Note:** Use of controls, adjustments, or procedures other than those specified herein may result in hazardous radiation exposure.

## Precautions

- (1) Users must operate the product according to the performance and specifications described in the instruction manual.
- (2) Do not connect or disconnect the connector between the Sensor and the Controller when the power is turned ON. Connecting or disconnecting while the power is ON could result in damage.

□ Measurement Accuracy

- (1) To improve the measurement accuracy, place the object as close as possible to the receiver.
- (2) Perform light volume data writing upon installing.

Compatibility

(1) The Sensor or Controller can be used with another controller or sensor. However, the emitter and receiver are adjusted as a set.

□ Power Supply and Wiring

- (1) Do not impose voltage exceeding the rated voltage, otherwise the Sensor may be damaged.
- (2) Do not short-circuit the load supplied with open collector output, otherwise the Sensor may be damaged.
- (3) Do not lay power supply cable for the Z4LC together with high-voltage lines or power lines to prevent interference, damage, or malfunction.
- (4) A Z49-C6 (2 or 8m long) can be connected to the sensor cables or amplifier cables. However, the total length of the sensor cables or amplifier cables must be 10m or less.
- (5) Use an insulated transformer for the power supply of the Z4LC as shown in the illustration.

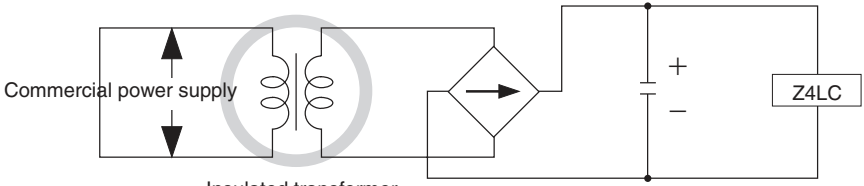

- Insulated transformer
- (6) When using a switching regulator, use a FG (Frame ground) terminal as a ground.

Environment

- (1) Do not use in strong electromagnetic fields or in environment where the operation of the Sensor is subject to the reflection of intensive light (such as other laser beams or electric ark welding machine).
- (2) The Sensor may not detect the object or the resolution may be insufficient depending on the material or shape of objects. (i.e. transparent objects, etc.)
- (3) Do not install the Z4LC in locations subject to the following conditions. Direct vibration or shock / Direct sunlight or heaters / High humidity / Dust, salt, or iron particles / Corrosive or flammable gases / Water, oil, or chemical fumes or spray / Strong magnetic or highvoltage field / Condensation due to rapid temperature fluctuations / Icing due to cold temperature

## Maintenance

- (1) Be sure to turn OFF the power when making adjustments or removing the Sensor.
- (2) Install the Sensor in clean environment and keep the filter on the front panel of the Sensor free from oil and dust. If affected by oil or dust, clean the filter as follows.
  - Use a blower brush (used to clean camera lenses) to blow large dust particles from the surface. Do not blow the dust away with your mouth.
  - Use a soft cloth (for lenses) with a little alcohol to remove the remaining dust. Do not use a scrubbing action when cleaning as scratches on the filter could result in the Sensor malfunctioning.
  - · Do not use thinners or benzene. The optical characteristics of a filter may be damaged.

## **General Precautions**

The user must operate the product according to the performance specifications described in the instruction manual.

Before using the product under conditions which are not described in the manual or applying the product to nuclear control systems, railroad systems, aviation systems, vehicles, combustion systems, medical equipment, amusement machines, safety environment, and other systems, machines, and equipment that may have a serious influence on lives and property if used improperly, consult your OMRON representative.

Make sure that the ratings and performance characteristics of the product are sufficient to the systems, machines, and equipment, and be sure to provide the systems, machines, and equipment with double safety mechanisms.

## Section 1 Installation

Describes features, functions, menu configuration and installation.

## Section 2 Maintenance Mode

Describes operation conditions to set when starting operation or reinstalling.

## Section 3 Setting Mode

Describes the setting for measurement conditions, output conditions and communication conditions.

## Section 4 Normal Measurement Mode

Describes measurement data outputs and discrimination methods in normal measurement mode.

## Section 5 Error Displays and Error Codes

Describes error displays and error codes displayed when errors occur.

## Section 6 Specifications

Describes performance and specifications.

Laser Safety Precautions Maintenance General Precautions

| Section 1 | Ins          | Installation1                                                                                                    |  |  |
|-----------|--------------|----------------------------------------------------------------------------------------------------|--|--|
|           | 1.1          | Features / Principle 2                                                                                                    |  |  |
|           | 1.2          | Nomenclature 3                                                                                                    |  |  |
|           | 1.3          | Measurement Procedure 5                                                                                                    |  |  |
|           | 1.4          | Installation 6                                                                                                    |  |  |
|           |              | 1 Sensor Installation                                                                                                    |  |  |
|           | 15           | 2 Controller Installation                                                                                                    |  |  |
|           | 1.5          | Input / Output Specifications                                                                                                    |  |  |
|           | 1.0          | 1 28-Pin Connector                                                                                                    |  |  |
|           |              | 2 D-Sub 9-Pin Connector                                                                                                    |  |  |
|           |              | 3 Terminal Block                                                                                                    |  |  |
|           | 1.7          | Turning on Power                                                                                                    |  |  |
|           | 1.8          | Menu Configuration                                                                                                    |  |  |
|           |              | 2 Menu Tree 17                                                                                                    |  |  |
|           |              |                                                                                                    |  |  |
| Section 2 | Ма           | intenance Mode 25                                                                                                    |  |  |
|           | 2.1          | Light Volume Data Writing 26                                                                                                    |  |  |
|           | 2.2          | Binary Level Setting 28                                                                                                    |  |  |
|           | 2.3          | Back Up Setting                                                                                                    |  |  |
|           | 2.4          | Protection Setting 32                                                                                                    |  |  |
|           | 2.5          | All Settings Reset 34                                                                                                    |  |  |
|           | 2.6          | Operation and Setting by Communication                                                                                                    |  |  |
|           |              | 1 Operation by Communication                                                                                                    |  |  |
|           |              | 2 Setting by Communication                                                                                                    |  |  |
|           |              |                                                                                                    |  |  |
| Section 3 | Setting Mode |                                                                                                    |  |  |
|           | 01           | Measurement Conditions Setting 40                                                                                                    |  |  |
|           | J.I          | Weasurement Conditions Setting                                                                                                    |  |  |
|           | 3.1          | 1 Measurement Mode Setting                                                                                                    |  |  |
|           | 3.1          | 1       Measurement Mode Setting       40         2       Setting the Number of Process Values to Average       40         3       Enable Input Sating       50 |  |  |
|           | 3.2          | 1       Measurement Conductors Setting                                                                                                    |  |  |

|            |          | 2 Comparative Value Setting                                            | . 54       |
|------------|----------|------------------------------------------------------------------------|------------|
|            | <u> </u> | 3 Hysteresis Value Setting                                             | . 56       |
|            | 3.3      | 1 Baud Rate Setting                                                    | 58         |
|            |          | 2 Data Length Selection                                                | . 59       |
|            |          | 3 Stop Bit Selection                                                   | . 60       |
|            |          | 4 Parity Selection                                                     | . 61       |
|            | ~ .      | 5 Header / Footer Selection                                            | . 62       |
|            | 3.4      | Option                                                                 | 63         |
|            |          | Bank Setting Input     Setting the Upper Limit Value for Linear Output | . 63       |
|            |          | 3 Setting the Lower Limit Value for Linear Output                      | 60.        |
|            | 3.5      | Setting by Communication                                               | 67         |
|            | 0.0      | 1 Setting Each Mode                                                    | . 67       |
|            |          | 2 Confirming the Setting Conditions of Each Mode                       | . 71       |
| Section 4  | No       | rmal Measurement Mode                                                  | 73         |
|            | 4.1      | How to Use                                                             | 74         |
|            | 4.2      | Measurement Value and Discrimination Result Outputs                    | 75         |
|            |          | 1 Binary Data Output                                                   | . 75       |
|            |          | 2 Linear Output                                                        | . 75       |
|            |          | 3 Discrimination Data Output                                           | . 76       |
|            | 4.3      | Forced Zero Function                                                   | //         |
|            |          | 1 Forced Zero Setting                                                  | . 77       |
|            |          | 3 Confirming Forced Zero Setting by Communication                      | . 79       |
|            | 4.4      | Timing and Response Time for Data Output                               | 80         |
|            |          | 1 Enable OFF                                                           | . 81       |
|            |          | 2 Number of Process Values to Average and Response Time<br>2 Enable ON | 81         |
|            | 45       | Data Output by Communication                                           | . 02<br>84 |
|            | 4.0      | 1 How to Use [Q] Command                                               | . 84       |
|            |          | 2 How to Use [e] Command                                               | . 87       |
|            | 4.6      | LD OFF Function                                                        | 90         |
| Section 5  | Frr      | or Displays and Error Codes                                            | 91         |
| 0000000000 |          |                                                                        |            |
|            | 5.1      | Error Displays and Error Codes                                         | 92         |
|            |          | 1 Errors when Turning ON Power                                         | . 92       |
|            |          | 3 Errors in Setting Mode                                               | . 93       |
|            |          | 4 Errors in Light Volume Writing                                       | . 94       |
| Section 6  | Sp       | ecifications                                                           | 97         |
|            | 6.1      | Dimensions                                                             | 98         |
|            | 6.2      | Specifications / Performance                                           | 101        |
|            |          |                                                                        |            |

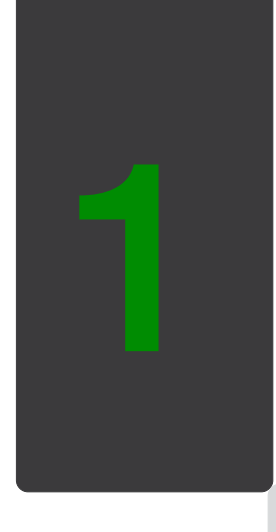

# Installation

This section describes features, functions, menu configuration and installation.

# 1.1 Features / Principle

## Features

• Suitable for applications such as size discrimination, positioning, pin pitch inspection, etc.

 $\rightarrow$  1-dimensional CCD line sensor is adopted for receiver elements  $\cdot$  Compact body and easy measurement

- · Easy-to-see LED display and discrimination output
  - → 7-segment LED display, 3-level discrimination output
- $\cdot$  The outputs can be connected with a variety of devices.

 $\rightarrow$  4 to 20mA output, 12-bit binary output, RS-232C output

## Measurement Principle

A collimate lens transforms the laser beam emitted from visible-light semiconductor laser into parallel beam. Sensing objects interrupt the beam and create dark in proportion to the size of the object. Receiver elements, 1-dimensional CCD line sensor, receive the size and the position of the dark. They are calculated and measured as the size and the position of the sensing objects.

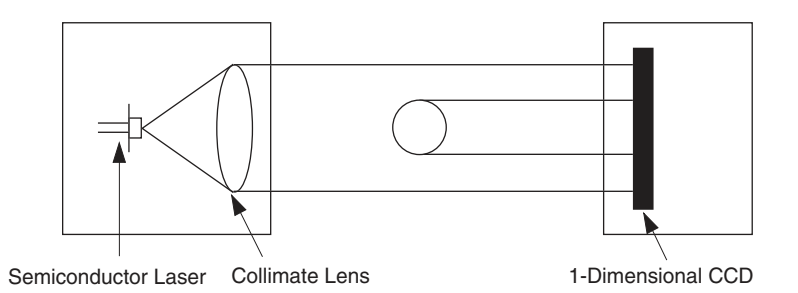

The Z4LC consists of a sensor and a controller.

02

OMRON Z4LC-C28V

## Sensor

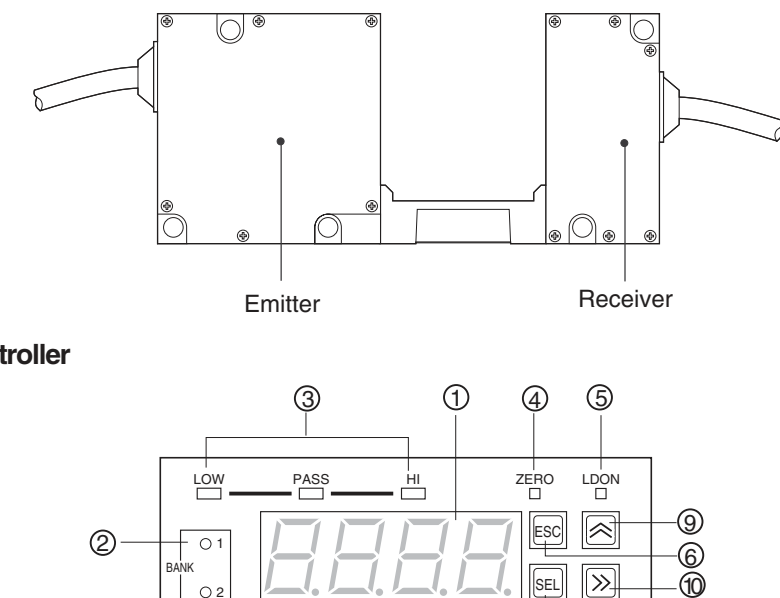

**»** 

ZERO/ ENT

7

8

SEL

mm

## Controller

## Front Panel

Display

Displays output values while measuring. Also, error messages will be displayed when errors occur. Menus, parameter items and setting values are displayed while operating setting menus.

## 2 Bank No.LED

The selected bank number will be lit.

③ Discrimination LED

Displays discrimination results by 3 levels.

## ④ ZERO LED

Lit when forced zero function is effective in normal measurement mode.

⑤ LDON LED

Lit while laser emission.

6 ESC Key

A key to cancel the operation and go back to the last display.

⑦ SEL Key

A key to select a menu.

- ⑧ ZERO / ENT Keys
- · ZERO:In measurement mode

Switches Forced Zero Function ON/OFF.

Refer to "4.3 Forced Zero Function" in page 77 for details.

 $\cdot$  ENT: In setting mode or maintenance mode

A key to confirm the change of settings. After pressed, the next menu will appear.

Value Setting Key

A key to change setting.

 $\cdot$  Used when selecting parameter items from the menu.

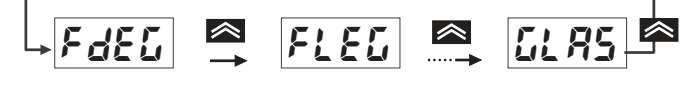

 $\cdot$  Used when changing the setting value.

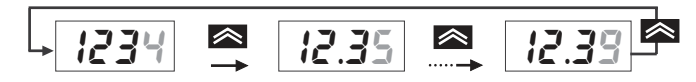

10 Digit Key

A key to change setting.

 $\cdot$  Used when selecting the digit to be changed.

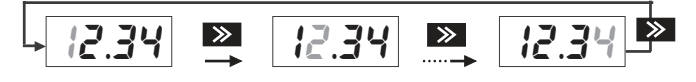

# 1.3 Measurement Procedure

| STEP 1 | Installation<br>Install the Sensor and the Controller.<br>Refer to Page 6 "1.4 Installation"                                                                                                    |
|--------|----------------------------------------------------------------------------------------------------|
| STEP 2 | Connections and Wiring<br>Connect each connector and cable.<br>Refer to Page 8 "1.5 Connections"                                                                                                    |
| STEP 3 | Turning on Power<br>Turn on power.<br>Refer to Page 15 "1.7 Turning on Power"                                                                                                    |
| STEP 4 | Setting Operation Conditions<br>Set light volume data writing, binary level, etc. when<br>starting to use or reinstalling the Z4LC .<br>Refer to Page 25 "Section 2 Maintenance Mode"                                                                            |
| STEP 5 | Setting Measurement Conditions, Output<br>Conditions and Communication Conditions                                                                                                    |
| STEP 6 | Set measurement conditions, discrimination values and<br>communication conditions.<br>Refer to Page 39 "Section 3 Setting Mode"<br>Starting Measurements<br>Start measurements in normal measurement mode<br>under the conditions being set.<br>Refer to Page 73 |
|        | Section 4 Normal Measurement MODE                                                                                                    |

# 1.4 Installation

▲Caution \_\_\_\_\_

Do not touch optical filters of the Sensor. If stained with finger prints, etc., measurements may not be performed correctly. When touch them accidentally, clean with a soft cloth.

## **Sensor Installation**

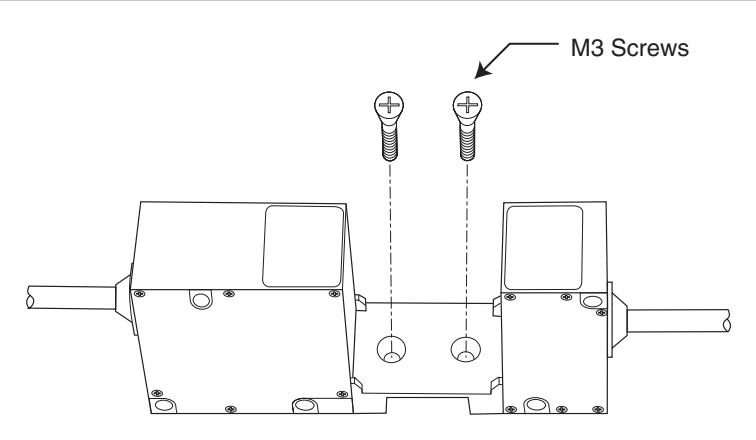

## Z4LC-S2840

There are two mounting holes on the bracket between the receiver and emitter. Secure the Sensor with screws. When installing, the head of screws should not enter to the beam.

## Z4LC-S28

In the case of Z4LC-S28, which is an emitter/receiver separable type, install for the tolerance of light path to be 0.5 mm or under.

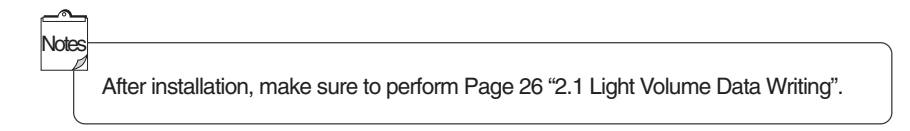

## Controller Installation

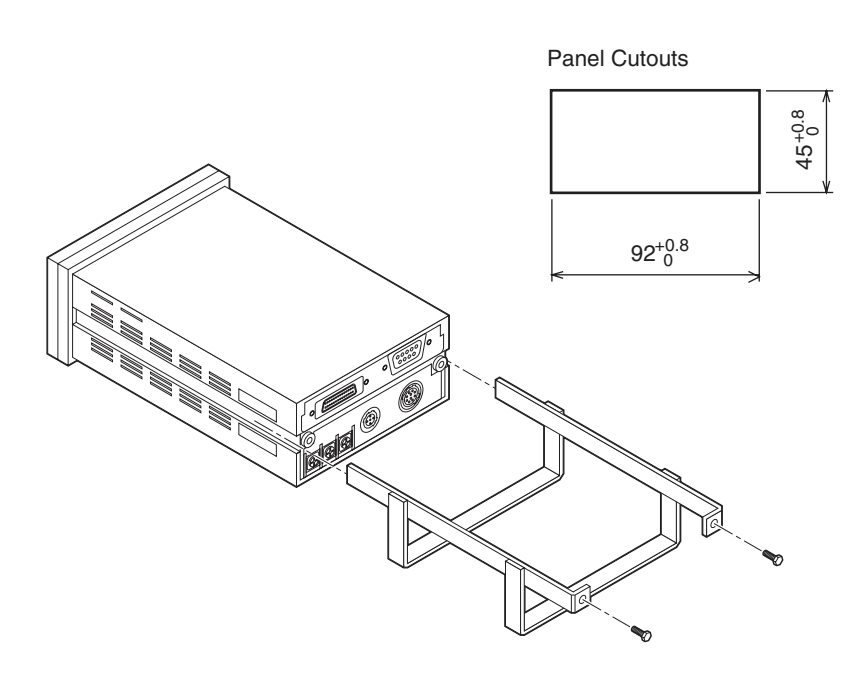

- $\cdot$  The recommended panel thickness is 1 to 3.2 mm.
- Attach the mounting brackets to the Controller from behind and tighten the mounting screws of the brackets to a torque of 0.49 N·m (5 Kgf·cm).

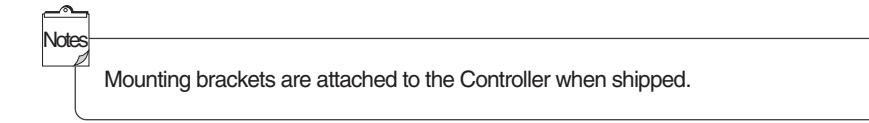

# 1.5 Connections

Connect connectors, etc. after completing the installation of the Sensor and the Controller.

Operation concernence concernence concerne

- 1 Connect the connector cable out from the emitter and receiver to the back side of the controller.
- 2 Connect the output cable to the 28-pin connector.
- **3** Connect the communication cable to the D-sub 9-pin connector.
- 4 Connect power supply to the terminal block.

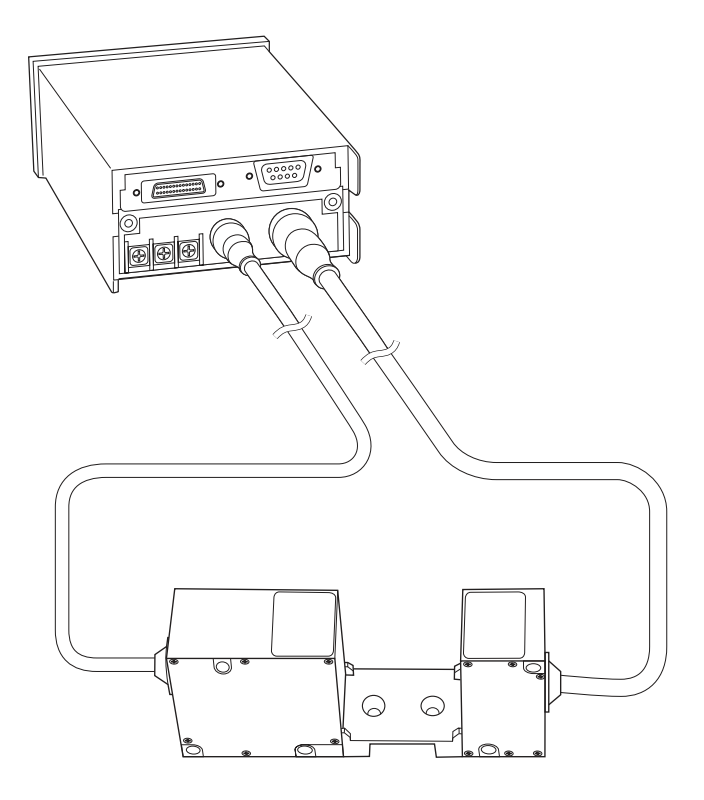

# Section 1 Installation

## Connector / Terminal Block

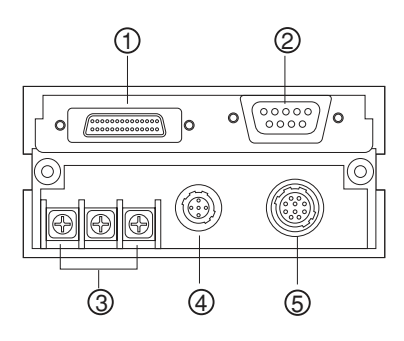

- ① 28-pin connector (for I/O)
- ② D-sub 9-pin connector (for communication)
- ③ Terminal block (for power supply)
- ④ Emitter connector
- ⑤ Receiver connector

# 1.6 Input / Output Specifications

## **28-Pin Connector**

Used to input operation control signals and output measurement results.

| I/O         | Signals                                                | Specifications                              |
|-------------|--------------------------------------------------------|---------------------------------------------|
| Input       | Enable input (ENABLE)                                  | Photocoupler input                          |
| signals     | LD OFF input (LD-OFF)                                  | Input voltage $$ : 12 to 24 VDC $\pm$ 10%   |
|             | Bank switch input (BANK)                               | ON voltage : 10.2 VDC min.                  |
|             | Forced zero input (ZERO)                               | OFF voltage : 3.0 VDC max.                  |
|             | External reset input                                   | Input current : 10 mA (Typ.)                |
|             | (EXRESET)                                              |                                             |
| Output      | Discrimination output (HI, PASS, LO)                   | NPN open collector output 30 VDC 20 mA max. |
| signals     | Error output (ERR)                                     | Residual voltage 2 V max.                   |
| Binary data | $\overline{D0}$ to $\overline{D11}$ , $\overline{STB}$ | NPN open collector output 30 VDC 20 mA max. |
| output      |                                                        | Residual voltage 2 V max.                   |
| Linear      | Linear output                                          | 4 to 20 mA Load impedance 300 $\Omega$ max. |
| output      | Linear output GND                                      |                                             |

## Pin Shape

## 1516171819202122232425262728

1 2 3 4 5 6 7 8 9 1011 12 13 14

## Applicable Connectors

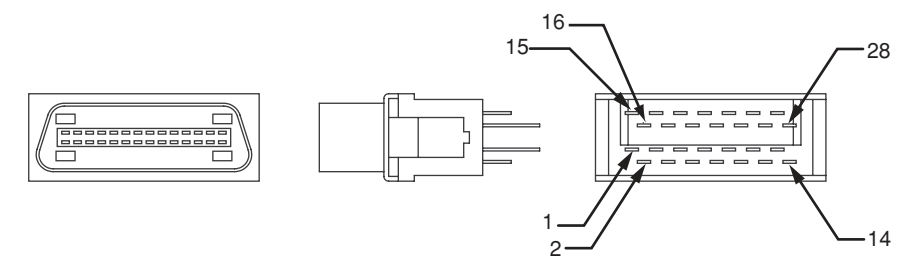
#### • Pin No. and Signals

| Pin No. | I/O | Signals           | Pin No. | I/O | Signals       |
|---------|-----|-------------------|---------|-----|---------------|
| 1       | 0   | Output COM        | 15      | 0   | Output COM    |
| 2       | 0   | D0 (LSB)          | 16      | 0   | D1            |
| 3       | 0   | D2                | 17      | 0   | D3            |
| 4       | 0   | D4                | 18      | 0   | D5            |
| 5       | 0   | D6                | 19      | 0   | D7            |
| 6       | 0   | D8                | 20      | 0   | D9            |
| 7       | 0   | D10               | 21      | 0   | D11 (MSB)     |
| 8       | 0   | STB               | 22      | 0   | HI            |
| 9       | 0   | PASS              | 23      | 0   | LOW           |
| 10      | 0   | ERR               | 24      | I   | LD-OFF        |
| 11      | I   | ZERO              | 25      | I   | BANK          |
| 12      | I   | ENABLE            | 26      | I   | EXRESET       |
| 13      | I   | Input COM         | 27      | I   | Input COM     |
| 14      | 0   | Linear Output GND | 28      | 0   | Linear Output |

### Input Signals

· Enable Input (ENABLE) :

When voltage is imposed on the terminal while enable input is ON, the measurement value is displayed and output in the mode being set.

· LD OFF Input (LD-OFF):

When voltage is imposed on the terminal, laser diode (LD) stops laser emission and  $Ld\bar{a}F$  is displayed. Binary data output is fixed to OFF, error output ON, and linear output 4 mA.

· Bank Switch Input (BANK):

The Bank No. is 1 if voltage is not imposed on the terminal and the Bank No. is 2 if it is imposed on the terminal when the bank setting input is set to  $r \epsilon R_r$ 

· Forced Zero Input (ZERO):

When voltage is imposed on the terminal, Forced Zero ON/OFF is switched.

· External Reset Input (EXRESET):

When voltage is imposed on the terminal, the Sensor will be reset.

# Input / Output Circuit

### Input Circuit

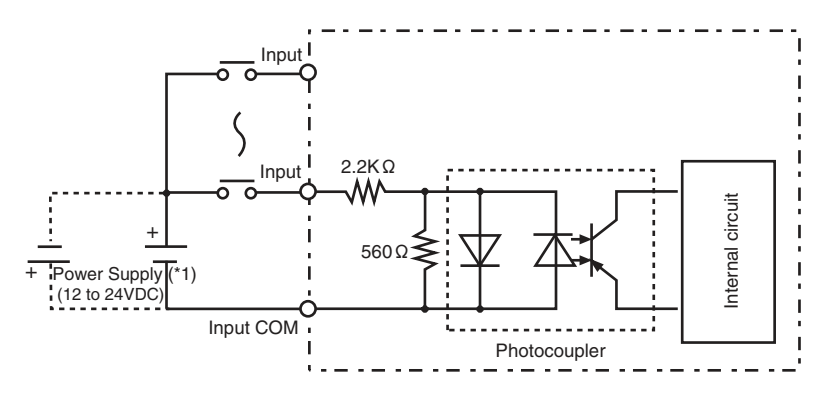

\*1 There is no need to be concerned about the polarity of power supply.

### Output Circuit

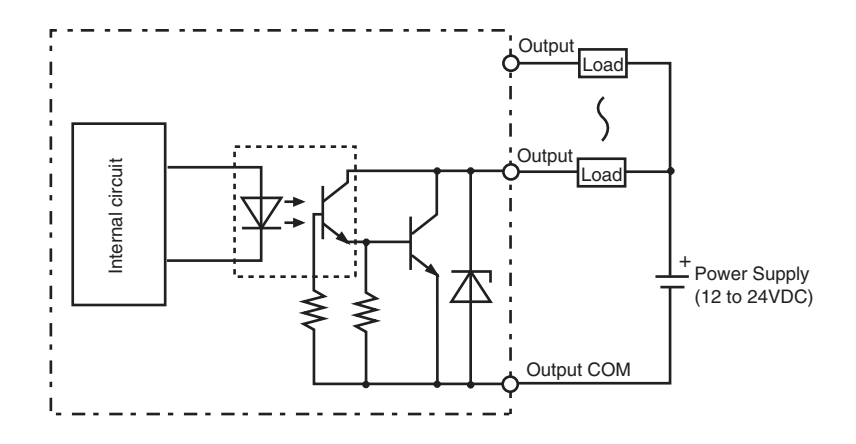

# 2 D-sub 9-pin Connector

Used for RS-232C communication.

### Communications Specifications

| Electric Characteristics | RS-232C                           | Default Setting |
|--------------------------|-----------------------------------|-----------------|
| Synchronization          | Stop-start (asynchronous)         | -               |
| Baud Rate                | 1200, 2400, 4800, 9600, 19200 bps | 9600 bps        |
| Data Length              | 7, 8-bit ASCII                    | 8 bit           |
| Parity                   | Even, Odd, None                   | Even            |
| Stop Bit                 | 1-bit, 2-bit                      | 1 bit           |
| Header / Footer          | CR, CR+LF, STX+ETX                | STX+ETX         |

### Pin Shape

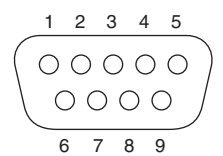

### Pin No. and Signals

| Pin No. | Signals | Description    | I/O |
|---------|---------|----------------|-----|
| 1       | _       | _              | —   |
| 2       | RD      | Receiving Data | I   |
| 3       | SD      | Sending Data   | 0   |
| 4       | _       | _              | —   |
| 5       | SG      | Signal Ground  | —   |
| 6       | —       | —              | —   |
| 7       | —       | _              | —   |
| 8       | _       | _              | —   |
| 9       | _       | _              | —   |

 $\cdot$  Pins ④ and ⑥, ⑦ and ⑧ are respectively connected internally.

### Connection Examples

| Z4LC-C28 |         |         | CQM1 |         |         |
|----------|---------|---------|------|---------|---------|
|          | Signals | Pin No. |      | Pin No. | Signals |
|          | -       | 1       |      | 1       | FG      |
|          | RD      | 2       |      | 2       | SD      |
|          | SD      | 3       |      | 3       | RD      |
|          | -       | 4       |      | 4       | RS      |
|          | SG      | 5       |      | 5       | CS      |
|          | -       | 6       |      | 6       |         |
|          | -       | 7       |      | 7       |         |
|          | -       | 8       |      | 8       |         |
|          | -       | 9       |      | 9       | SG      |

Connection cables OMRON XW2Z-200S-V (2m) XW2Z-500S-V (5m)

# 3 Terminal Block

Used for power supply.

### Power Supply Specifications

| Power supply voltage | 24 VDC +10% -15% |
|----------------------|------------------|
| Current consumption  | 0.4 A max.       |

## Pin Shape

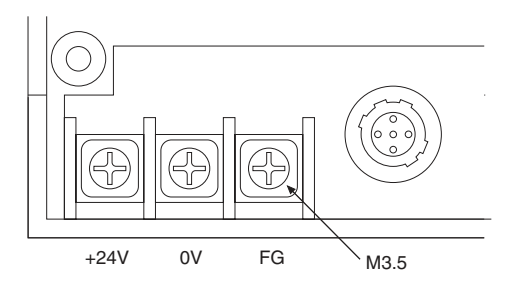

# 1.7 Turning on Power

Turn on the power once you finish connecting the Sensor and the Controller and each input/output terminal. The operation check starts for 5 seconds upon turning on the power. The below display will appear on a front panel during the operation check.

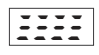

The measurement value will be displayed if no errors are found in the operation check. Refer to page 91 "Section 5 Error Displays and Error Codes" if any error code is displayed.

# 1.8 Menu Configuration

This section describes the menu configuration, key operations to switch displays and reference pages in this manual.

# Menu Contents

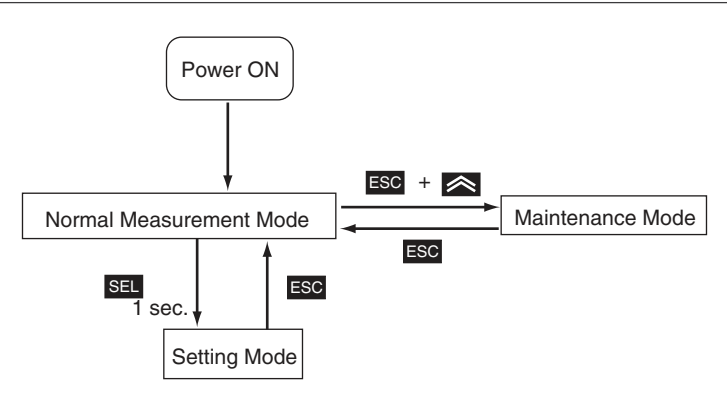

### Maintenance Mode

Operation conditions (i.e. binary level, protection, back up, etc.) can be set when starting operation or reinstalling. Also, used to reset setting values to default settings.

### Setting Mode

Measurement conditions, discrimination conditions and communication conditions can be set.

### Normal Measurement Mode

Measurements are performed under the conditions being set in maintenance mode or setting mode.

# Menu Tree

### Maintenance Mode

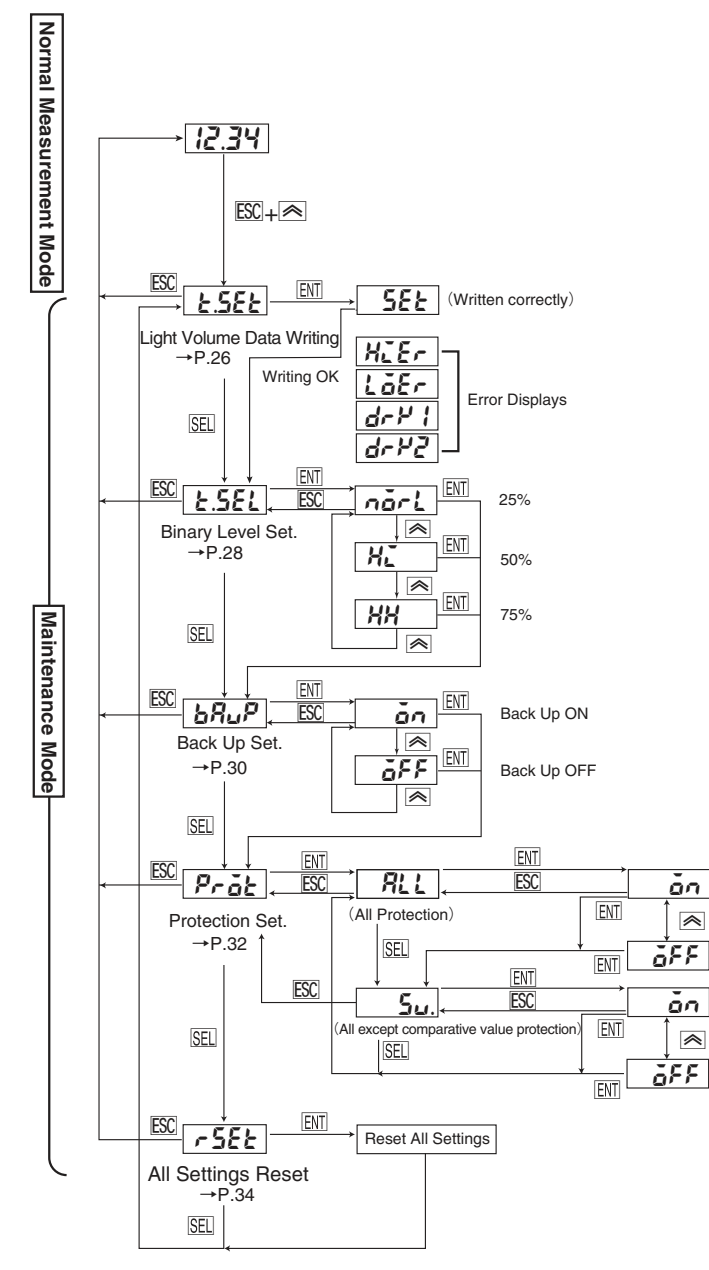

# Setting Mode

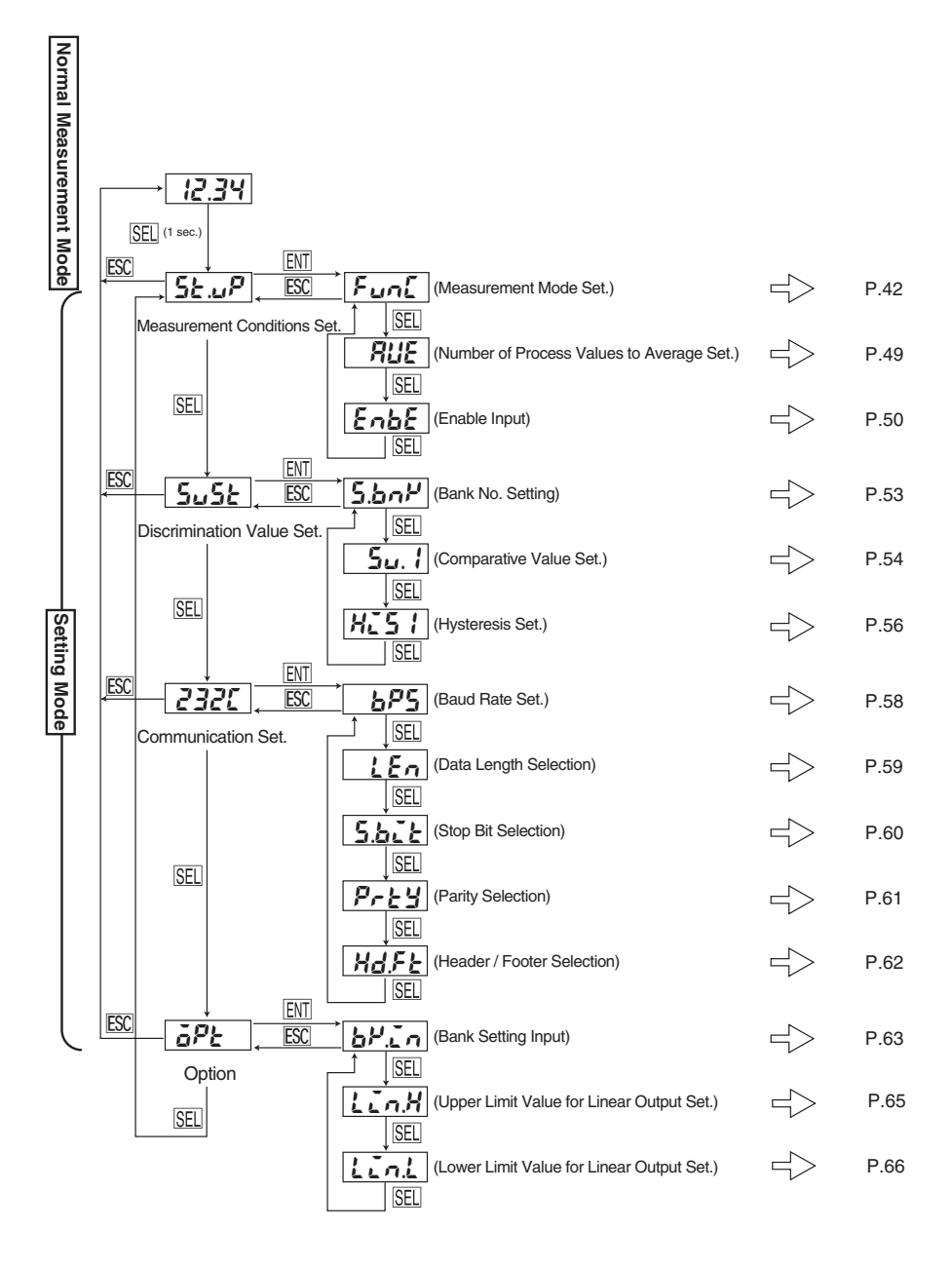

Section 1 Installation

#### Measurement Conditions Setting Mode

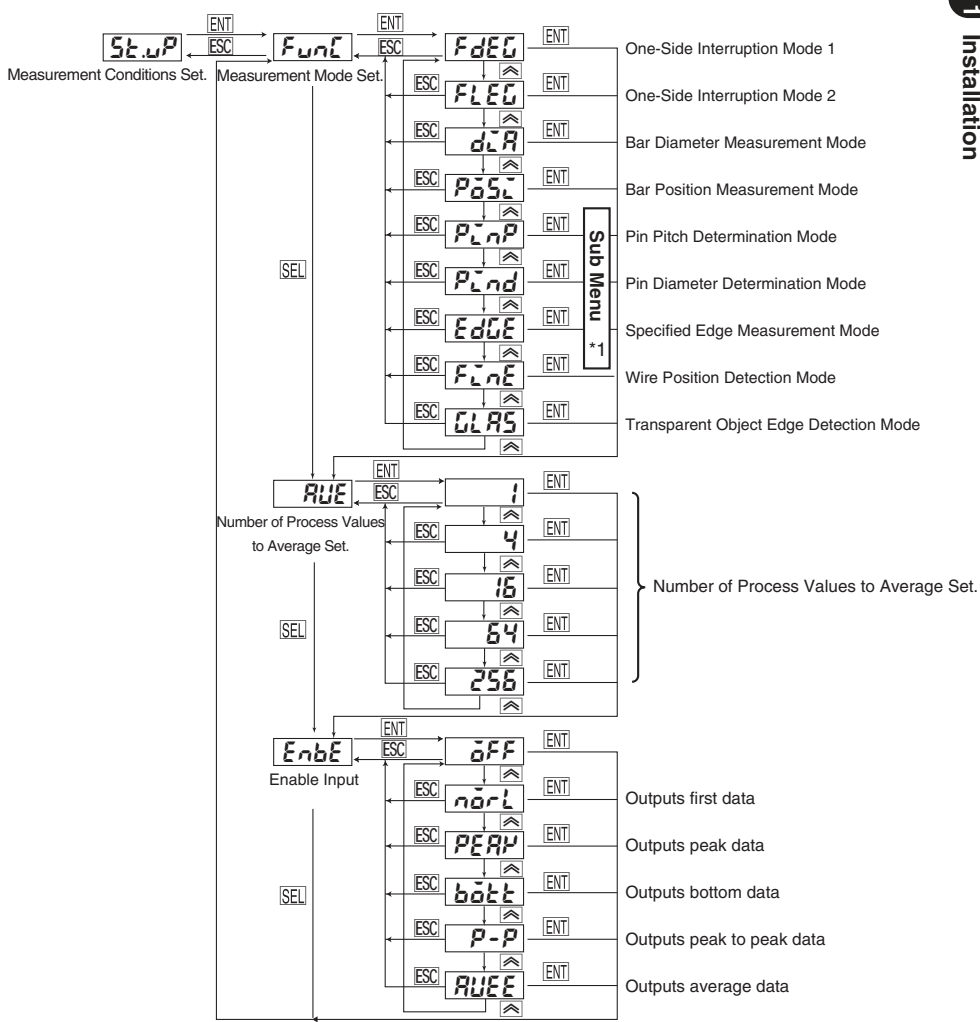

\* 1 Refer to Page 20 for the details of the sub menu.

#### · Sub-Menu

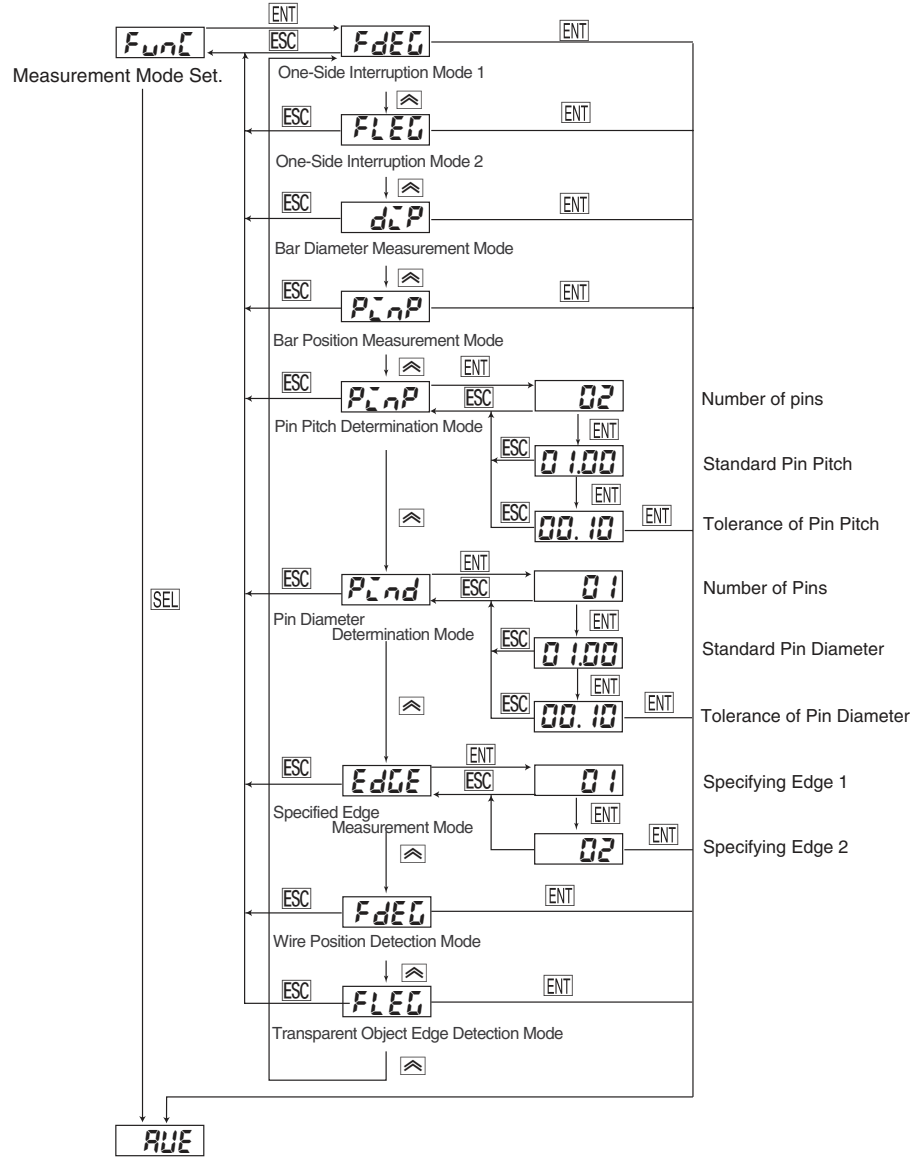

Number of Process Values to Average Set.

### Discrimination Value Setting Menu

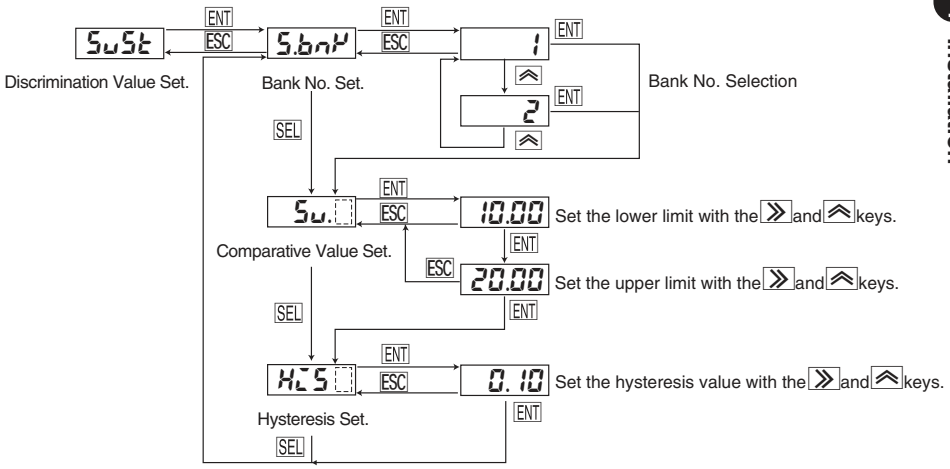

The selected Bank No. is displayed in [].

#### Communication Setting Menu

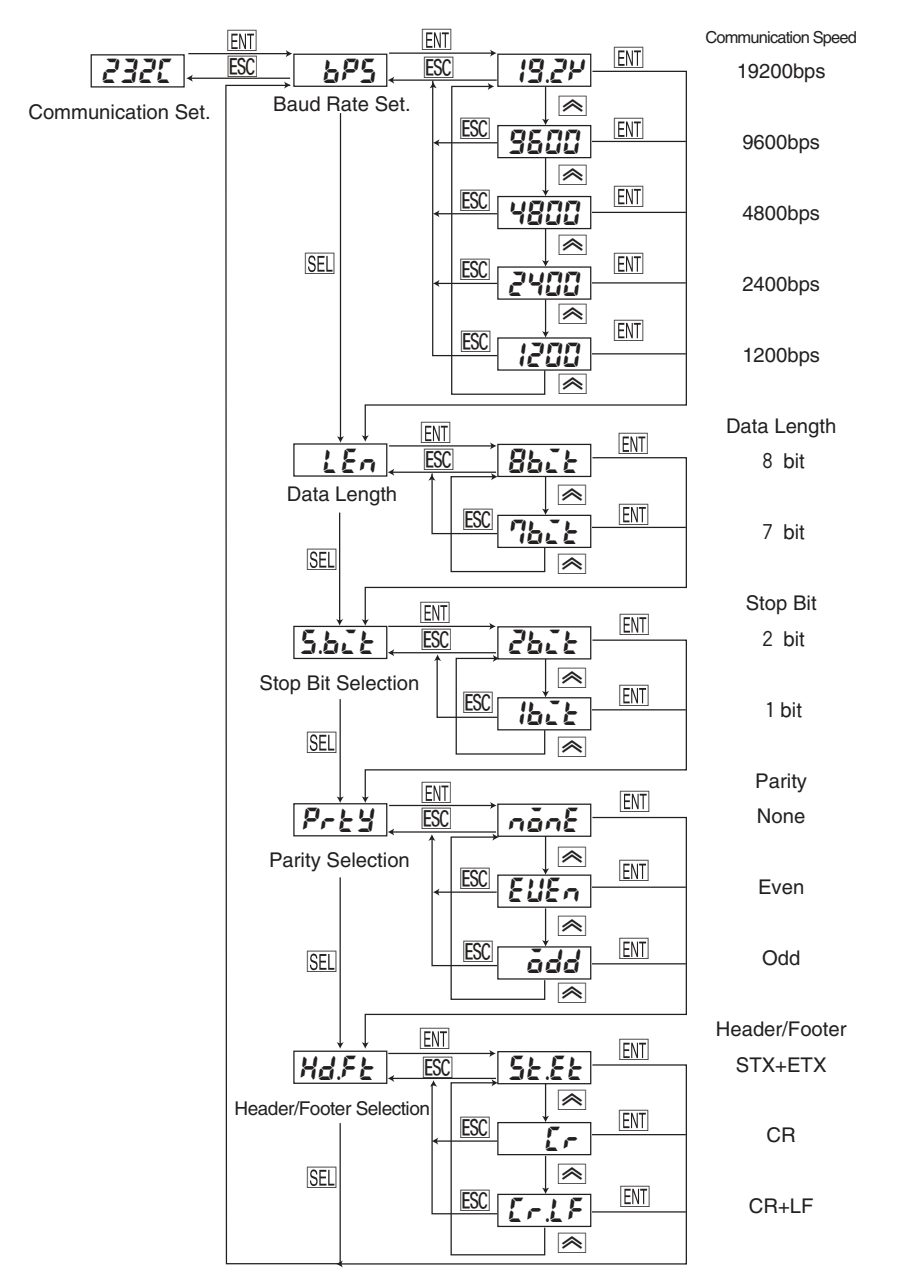

### Optional Menu

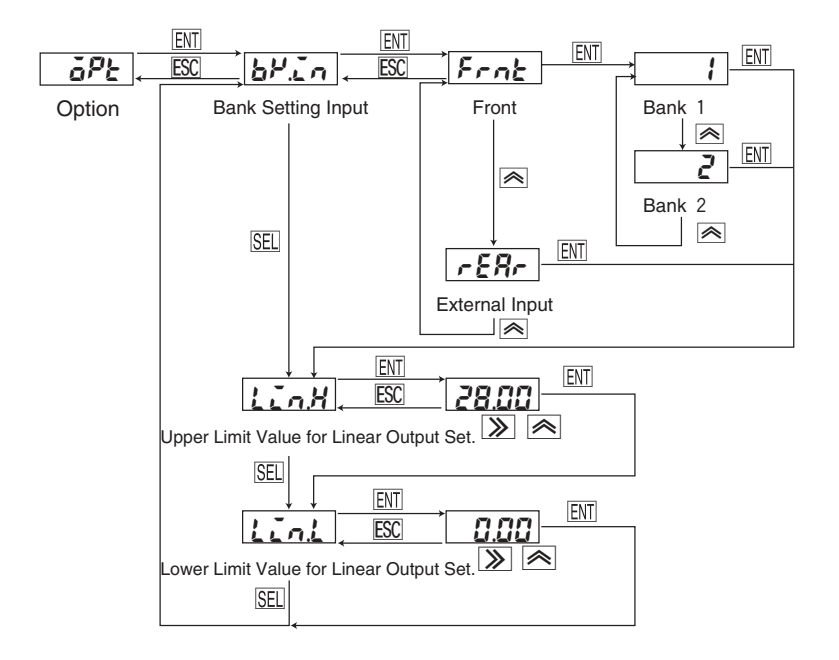

# MEMO

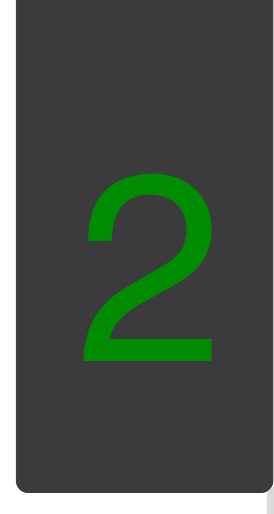

# Maintenance Mode

This section describes operation conditions to set when starting operation or reinstalling.

# 2.1 Light Volume Data Writing

For the precious measurement, perform light volume data writing upon installing the Sensor.

1 Press ESC and simultaneously while in normal measurement mode to go to maintenance mode.

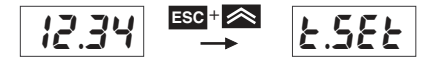

(Normal measurement mode) (Light volume data writing)

2 Press ENT.

If the correct light volume data are obtained, the below display <u>55</u> will appear and the data are written to the internal memory for approx. 3 sec.

When completing the processing, binary level setting in the next menu will appear automatically.

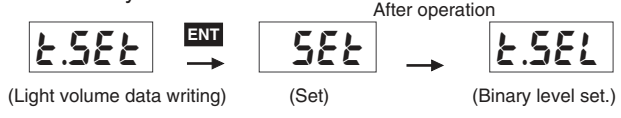

# When the correct light volume data are not obtained:

When the correct light volume data are not obtained in the operation 2, the following error code is displayed. After taking the proper measure, press  $\underline{SEL}$  to display  $\underline{\pounds. 5E\xi}$  and repeat the operation until  $\underline{5E\xi}$  will appear.

| Display      | Cause                   | Remedy                                                    |
|--------------|-------------------------|-----------------------------------------------------------|
| Err I        | Excessive external      | Change the place to install the receiver or place a       |
| (Error 1)    | light interference      | shield to prevent external light interference.            |
| Err2         | Dirt or obstacle on the | Clean the optical filter of the emitter and receiver with |
| (Error 2)    | emitter or receiver     | soft cloth (lens cleaner, etc.).                          |
| dr¥ l        | Insufficient light      | Place the emitter and receiver closer.                    |
| (Dark 1)     |                         |                                                           |
| dr.45        | Dirt or obstacle on the | Clean the emitter and receiver, Remove the obstacle.      |
| (Dark 2)     | emitter or receiver     |                                                           |
| HEEr         | Position displacement   | Move up the emitter.                                      |
| (High error) |                         |                                                           |
| LäEr         | Position displacement   | Move down the emitter.                                    |
| (Low error)  |                         |                                                           |
| LdōF         | LD OFF input is ON      | Release LD OFF.                                           |
| (Laser off)  |                         |                                                           |

Notes In light volume data writing after Error 5 is occurred, <u>E. SEE</u> will appear following <u>SEE</u>. Press <u>ESC</u> to switch to measurement mode.

# 2.2 Binary Level Setting

Set the binary level according to the light permeation level of the sensing object.

| Binary level      |       | Sensing object   |
|-------------------|-------|------------------|
| Normal (25%) (*1) |       | Opaque           |
| Hi                | (50%) | Transparent (*2) |
| HH                | (75%) | Transparent (*2) |

- (\*1)When the measurement mode is "Wire Position Detection Mode" or "Transparent Object Edge Detection Mode", binary level is automatically set to 50% even if set to Normal (25%).
- (\*2) Binary level for stable measurement varies depending on the characteristics of sensing objects. It is recommended to confirm the conditions of edge detection by using the communication command [e].

(Binary level set.)

1 Select binary level setting in maintenance mode.

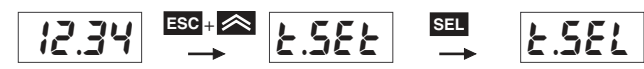

(Normal measurement mode) (Light volume data writing)

2 Press ENT.

The current binary level will be displayed.

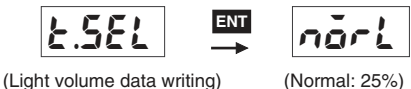

**3** Every time **S** is pressed, the binary level is switched. Select the binary level to use and press **ENT**.

It will be saved and back up setting will appear.

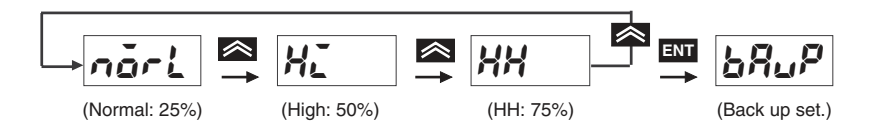

# Notes

- 1. Use 25% for normal measurements. Select 50% or 75% only when undetectable with 25%. When 50% or 75% is selected, the repeatability stated in the catalog or instruction manual may not be obtained.
- When 50% or 75% is selected, the condition of edge detection may be different from that of 25%. In case of unusual measurement results, confirm the condition of edge detection by the communication command [e].

# Confirming binary level setting

During measurement, the binary level setting can be confirmed with the decimal display on a front panel.

### [e.g.] When the measurement result is 12.34:

1 Binary Level: 25%

Normal Display

② Binary Level: 50%

The first right decimal will flash.

③ Binary Level: 75%

The first and second right decimals will flash.

# 2.3 Back Up Setting

When measurement conditions (i.e. measurement mode, comparative value, forced zero, etc.) are set, those setting data are stored in the internal non-volatile memory (EEPROM) as back up data. The number that the EEPROM can be overwritten is restricted. For the measurement conditions to be changed frequently, set the conditions with back up function OFF. (The EEPROM can be overwritten approximately 1 million times.)

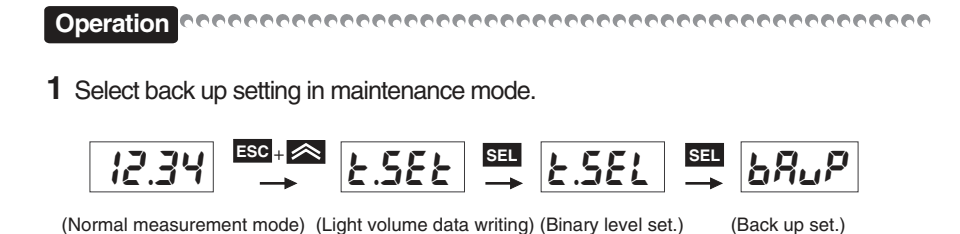

**2** Press ENT.

The current back up setting will be displayed.

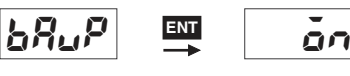

(Back up set.)

(Back up: ON)

3 Every time <sup>▲</sup> is pressed, ON/OFF are switched. Select ON or OFF and then press ENT.

It will be saved and protection setting will appear.

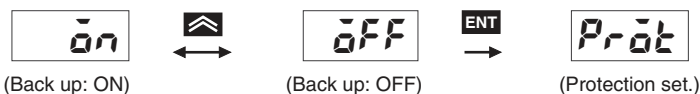

| Section 2   |  |
|-------------|--|
| Maintenance |  |
| Mode        |  |

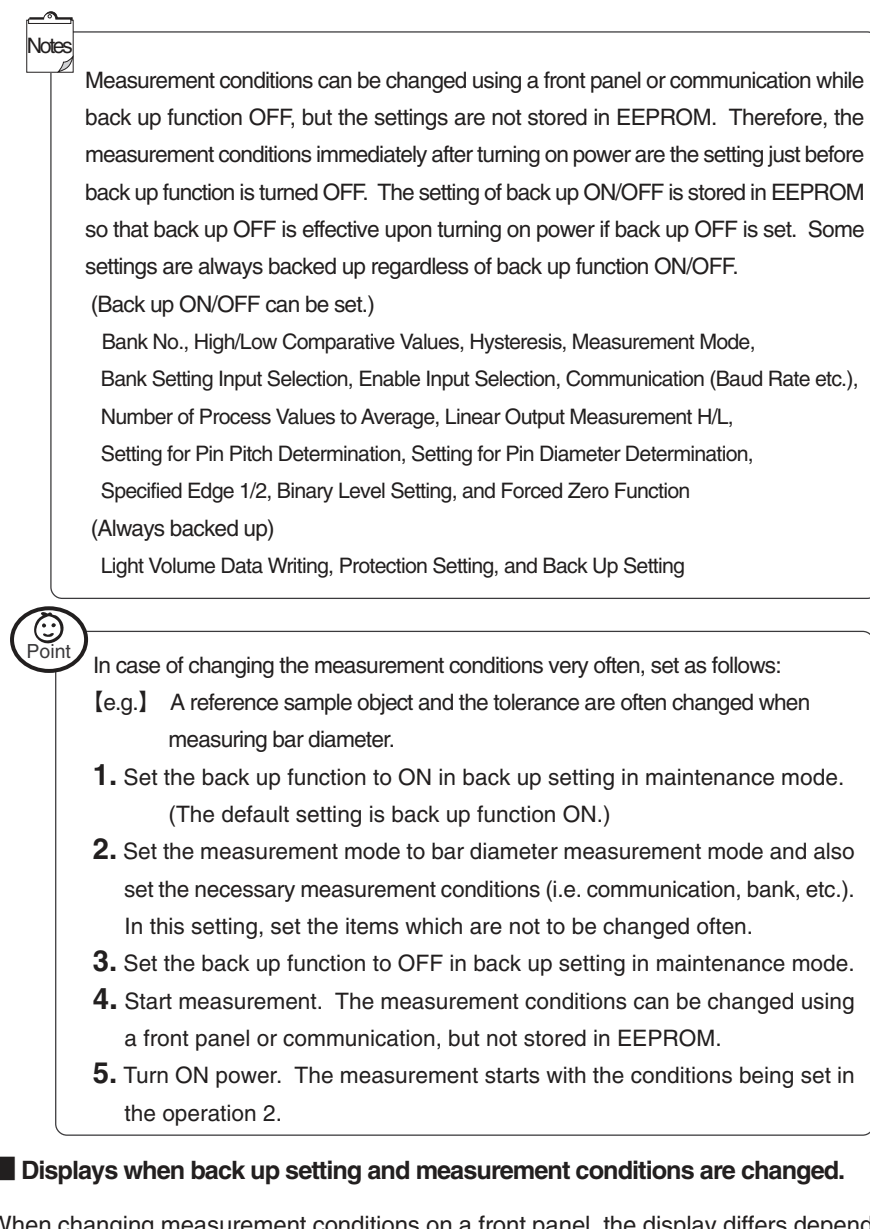

When changing measurement conditions on a front panel, the display differs depending on back up function ON or OFF. When measurement conditions are changed and  $\boxed{\text{ENT}}$  is pressed, the LED indicator will be lit once and the next display will appear when back up function is ON. When back up function is OFF, the next display will appear without the LED lit.

# 2.4 Protection Setting

Protects the setting values or internal data against unexpected front panel operations. However, communication commands by RS-232C can not be protected.

There are two parameters for protection setting. Once the setting is turned ON, the menu will disappear.

| Display                 | Items to be protected                                              |  |  |
|-------------------------|--------------------------------------------------------------------|--|--|
| RLL                     | All menus are prohibited to change. When the protection setting    |  |  |
| (All protection)        | is turned OFF, key operations become effective.                    |  |  |
| 5.,                     | Only the comparative value setting in discrimination value setting |  |  |
| (All except comparative | menu and forced zero function can be operated. Other menus         |  |  |
| value protection)       | are prohibited to change. When the protection setting is turned    |  |  |
| . ,                     | OFF, key operations become effective.                              |  |  |

Operation concernence concernence concerne

**1** Select protection setting in maintenance mode.

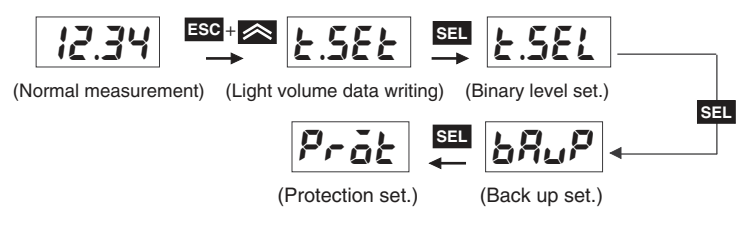

2 Press ENT.

The protection setting items will be displayed.

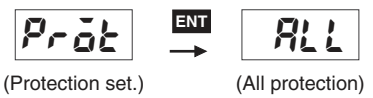

**3** Every time <u>SEL</u> is pressed, the protection item will be switched. Select the protection item and press <u>ENT</u>.

ON/OFF setting will appear.

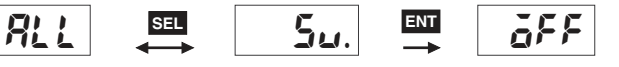

(All protection) (All except comparative value protection) (ON/OFF display)

4 Every time is pressed, ON/OFF will be switched. Select ON or OFF, then press ENT.

It will be saved and the protection item in the next menu will appear. (The following is displayed when "All protection" is selected.)

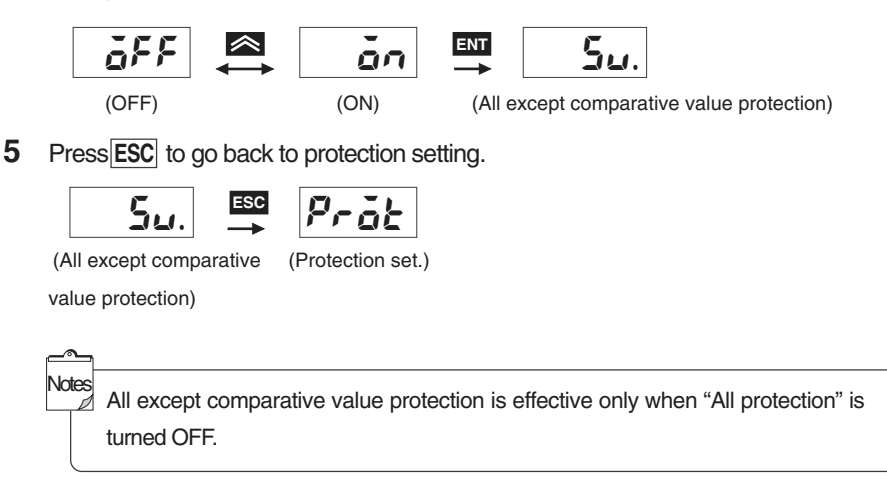

# 2.5 All Settings Reset

Resets parameters being set in setting mode or maintenance mode to the default settings.

1 The display is switched from protection setting to all settings reset.

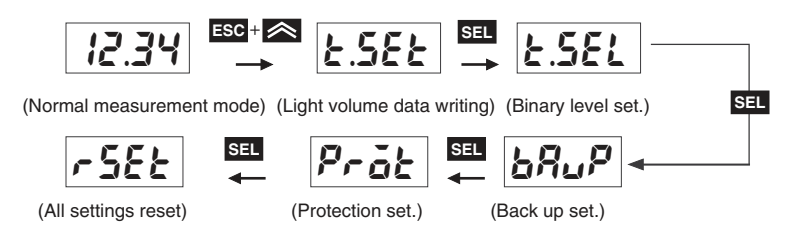

2 All settings will be reset when ENT is pressed while "rset" is displayed.

-

The next menu will appear.

(All settings reset)

Į

(Light volume data writing)

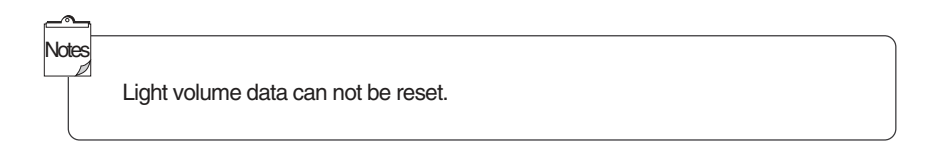

# Default Settings

|                              | Setting Parameters                                      | Settings                            |
|------------------------------|---------------------------------------------------------|-------------------------------------|
|                              | All protection                                          | oFF (released)                      |
| Maintenance                  | All except comparative value protection                 | oFF (released)                      |
|                              | Binary level setting                                    | 25% (Normal)                        |
| L                            | Back up setting                                         | Back up function ON                 |
|                              | Bank No.                                                | 1                                   |
|                              | H comparative value                                     | 20 (for Bank No. 1 and 2)           |
|                              | L comparative value                                     | 10 (for Bank No. 1 and 2)           |
|                              | Hysteresis                                              | 0.10 mm (for Bank No. 1 and 2)      |
|                              | Measurement mode                                        | diA (Bar diameter measurement mode) |
|                              | Bank setting input selection                            | Frnt (front)                        |
|                              | ENABLE input selection                                  | oFF (not used)                      |
| Setting Mode                 | Baud rate                                               | 9600 bps                            |
|                              | Data bit length                                         | 8 bit                               |
|                              | Stop bit length                                         | 1 bit                               |
|                              | Parity                                                  | EVEn (even numbers)                 |
|                              | Header                                                  | STX                                 |
|                              | Footer                                                  | ETX                                 |
|                              | Number of process values to average                     | 16                                  |
|                              | Upper limit value for linear output                     | 28.00 mm                            |
|                              | Lower limit value for linear output                     | 0.00 mm                             |
|                              | Number of pins (for pin pitch determination)            | 2                                   |
|                              | Standard pin pitch (for pin pitch determination)        | 1.00 mm                             |
|                              | Tolerance of pin pitch (for pin pitch determination)    | 0.10 mm                             |
|                              | Number of pins (for pin diameter determination)         | 1                                   |
|                              | Standard pin diameter (for pin diameter determination)  | 1.00 mm                             |
|                              | Tolerance of pin pitch (for pin diameter determination) | 0.10 mm                             |
|                              | Specified edge 1                                        | 1                                   |
| L                            | Specified edge 2                                        | 2                                   |
| mal                          | Forced zero function                                    | Forced zero function OFF            |
| asurement Mode) <sup>L</sup> | -                                                       |                                     |

# 2.6 Operation and Setting by Communication

"Light Volume Data Writing" and "All Settings Reset" can be performed by RS-232C communication. Also, the setting conditions for binary level setting and back up setting can be confirmed.

# Operation by Communication

When the codes in the below table are received, light volume data writing and all settings reset are performed.

 [e.g. 1] Header: STX, Footer: ETX
 Light volume data writing

 (STX)(T)(ETX)
 Light volume data writing

 [e.g. 2] Header: None, Footer: CR+LF
 All settings reset

When each code is received correctly, operation starts immediately after sending "OK". When received incorrectly, error codes will be sent. Refer to "Section 5. Error Displays and Error Codes" in page 91.

[e.g. 1] Header: None, Footer: CR+LF (O)(K)(CR)(LF)

[e.g. 2] Header: None, Footer: CR (N)(G)(CR)

Receiving codes error

Set correctly

### Maintenance Operation Codes

(r)(CR)(LF)

The following receiving codes indicate commands in the upper section and ASCII codes in the lower section.

| Function           | Receiving code | Setting                                   |
|--------------------|----------------|-------------------------------------------|
| Light Volume Data  | T              | Writing light volume data                 |
| Writing            | 54h            |                                           |
| All Settings Reset | r              | Reset all parameters to default settings. |
|                    | 72h            |                                           |

\*The header and footer being set are to be attached to all codes.

# 2 Setting by Communication

When the codes in the below table are received, binary level and back up are to be set.

[e.g.] Header: STX, Footer: ETX Setting binary level to Normal (25%) (STX)(t)(1)(ETX)

When each code is received correctly, operation starts immediately after sending "OK". When the setting has not been changed correctly, error codes will be sent. Refer to "Section 5. Error Displays and Error Messages" in page 91.

- [e.g. 1] Header: None, Footer: CR+LF Set correctly (O)(K)(CR)(LF)
- [e.g. 2] Header: None, Footer: CR Receiving codes error (N)(G)(CR)
- [e.g. 3] Header: STX, Footer: ETX Communication parameter error (STX)(E)(r)(r)(4)(ETX)

### Codes for Setting

The following receiving codes indicate commands in the upper section and ASCII codes in the lower section.

| Function        | Receiving code | Setting                   |  |
|-----------------|----------------|---------------------------|--|
| Binary Level    | t1<br>         | Binary level Normal (25%) |  |
| Setting .       | 74113111       |                           |  |
|                 | t2             | Binary level Hi (50%)     |  |
|                 | 74h 32h        |                           |  |
|                 | t3             | Binary level HH (75%)     |  |
|                 | 74h 33h        |                           |  |
| Back Up Setting | X1             | Back up function ON       |  |
|                 | 58h 31h        |                           |  |
|                 | X2             | Back up function OFF      |  |
|                 | 58h 32h        |                           |  |

\*The header and footer being set are to be attached to all codes.

# 3 Confirming by Communication

When the codes in the below table are received, the data in accordance with the setting conditions for binary level setting or back up setting are sent.

### [e.g.] Header: None, Footer: CR Binary level Hi (50%) Receiving codes: (R)(t)(CR)

Sending codes: (2)(CR)

# Codes to Confirm Settings

The following receiving codes indicate commands in the upper section and ASCII codes in the lower section.

| Function             | Receiving code               | Setting              | Response            |
|----------------------|------------------------------|----------------------|---------------------|
| Binary level setting | inary level settingRt52h 74h | 25%                  | (header) 1 (footer) |
|                      |                              | 50%                  | (header) 2 (footer) |
|                      |                              | 75%                  | (header) 3 (footer) |
| Back up setting      | RX                           | Back up function ON  | (header) 1 (footer) |
|                      | 52h 58h                      | Back up function OFF | (header) 2 (footer) |

\* The header and footer being set are to be attached to all codes.

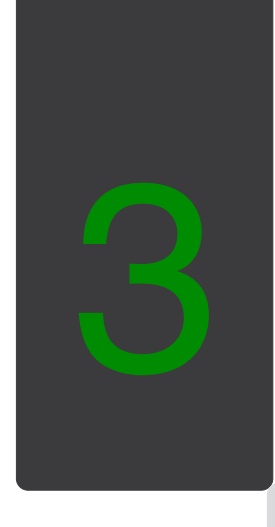

# Setting Mode

This section describes the setting for measurement conditions, output conditions and communication conditions.

# 3.1 Measurement Conditions Setting

# **Measurement Mode Setting**

Sets the proper measurement mode for the application. There are nine modes available as following.

# 1 .Measurement Mode

| (1) | FdEL First dark edge  | One-side Interruption Mode 1           |
|-----|-----------------------|----------------------------------------|
| (2) | FLEG First light edge | One-side Interruption Mode 2           |
| (3) | dIR Diameter          | Bar Diameter Measurement Mode          |
| (4) | Pasz Position         | Bar Position Measurement Mode          |
| (5) | Pin Pitch             | Pin Pitch Determination Mode           |
| (6) | Pin Diameter          | Pin Diameter Determination Mode        |
| (7) | EdGE Edge             | Specified Edge Measurement Mode        |
| (8) | FINE Fine line        | Wire Position Detection Mode           |
| (9) | GLAS Glass            | Transparent Object Edge Detection Mode |
|     |                       |                                        |

There are sub menus to be set for (5), (6) and (7).

### 2. Explanation of Each Mode

(1) One-side Interruption Mode 1 (First Dark Edge)

Measures the width from the edge of the beam to the end of the first dark section.

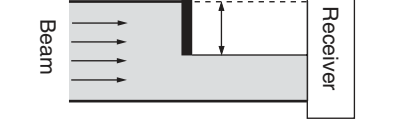

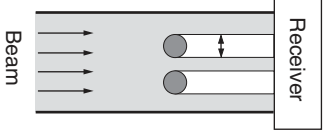

FLEG

(2) One-side Interruption Mode 2 (First Light Edge)

Measures the width from the edge of the beam to the end of the first light section.

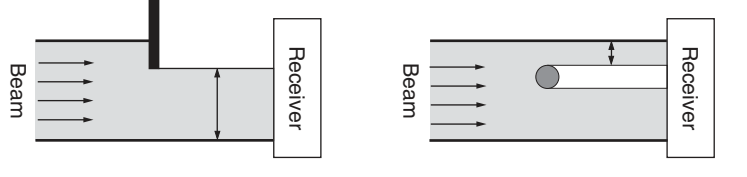

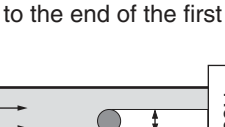

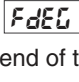

(3) Bar Diameter Measurement Mode (Diameter)

Measures the width from the first edge to the last edge of the beam.

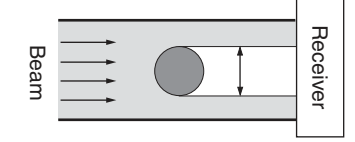

(4) Bar Position Measurement Mode (Position)

Measures the center point between the first edge and the last edge of the beam.

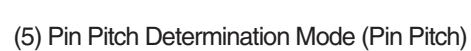

Measures the pin pitch and determines if pins are centered or not. It is passed if all pin pitch are within the tolerance and rejected if not. The result will be shown as below.

Passed PR55

Beam

Rejected

Receive

Examples (3 pins) A: 1st pitch B: 2nd pitch

PASS output turns ON when passed. HI and LO outputs turn ON when rejected. All binary data are off. Linear output is always 4 mA.

It is regarded as 0.00 when the position of the edge is between 0.00 and 0.29, and as 28.00 when that is between 27.71 and 28.00.

Rece

dER

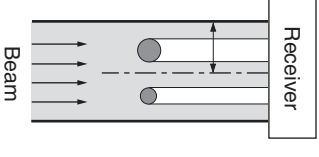

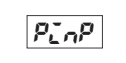

nБ

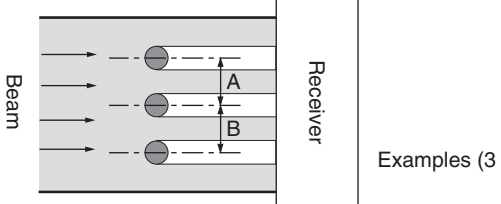

(6) Pin Diameter Determination Mode (Pin Diameter)

Measures the pin diameters (more than one pin can be measured) and determines whether they are within a set range. 1 to 14 pins can be measured. It is passed if all pin diameters are within the range and rejected if not. The result will be shown as below.

Pind

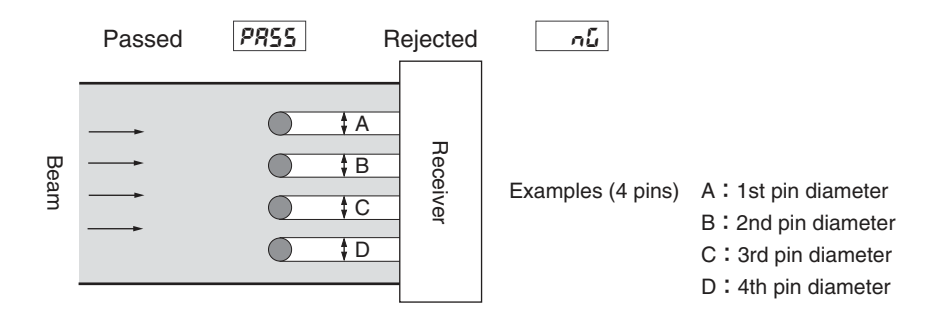

 $\overrightarrow{\mathsf{PASS}}$  output turns on when passed.  $\overrightarrow{\mathsf{HI}}$  and  $\overrightarrow{\mathsf{LO}}$  outputs turn on when rejected. All binary data are off. Linear output is always 4 mA.

8468

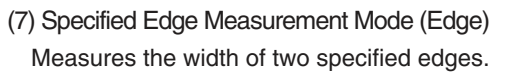

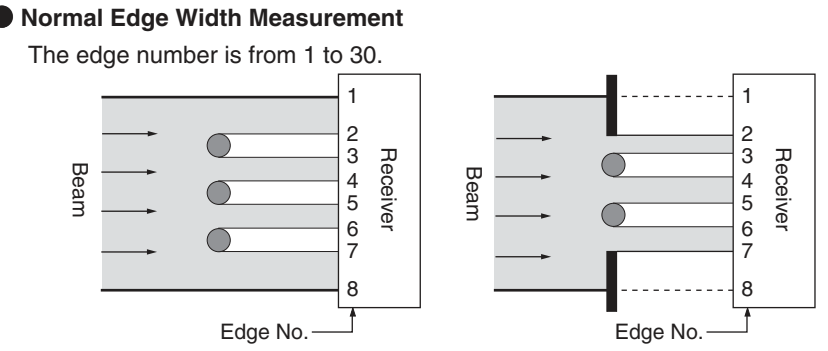

The upper edge of the beam is always edge 1. The lower edge of the beam is always the last edge.

#### Special Edge Measurement

Beam

a: Edge 1

b: Edge 2

Measures the width from the edge of the beam to the end of the last dark section (a), the width from the first to the last dark section (b), and the width of the last dark section (c).

а

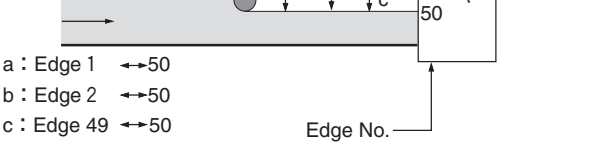

‡ c

b

2

49

Receive

FILLE

GL 85

Edge 50: The lower edge of the last dark section Edge 49: The upper edge of the last dark section

Other than (a), (b) and (c) can not be set. (Err6)

(8) Wire Position Detection Mode (Fine Line)

Measures the position of fine lines with minimum of  $\phi$  0.1 mm. The measurement details are the same as that of bar position measurement mode.

(9) Transparent Object Edge Detection Mode (Glass)

Detects the edge of glass boards and transparent sheets. The distance between the upper edge of the beam and the edge of the transparent object is measured.

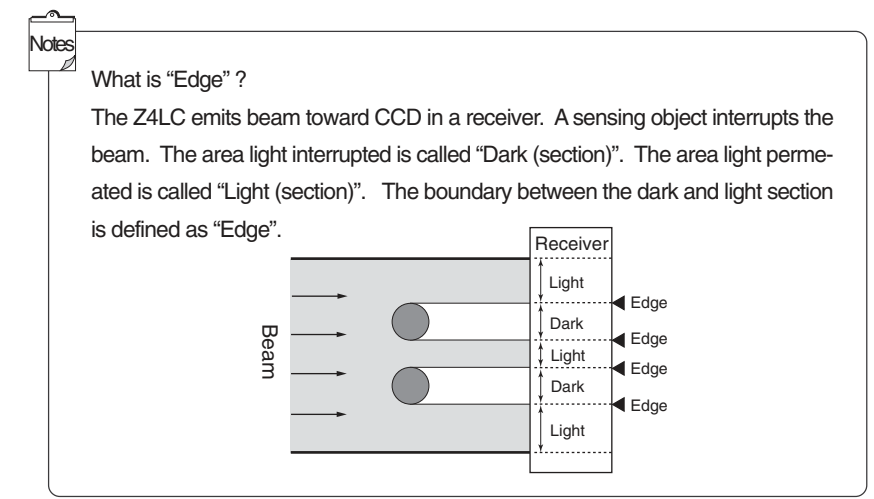

### 3. Selecting a mode

#### 

1 Select measurement mode setting in the measurement conditions setting menu.

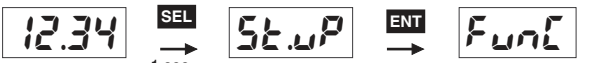

(Normal measurement) (Measurement conditions set.) (Measurement mode set.)

### 2 Press ENT.

Measurement modes will be displayed.

ENT

(Measurement mode set.) (One-side interruption mode 1)

**3** Every time is pressed, the mode will be switched. Select the mode to use and press ENT.

It will be saved and the setting for the number of process values to average in the next menu will appear.

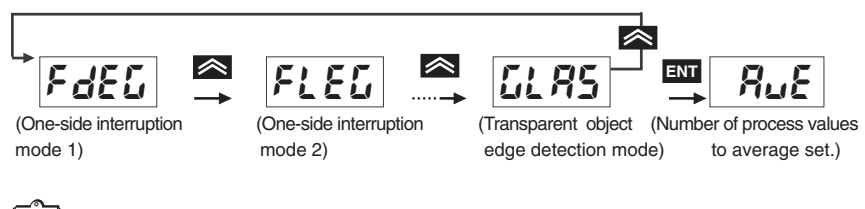

Notes There are sub-menu settings following the operation 3 for pin pitch determination mode, pin diameter determination mode and specified edge measurement mode.

#### 4. Sub-Menu Setting

Sub-menu setting is required if pin pitch determination mode, pin diameter determination mode or specified edge measurement mode is selected.

#### Pin Pitch Determination Mode

Set three parameters in the sub-menu for pin pitch determination mode.

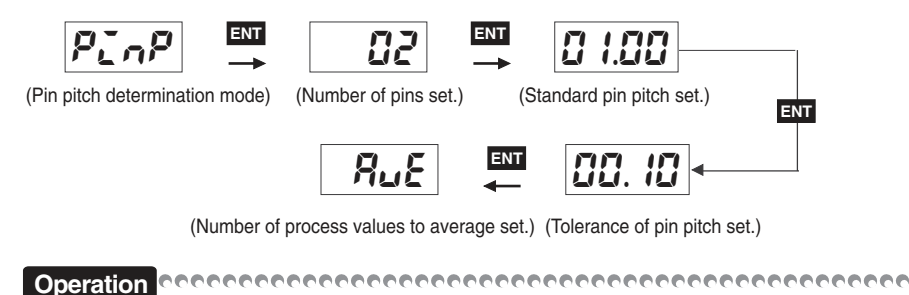

Setting the number of pins: Set the number of pins to measure by pressing A. Press ENT to save the setting. Then, standard pin pitch setting will appear.

Setting range: 2 to 14

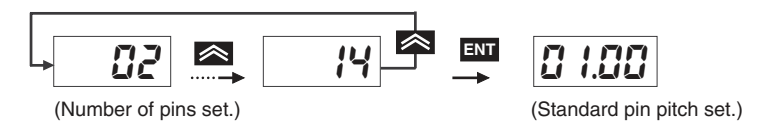

Press ENT to save the setting. Then, setting for the tolerance of pin pitch will appear.

Setting range: 00.60 to 28.00

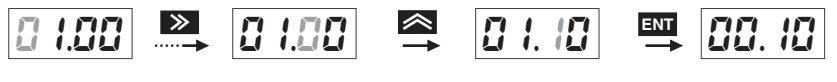

(Select the digit)

(Set the figure)

(Tolerance of pin pitch set.)

Press  $\overline{\text{ENT}}$  to save the setting. The setting for the number of process values to average in the next menu will appear. If it is set as 0.1, determines by  $\pm$ 0.1mm clearance to the standard pin pitch.

Setting range: 00.00 to 28.00 mm

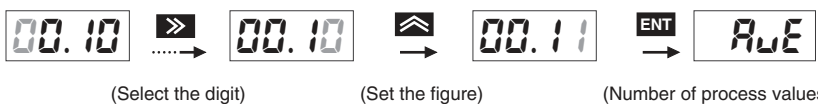

(Number of process values to average set.)
#### Pin Diameter Determination Mode

There are three parameters to be set in the sub menu for pin diameter determination mode.

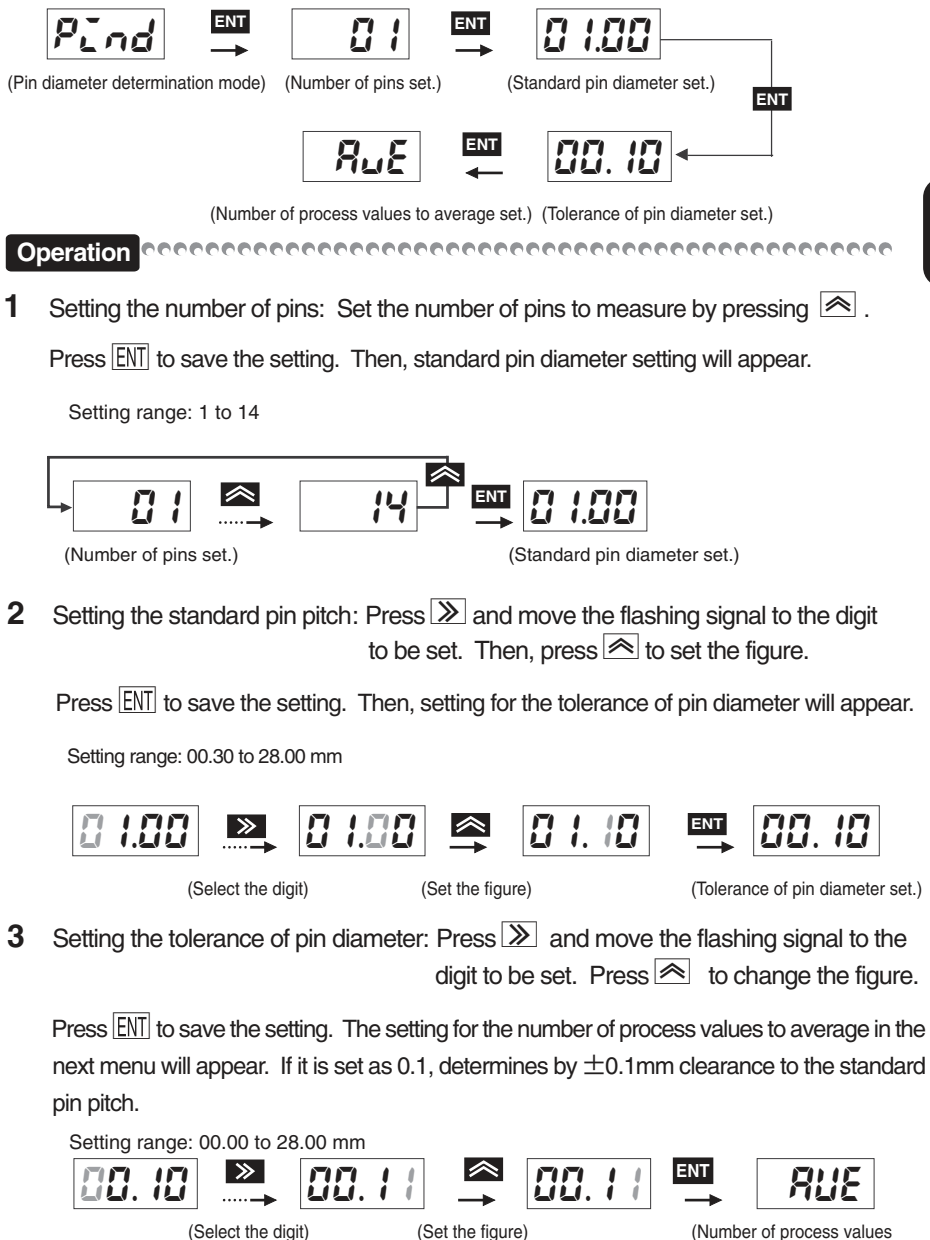

to average set.)

#### Specified Edge Measurement Mode

There are two parameters to be set in the sub menu for specified edge measurement mode.

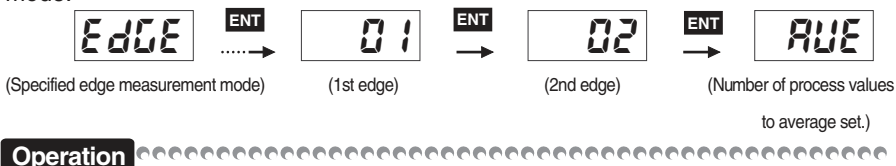

1 Specifying the 1st edge: Press 🖄 to select the figure.

Press ENT to save the setting and the setting for the 2nd edge will appear.

Setting range:1 to 30, 49 and 50

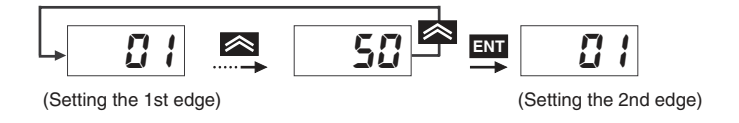

2 Specifying the 2nd edge: Press not be select the figure.

Press  $\underline{ENT}$  to save the setting and the setting for the number of process values to average in the next menu will appear.

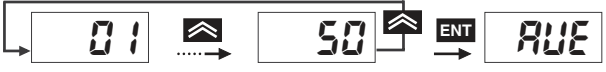

(Setting the 2nd edge)

(Number of process values to average set.)

# 2 Setting the Number of Process Values to Average

Sets the number of process values to average. The average is arithmetic average.

3 Every time is pressed, the number of process values to average will change. Select the number and press ENT.

It will be saved and enable input setting in the next menu will appear.

Setting number: 1, 4, 16, 64 and 256

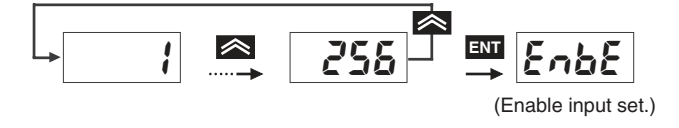

## 3 Enable Input Setting

Measurement data such as average, maximum, etc. can be set to output by using enable input signals.

### 1. Enable Signals

There are five selections for enable input.

(1) 0FF

(Enable Input OFF Mode)

Turns OFF enable input and performs continuous measurement.

(2) norl

(NORMAL Mode)

Outputs the average of "n" samplings (n=number of process values to average being set) immediately after enable input is turned ON.

(3) **PERP** (PEAK Mode)

Outputs and holds the maximum value of "n" samplings (n=number of process values to average being set) while enable input is ON.

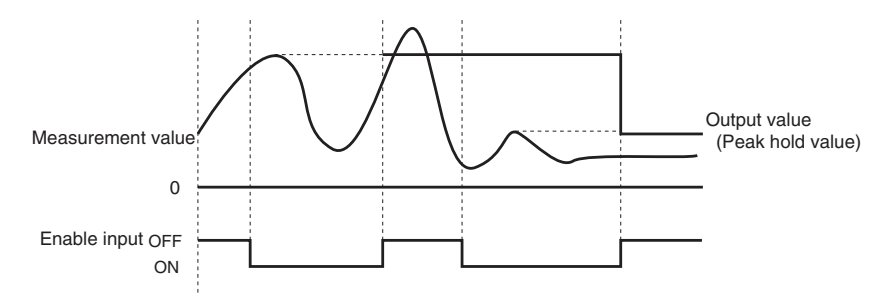

(4) bottom Mode)

Outputs and holds the minimum value of "n" samplings (n=number of process values to average being set) while enable input is ON.

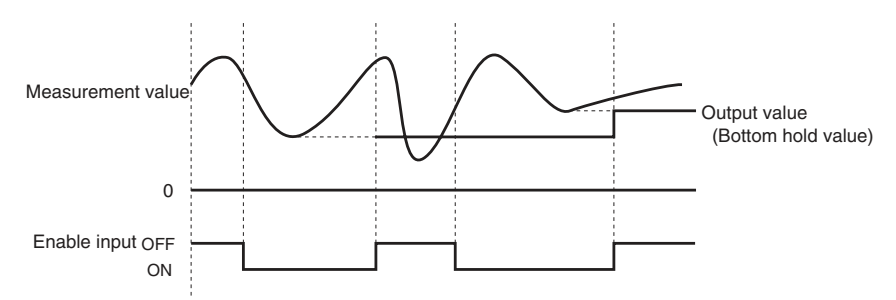

## (5) **P-P** (PEAK-PEAK Mode)

Outputs and holds the peak-to-peak value (the difference between the maximum value and minimum value) of "n" samplings (n=number of process values to average being set) while enable input is ON.

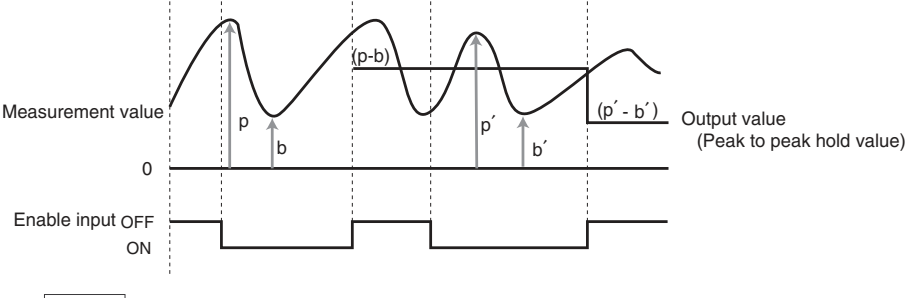

(6) **RUEE** (AVERAGE Mode)

Outputs and holds the average of all measurement values while enable input is ON. (The number of process values to average is invalid.)

Refer to "4.4.3 Enable ON" in page 82 for outputs during enable input mode.

When the mode is switched from enable input OFF mode to enable input mode (NORMAL mode, PEAK mode, etc.), "0.00" will be displayed until enable input turns ON. All outputs are off and analog outputs are 4 mA.

## Notes

Jotes

In NORMAL mode, PEAK mode, BOTTOM mode, or PEAK-PEAK mode, data are not stored if enable input turns OFF before completing average processing by sampling "n" times. In AVERAGE mode, data are not stored if enable input turns OFF before completing a measurement.

## 2. Selecting a mode

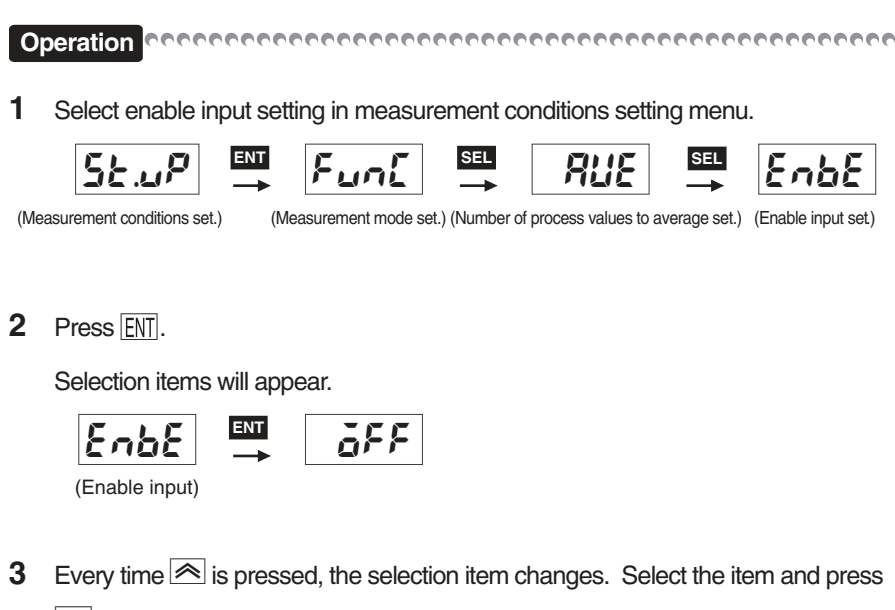

ENT.

It will be saved and measurement mode setting will appear.

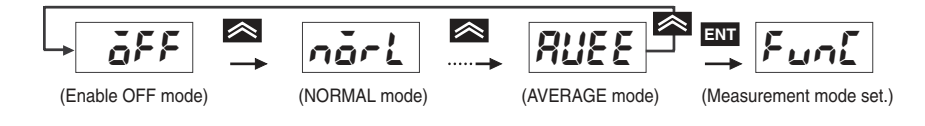

Notes In pin pitch determination mode or pin diameter determination mode, NORMAL mode is in effective even if PEAK mode, BOTTOM mode, or PEAK-PEAK mode is set.

# 1 Selecting the Bank No. for Comparative Value Setting

Select a Bank No. for comparative value setting. There are two banks available. Set the comparative value and hysteresis value for the selected Bank No.

Operation Concernence Concernence Concerne

1 Select Bank No. setting in discrimination value setting mode.

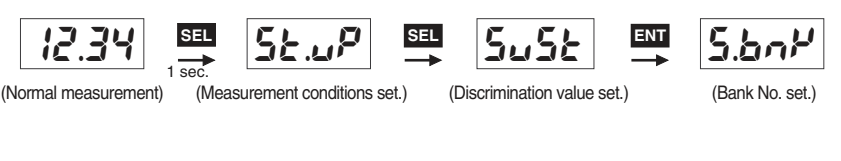

## 2 Press ENT.

The numeric value (bank no.) will appear.

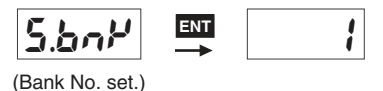

**3** Every time is pressed, the Bank No. changes. Select the Bank No. to use and press ENT.

It will be saved and comparative value setting in the next menu will appear.

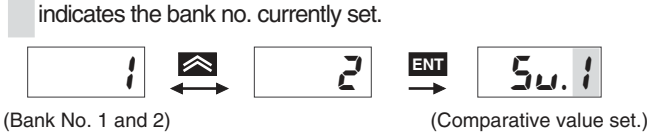

# 2 Comparative Value Setting

Sets the comparative value for the selected Bank No.

Operation reconcerence concerence concerence

1 After selecting the Bank No., comparative value setting will appear.

The selected Bank No. is shown in the right digit.

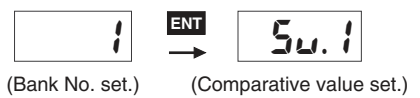

## Setting L (LOW) Comparative Value

2 Press ENT.

The numeric value setting will appear and the LOW LED will be lit.

LOW

5u. l

(L comparative value set.)

**3** Press **≫** to move the flashing signal to the digit to be set and press **∞** to set the figure.

Setting range: -9.99 to 28.00 mm

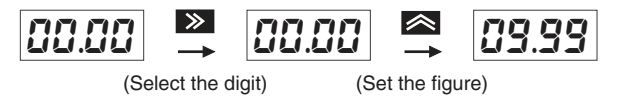

4 Set the L comparative value and press ENT.

It will be saved and H comparative setting will be displayed. The LOW LED will be turned OFF and the HI LED will be turned ON.

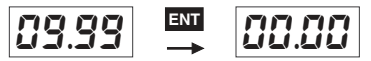

(H comparative value set.)

### Setting H (HIGH) Comparative Value

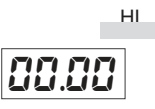

**5** Press > to move the flashing signal to the digit to be set and press < to set the figure.

Setting range: -9.99 to 28.00 mm

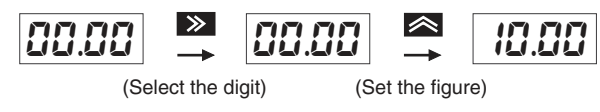

6 Set the H comparative value and press ENT.

It will be saved and hysteresis value setting will be displayed.

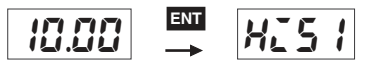

(H comparative value set.) (Hysteresis value set.)

| <u> </u> | 7                                                                                       |
|----------|-----------------------------------------------------------------------------------------|
| Note     | s                                                                                       |
|          | If the L comparative value is set to bigger than the H comparative value, the error     |
|          | (Error 6) occurs. Set the value again. Press <u>SEL</u> to go back to comparative value |
|          | setting.                                                                                |
|          |                                                                                         |
|          | Errb 🚔 5u.1                                                                             |
|          | (Error 6) (Comparative value set.)                                                      |

# 3 Hysteresis Value Setting

Sets the hysteresis width of the comparative value to discriminate for the selected Bank No.

Operation concernence concernence concerne

 After setting the comparative value for the selected Bank No., hysteresis value setting will be displayed.

The selected Bank No. is shown in the right digit.

ENT 

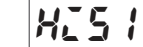

(H comparative value set.) (Hysteresis value set.)

2 Press ENT.

The numeric value setting will appear.

H25 I ENT 0.00

**3** Press > to move the flashing signal to the digit to be set and press < to set the figure.

Setting range: 0.00 to 0.50 mm

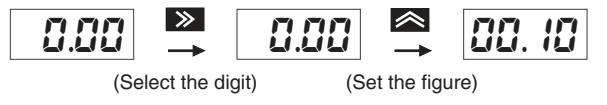

4 Set the hysteresis width and press ENT.

It will be saved and Bank No. setting will appear.

00.10 ENT (Bank No. set.)

## Discrimination Output Chart

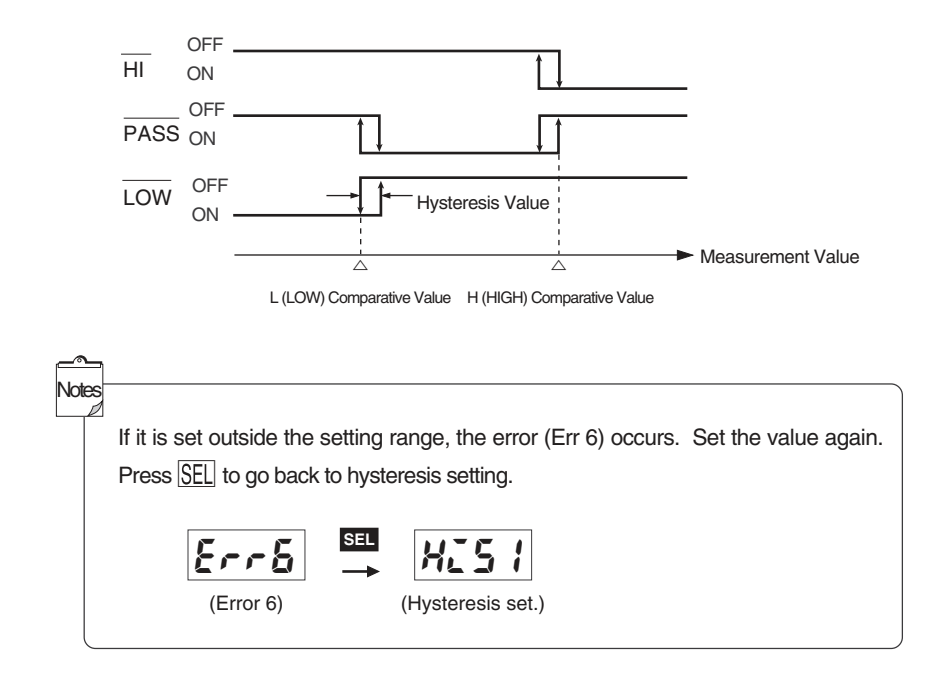

# 3.3 Communication Setting

## **Baud Rate Setting**

Communication speed is set in baud rate setting.

Operation concernence concernence concerne

1 Select baud rate setting in communication setting menu.

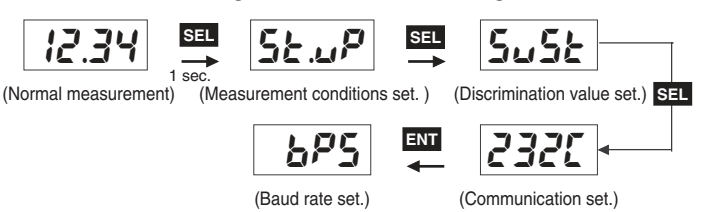

2 Press ENT.

The numeric value (communication speed) will appear.

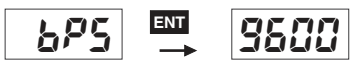

(Baud rate set.)

**3** Every time is pressed, the baud rate changes. Select the baud rate to use and press ENT.

It will be saved and the data length selection in the next menu will appear.

Setting range:19.2k, 9600, 4800, 2400, and 1200

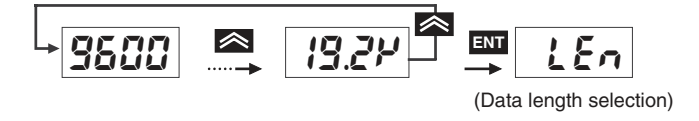

# 2 Data Length Selection

Sets the number of bits in a letter. Select the number of bits 7 or 8.

Operation reconcerence concerence concerence

**1** Select data length selection in communication setting menu.

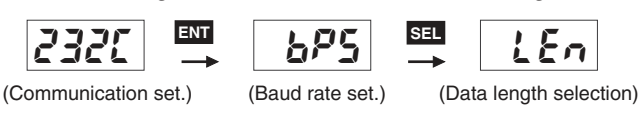

2 Press ENT.

The numeric value (number of bits) will appear.

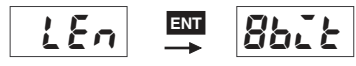

(Data length selection)

**3** Every time is pressed, the number of bits changes. Select the number of bits to use and press ENT.

It will be saved and stop bit selection in the next menu will appear.

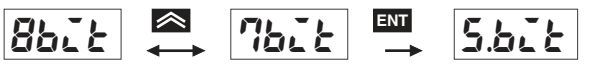

(Stop bit selection)

# **3** Stop Bit Selection

Sets the number of bits for signals to recognize the end of data. Select the number of bits 1 or 2.

Operation concernence concernence concerne

1 Select stop bit selection in communication setting menu.

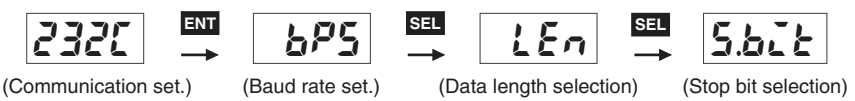

2 Press ENT.

The numeric value (number of bits) will appear.

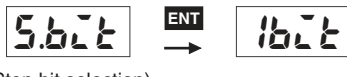

- (Stop bit selection)
- **3** Every time is pressed, the number of bits changes. Select the number of bits to use and press ENT.

It will be saved and parity selection in the next menu will appear.

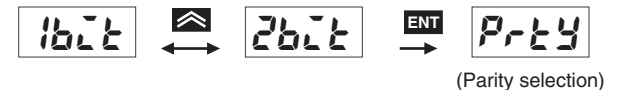

# 4 Parity Selection

Selects the parity when checking if data are transmitted correctly. The parity is selectable from None, Even, or Odd.

1 Select parity selection in communication setting menu.

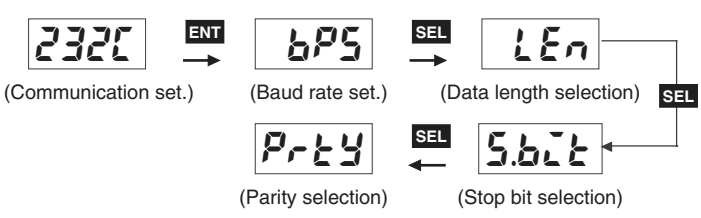

2 Press ENT.

The parity selection item will appear.

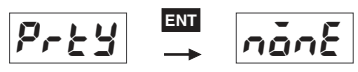

(Parity selection)

3

Every time is pressed, the parity item changes. Select the parity condition and press ENT.

It will be saved and header / footer selection in the next menu will appear.

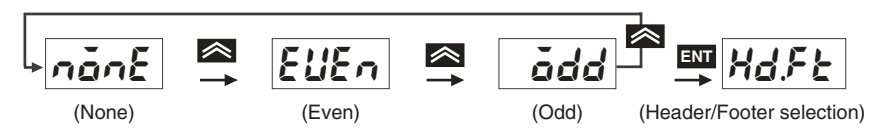

# 5 Header / Footer Selection

Sets the command for starting and ending communication.

Operation concernence concernence concerne

1 Select header / footer selection in communication setting menu.

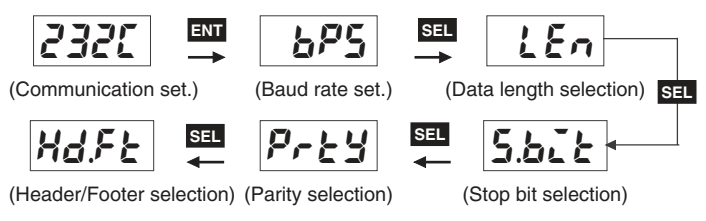

2 Press ENT .

The header / footer selection item will appear.

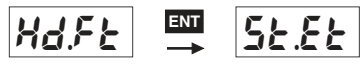

(Header/Footer selection)

**3** Every time is pressed, the header / footer selection item changes. Select the header / footer to use and press ENT.

It will be saved and baud rate setting will appear.

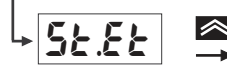

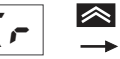

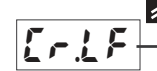

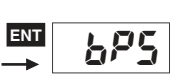

(Header: STX) (Footer: ETX)

(Header: none) (Footer: CR)

(Header: none) (Footer: CR+LF)

(Baud rate set.)

# **Bank Setting Input**

Sets whether switching the bank by front panel (or serial communication input) or external terminal input.

1 Select bank setting input from optional menu.

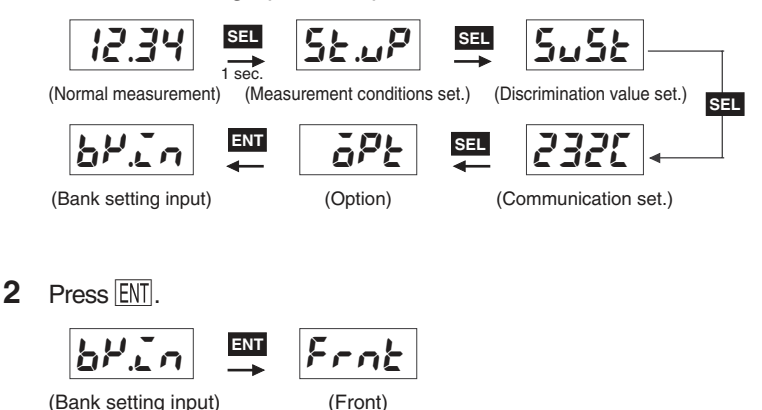

**3** Every time is pressed, the item changes. Select the either one and press ENT.

It will be saved and the display will be switched.

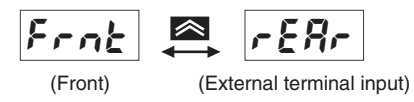

4 When "Front" is selected:

(Bank 1)

Select the Bank No. 1 or 2 by pressing and press ENT.

It will be saved and the setting for the upper limit value for linear output will appear.

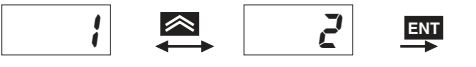

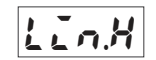

(Bank 2)

(Upper limit value for linear output set.)

**4** When "External terminal input" is selected:

Press ENT .

It will be saved and the setting for the upper limit value for linear output will appear.

ENT 1 LINH

(Upper limit value for linear output set.)

## Setting the Upper Limit Value for Linear Output

Sets the measurement value for the upper linear output 20 mA.

Operation concentration concentration concen

1 Select the upper limit value for linear output setting in option menu.

| āP£      |                      | LinH                                      |
|----------|----------------------|-------------------------------------------|
| (Option) | (Bank setting input) | (Upper limit value for linear output set. |

2 Press ENT.

The numeric value setting will be displayed and HI LED will be lit.

HI

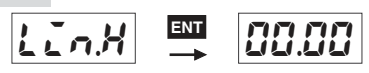

(Upper limit value for linear output set.)

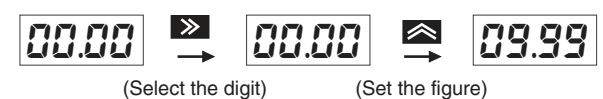

4 After setting the value, press ENT.

It will be saved and the setting for the lower limit will appear.

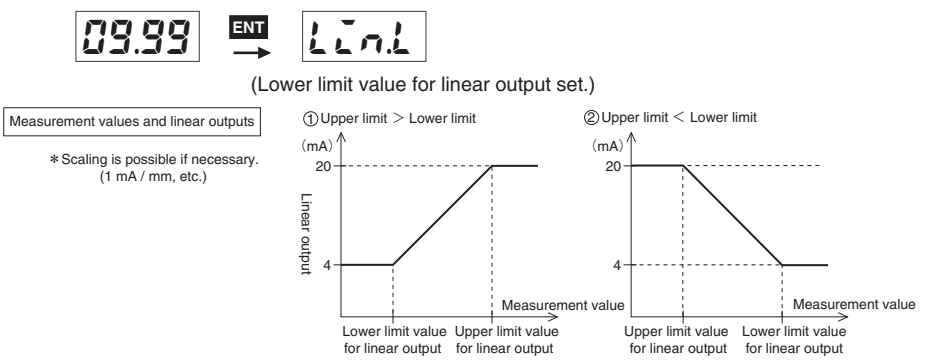

# Setting the Lower Limit Value for Linear Output

Sets the lower limit value for the linear output 4 mA.

Operation economic concernence concernence

**1** After setting the upper limit value, the setting for the lower limit value for linear output will be displayed.

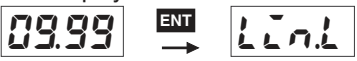

(Lower limit value for linear output set.)

2 Press ENT.

The numeric value setting will be displayed and LOW LED will be lit.

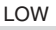

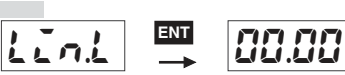

(Lower limit value for linear output set.)

**3** Press ≫ to move the flashing signal to the digit to be set and press less to set the figure.

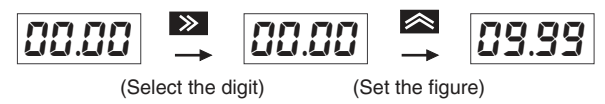

4 After setting the value, press ENT .

It will be saved and bank setting input will appear.

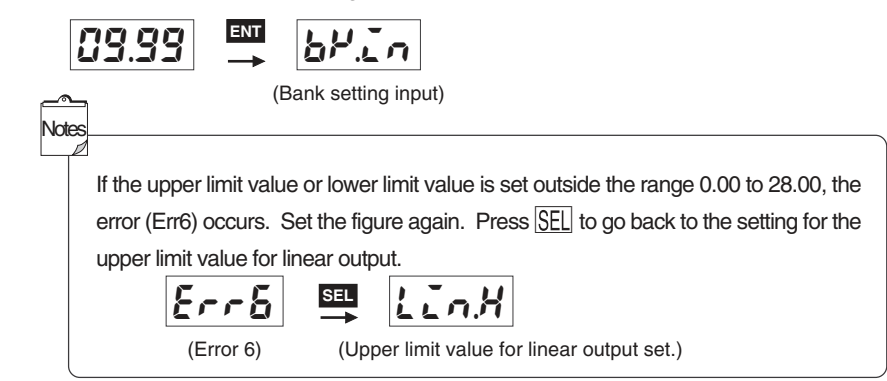

# 3.5 Setting by Communication

Setting and setting conditions of each mode (measurement conditions, discrimination values, communication conditions and option) can be set and also the setting status can be confirmed by RS-232C communication.

## Setting Each Mode

Changes the measurement conditions, discrimination values, communication conditions and option when the code in the table is received.

| [e.g.1] | Header: STX, Footer: ETX               |  |  |
|---------|----------------------------------------|--|--|
|         | Number of process values to average: 4 |  |  |
|         | (STX)(A)(2)(ETX)                       |  |  |
| [e.g.2] | Header: none, Footer: CR               |  |  |
|         | Bar position measurement mode          |  |  |
|         | (K)(4)(CR)                             |  |  |

When the setting has been changed correctly upon receiving each code, new setting conditions will become effective immediately after "OK" is sent. If not changed correctly, the error code will be sent. Refer to "Section 5 Error Displays and Error Codes" in page 91.

| [e.g.1] | Header: none, Footer: CR+LF | Correctly set                 |
|---------|-----------------------------|-------------------------------|
|         | (O)(K)(CR)(LF)              |                               |
| [e.g.2] | Header: none, Footer: CR    | Receiving code error          |
|         | (N)(G)(CR)                  |                               |
| [e.g.3] | Header: STX, Footer: ETX    | Communication parameter error |
|         | (STX)(E)(r)(r)(4)(ETX)      |                               |

## Table: Codes for Setting

In the table,  $\Box$  indicates a numeric value. Send the ASCII code according to the number of  $\Box$ s. Characters are fixed. Even if the upper digit is 0, it can not be omitted. The following receiving codes indicate commands in the upper section and ASCII codes in lower section.

| Function                | Receiving code | Setting                                    |
|-------------------------|----------------|--------------------------------------------|
| Bank No. selection B1   |                | Bank 1                                     |
|                         | 42h 31h        |                                            |
|                         | B2             | Bank 2                                     |
|                         | 42h 32h        |                                            |
| Discrimination output   | C              | H comparative value for the selected bank  |
| comparative value       | 43h 🗌 🗌 🗌      | ( 🗌 shall be -999 to 2800)                 |
| setting                 |                | L comparative value for the selected bank  |
|                         | 44h 🗌 🗌 🗌      | ( 🗌 shall be -999 to 2800)                 |
| Hysteresis value        | H              | Hysteresis value for the selected bank (   |
| selection               | 48h 🗌 🗌        | shall be 00 to 50)                         |
| Setting mode selection  | K1             | One-side interruption mode 1               |
|                         | 4Bh 31h        |                                            |
|                         | K2             | One-side interruption mode 2               |
|                         | 4Bh 32h        |                                            |
|                         | K3             | Bar diameter measurement mode              |
|                         |                |                                            |
|                         | K4             | Bar position measurement mode              |
|                         | 4Bh 34h        |                                            |
|                         | K5             | Pin pitch determination mode               |
|                         | 4Bh 35h        |                                            |
|                         | K6             | Pin diameter determination mode            |
|                         | 4Bh 36h        |                                            |
|                         | K7             | Specified edge measurement mode            |
|                         | 4Bh 37h        |                                            |
|                         | K8             | Wire position detection mode               |
|                         | 4Bh 38h        | ×                                          |
|                         | K9             | Transparent object edge detection mode     |
|                         | 4Bh 39h        |                                            |
| Pin pitch determination | F 🗌 🗌          | Number of pins ( $\Box$ shall be 02 to 14) |
| mode setting            | 46h 🗌 🗌        |                                            |
|                         |                | Standard pin pitch                         |
|                         | 49h 🗌 🗌 🗌 🗌    | (                                          |
|                         | J              | Tolerance of pin pitch                     |
|                         | 4Ah 🗌 🗍 🗍 🗌 🦷  | ( 🗌 shall be 0000 to 2800)                 |

| Function                  | Receiving code | Setting                                       |
|---------------------------|----------------|-----------------------------------------------|
| Pin diameter determina-   | L              | Number of pins ( $\Box$ shall be 01 to 14)    |
| tion mode setting         | 4Ch 🗌 🗌        | _                                             |
|                           | M              | Standard pin diameter                         |
|                           | 4Dh 🗌 🗌 🗌      | (                                             |
|                           | N              | Tolerance of pin diameter                     |
|                           | 4Eh 🗌 🗌 🗌      | ( 🗌 shall be 0000 to 2800)                    |
| Specified edge measure-   | P 🗌 🗌 🖿 🗖      | Specified edge 1 ( shall be 01 to 30, 49, 50) |
| ment mode setting         | 50h 🗌 🗌 🗖 🗖 👘  | Specified edge 2 ( shall be 01 to 30, 49, 50) |
| Bank input selection      | W5             | Front panel input (FRONT)                     |
|                           | 42h 35h        |                                               |
|                           | W6             | Bank switch terminal input (REAR)             |
|                           | 42h 36h        |                                               |
| Enable input setting      | E1             | Enable input OFF mode                         |
|                           | 45h 31h        | _                                             |
|                           | E2             | NORMAL mode                                   |
|                           | 45h 32h        | _                                             |
|                           | E3             | PEAK mode                                     |
|                           | 45h 33h        |                                               |
|                           | E4             | BOTTOM mode                                   |
|                           | 45h 34h        |                                               |
|                           | E5             | PEAK-PEAK mode                                |
|                           | 45h 35h        |                                               |
|                           | E6             | AVERAGE mode                                  |
|                           | 45h 36h        |                                               |
| Baud rate selection       | b1             | _19200 bps                                    |
|                           | 62h 31h        |                                               |
|                           | b2             | 9600 bps                                      |
|                           | 62h 32h        |                                               |
|                           | b3             | _4800 bps                                     |
|                           | 62h 33h        |                                               |
|                           | b4             | _2400 bps                                     |
|                           | 62h 34h        |                                               |
|                           | b5             | 1200 bps                                      |
|                           | 62h 35h        |                                               |
| Data bit length selection | d1             | 8                                             |
|                           | 64h 31h        | bit                                           |
|                           | d2             |                                               |
|                           | 64h 32h        | 7 bit                                         |

| Function Receiving code |                                               | Setting                             |
|-------------------------|-----------------------------------------------|-------------------------------------|
| Stop bit length         | s1                                            | 1 bit                               |
| selection               | 73h 31h                                       |                                     |
|                         | s2                                            | 2 bit                               |
|                         | 73h 32h                                       |                                     |
| Parity bit setting      | p1                                            | None                                |
| selection               | 70h 31h                                       |                                     |
|                         | p2                                            | Even                                |
|                         | 70h 32h                                       |                                     |
|                         | р3                                            | Odd                                 |
|                         | 70h 33h                                       |                                     |
| Header / Footer set-    | h1                                            | STX/ETX                             |
| ting                    |                                               |                                     |
|                         | h2                                            | None/CR                             |
|                         | 70h 32h                                       |                                     |
|                         | h3                                            | None/CR+LF                          |
|                         | 70h 33h                                       |                                     |
|                         | A1                                            | 1                                   |
| Number of process       | 41h 31h                                       |                                     |
| values to average       | A2                                            | 4                                   |
| selection               | 41h 32h                                       | -                                   |
|                         | A3                                            | 16                                  |
|                         | 41h 33h                                       | -                                   |
|                         | A4                                            | 64                                  |
|                         | 41h 34h                                       | -                                   |
|                         | A5                                            | 256                                 |
|                         | 41h 35h                                       |                                     |
|                         | U                                             | Upper limit value for linear output |
| Setting for the Upper   | 55h 🗆 🗆 🗖 👘 👘                                 | ( 🗌 shall be 0000 to 2800)          |
| / Lower limit value for | V                                             | Lower limit value for linear output |
| linear output           | 56h 🗆 🗆 🗖 – – – – – – – – – – – – – – – – – – | ( 🗌 shall be 0000 to 2800)          |

# 2 Confirming the setting conditions of each mode

The data according to the setting of measurement conditions, discrimination values, communication conditions and option are sent when the codes in the table is received.

#### [e.g.] Confirm the number of pins in pin pitch determination mode

| Header: STX, Foo | Header: STX, Footer: ETX |  |  |
|------------------|--------------------------|--|--|
| Number of pins:  | 4                        |  |  |
| Receiving code   | : (STX)(R)(F)(ETX)       |  |  |
| Response code    | : (STX)(0)(4)(ETX)       |  |  |

### Codes for Confirming Setting Conditions

In the table,  $\Box$  indicates a numeric value. Send the ASCII code according to the number of  $\Box$ s. Characters are fixed. Even if the upper digit is 0, it can not be omitted. The following receiving codes indicate commands in the upper section and ASCII codes in lower section.

| Function                 | Receiving code | Setting                                | Response form       |
|--------------------------|----------------|----------------------------------------|---------------------|
| Bank No.                 | RB             | Bank 1                                 | (header) 1 (footer) |
|                          | 52h 41h        | Bank 2                                 | (header) 2 (footer) |
| Discrimination output    | RC             | H Comparative value                    | (header)            |
| comparative value        | 52h 43h        |                                        |                     |
|                          | RD             | L Comparative value                    | (header)            |
|                          | 52h 44h        |                                        |                     |
| Hysteresis setting value | RH             | Hysteresis width                       | (header)            |
|                          | 52h 48h        |                                        |                     |
| Measurement mode         |                | One-side interruption mode 1           | (header) 1 (footer) |
|                          |                | One-side interruption mode 2           | (header) 2 (footer) |
|                          |                | Bar diameter measurement mode          | (header) 3 (footer) |
|                          | вк             | Bar position measurement mode          | (header) 4 (footer) |
|                          |                | Pin pitch determination mode           | (header) 5 (footer) |
|                          | 52h 4Bh        | Pin diameter determination mode        | (header) 6 (footer) |
|                          |                | Specified edge measurement mode        | (header) 7 (footer) |
|                          |                | Wire position detection mode           | (header) 8 (footer) |
|                          |                | Transparent object edge detection mode | (header) 9 (footer) |
| Pin pitch determination  | RF             | Number of pins                         | (header)            |
| mode setting             | 52h 46h        |                                        |                     |
|                          | RI             | Standard pin pitch                     | (header)            |
|                          | 52h 49h        |                                        |                     |
|                          | RJ             | Tolerance of pin pitch                 | (header)            |
|                          | 52h 4Ah        |                                        |                     |

| Function                  | Receiving code | Setting                | Response form       |
|---------------------------|----------------|------------------------|---------------------|
| Pin diameter determina-   | RL             | Number of pins         | (header)            |
| tion mode setting         | 52h 4Ch        |                        |                     |
|                           | RM             | Standard pin diameter  | (header)            |
|                           | 52h 4Dh        |                        |                     |
|                           | RN             | Tolerance of pin diam- | (header)            |
|                           | 52h 4Eh        | eter                   |                     |
| Specified edge mea-       | RP             | Specified edge 1       | (header)            |
| surement mode setting     | 52h 50h        |                        |                     |
|                           | RQ             | Specified edge 2       | (header)            |
|                           | 52h 51h        |                        |                     |
| Bank input selection      | RW             | FRONT                  | (header) F (footer) |
|                           | 52h 42h        | REAR                   | (header) R (footer) |
| Enable input setting      |                | Enable input OFF mode  | (header) 1 (footer) |
|                           |                | NORMAL mode            | (header) 2 (footer) |
|                           | RE             | PEAK mode              | (header) 3 (footer) |
|                           | 52h 45h        | BOTTOM mode            | (header) 4 (footer) |
|                           |                | PEAK-PEAK mode         | (header) 5 (footer) |
|                           |                | AVERAGE                | (header) 6 (footer) |
| Baud rate setting         |                | 19200bps               | (header) 1 (footer) |
| 0                         |                | 9600bps                | (header) 2 (footer) |
|                           |                | 4800bps                | (header) 3 (footer) |
|                           | 52h 62h        | 2400bps                | (header) 4 (footer) |
|                           |                | 1200bps                | (header) 5 (footer) |
| Data bit length selection | Rd             | 8bit                   | (header) 8 (footer) |
| •                         | 52h 64h        | 7bit                   | (header) 7 (footer) |
| Stop bit length selection | Rs             | 2bit                   | (header) 2 (footer) |
|                           | 52h 73h        | 1bit                   | (header) 1 (footer) |
| Parity bit selection      | Dra            | none                   | (header) 1 (footer) |
| -                         | нр<br>         | even                   | (header) 2 (footer) |
|                           | 52h 70h        | odd                    | (header) 3 (footer) |
| Header/Footer setting     | Dh             | STX/ETX                | (header) 1 (footer) |
|                           |                | None /CR               | (header) 2 (footer) |
|                           | 52h 68h        | None /CR+LF            | (header) 3 (footer) |
| Number of process         |                | 1                      | (header) 1 (footer) |
| values to average         | RΔ             | 4                      | (header) 2 (footer) |
| setting                   |                | 16                     | (header) 3 (footer) |
|                           | 52h 41h        | 64                     | (header) 4 (footer) |
|                           |                | 256                    | (header) 5 (footer) |
| Setting for the Upper/    | RU             | Upper limit value for  | (header)            |
| Lower limit value for     | 52h 55h        | linear output          |                     |
| linear output             | RV             | Lower limit value for  | (header)            |
|                           | 52h 56h        | linear output          |                     |

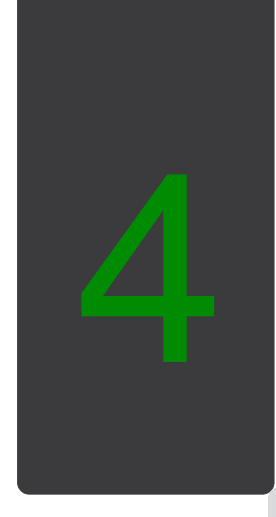

# Normal Measurement Mode

This section describes measurement data outputs and discrimination methods in normal measurement mode.

# 4.1 How to Use

The Z4LC starts operation in normal measurement mode when the power is turned ON.

## Setting discrimination conditions

Set the measurement conditions in "Setting Mode". Refer to "Section 3. Setting Mode" in page 39.

### Outputting measurement data

The Z4LC outputs the following data according to the result of measurement. [Measurement Value Output]

 Binary data output: Outputs measurement results in 12-bit binary form. Refer to "4.2.1 Binary Data Output" in page 75.
Linear output: Outputs measurement results in current 4 to 20 mA.

Refer to "4.2.2 Linear Output" in page 75.

[Discrimination Result Output]

- Discrimination data output: Outputs the result HI, PASS or LOW.

Refer to "4.2.3 Discrimination Data Output" in page 76.

The following data are sent by RS-232C communication:

- Measurement data output: Sends measurement values.

Refer to "4.5.1 How to Use [O] Command" in page 84.

- Edge position data output: Sends edge position data.

Refer to "4.5.2 How to Use [e] Command" in page 87.

# Binary Data Output

Outputs the measurement result in 12-bit binary form (D0 to D11).

### [e.g.] When the measurement result is 12.34:

 $(1234)_{10} = (4D2)_{16} = (010011010010)_2 \rightarrow D1, \overline{D4}, \overline{D6}, \overline{D7}$  and D10 turn ON.

Please note that  $\overline{D0}$  to  $\overline{D11}$  turn OFF while in pin diameter determination or pin pitch determination mode.

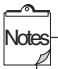

Binary data output does not change even if forced zero function is set.

## Linear Output

Outputs the measurement result in current 4 to 20 mA.

#### Measurement modes:

"One-side Interruption Mode 1", "One-side Interruption Mode 2", "Bar Diameter Measurement

Mode", "Bar Position Measurement Mode", "Specified Edge Measurement Mode", "Wire Position

```
Detection Mode", and "Transparent Object Edge Detection Mode"
```

The measurement result is converted into 4 to 20 mA current consumption.

The relation between measurement values and linear outputs are to be determined by "Upper limit value for linear output" and "Lower limit value for linear output".

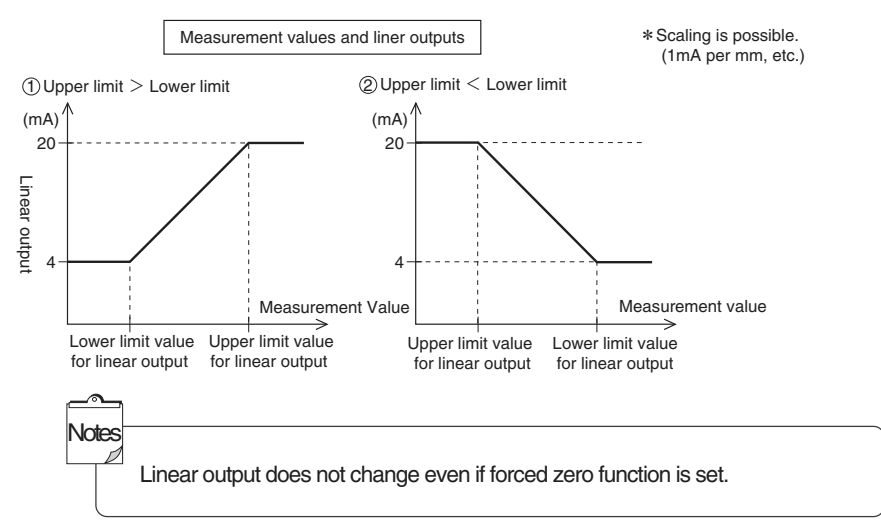

### Measurement modes:

#### "Pin Diameter Determination Mode" and "Pin Pitch Determination Mode"

4 mA is always output regardless of the measurement result.

## **Discrimination Data Output**

Outputs the discrimination result HI, PASS, or LOW.

#### Measurement modes:

"One-side Interruption Mode 1", "One-side Interruption Mode 2", "Bar Diameter Measurement Mode", "Bar Position Measurement Mode", "Specified Edge Measurement Mode", "Wire Position Detection Mode", and "Transparent Object Edge Detection Mode" According to the discrimination result, H, PASS or LOW will be output.

#### Discrimination output

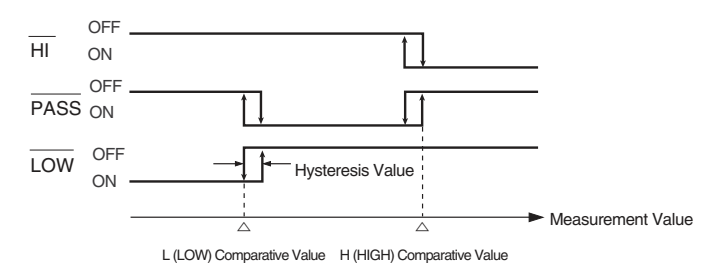

#### Measurement modes:

#### "Pin Diameter Determination Mode" and "Pin Pitch Determination Mode"

According to the discrimination result, HI, PASS or LOW will be output.

#### Discrimination output

Passed: PASS turns ON Rejected: HI or LOW turns ON

# 4.3 Forced Zero Function

Sets the reference value to "0.00" and discriminates by the  $\pm$  tolerance.

# [e.g.] Measurement mode: One-side Interruption Mode 1

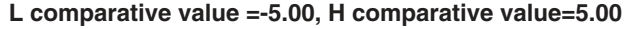

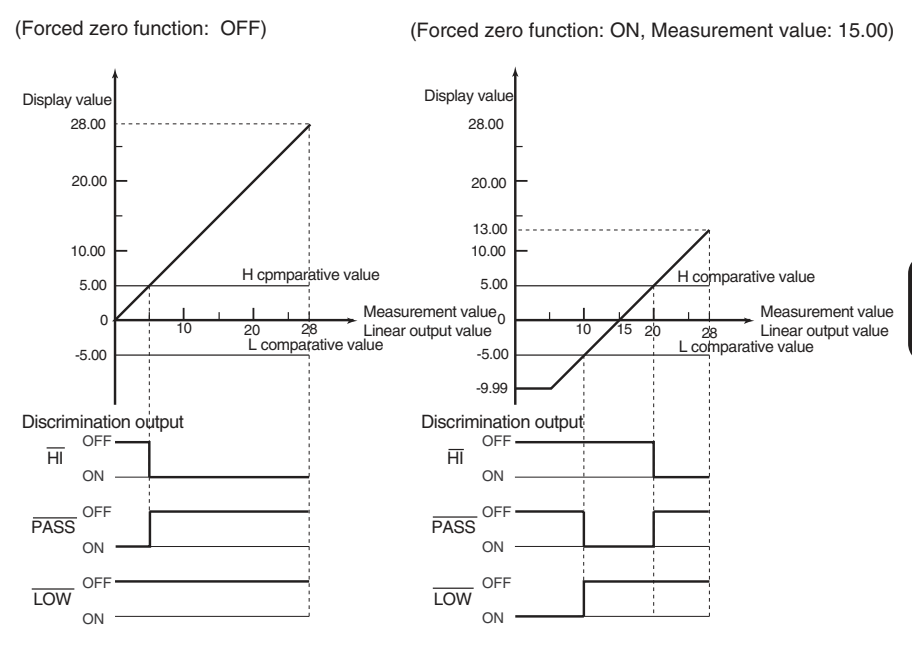

The display range while forced zero function is used is from -9.99 to (28.00 minus "forced zero value"). Set the comparative value within the range.

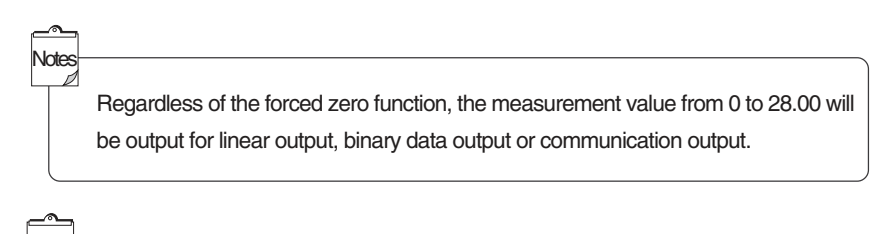

Integ

Forced zero function can not be used while in "Pin Diameter Determination Mode" or "Pin Pitch Determination Mode".

## **Forced Zero Setting**

The key input on a front panel or forced zero input ( $\overline{ZERO}$ ) can switch forced zero function ON / OFF.

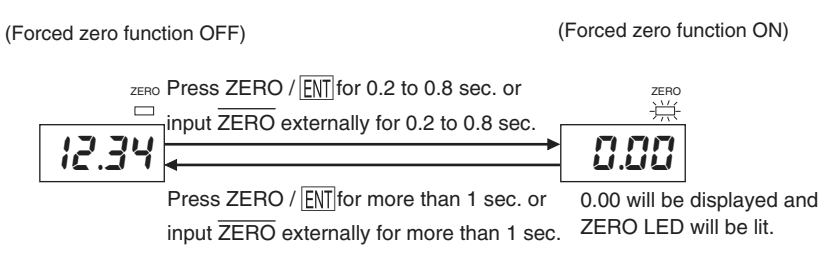

When ZERO / ENT on a front panel is pressed or ZERO is input externally for 0.2 to 0.8 sec. while measuring a sample of the reference object, forced zero function turns ON and the measurement value is set as a forced zero value. Then, ZERO LED will be lit.

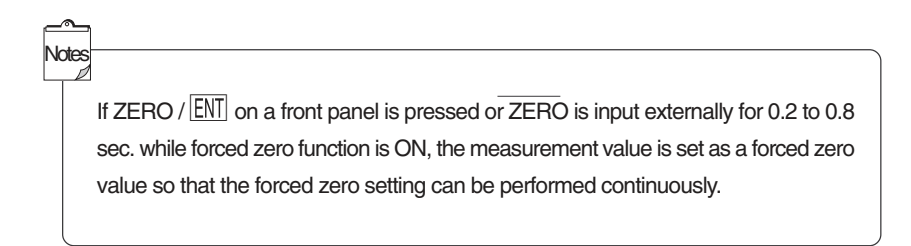

When ZERO /  $\boxed{\text{ENT}}$  on a front panel is pressed or  $\overrightarrow{\text{ZERO}}$  is input externally for 1 sec., forced zero function turns OFF and ZERO LED will be turned off.

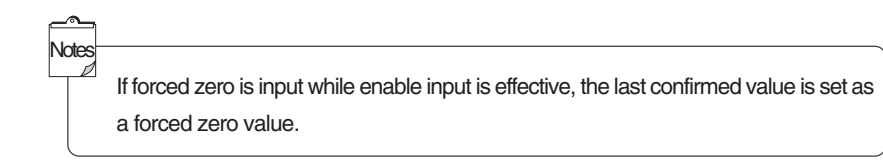

## Forced Zero Setting by Communication

Forced zero can be set by RS-232C communication.

 [e.g.1] Header: STX, Footer: ETX Turning ON forced zero function (STX)(Z)(1)(ETX)
[e.g.2] Header: none, Footer: CR (Z)(2)(CR)

When codes are received and the setting has been changed correctly, the new setting becomes effective immediately after "OK" is sent. When not changed correctly, the error code will be sent. Refer to "Section 5 Error Displays and Error Codes" in page 91 for details.

| [e.g.1] Header: none, Footer: CR+LF | Correctly set                 |
|-------------------------------------|-------------------------------|
| (O)(K)(CR)(LF)                      |                               |
| [e.g.2] Header: none, Footer: CR    | Receiving code error          |
| (N)(G)(CR)                          |                               |
| [e.g.3] Header: STX, Footer: ETX    | Communication parameter error |
| (STX)(E)(r)(r)(4)(ETX)              |                               |

#### Codes for Setting

The following receiving codes indicate commands in the upper section and ASCII codes in the lower section.

| Function             | Receiving code       | Setting                        |
|----------------------|----------------------|--------------------------------|
| Forced zero function | Z1<br>5Ah 31h        | Turns ON forced zero function  |
| Setting              | <u>Z2</u><br>5Ah 32h | Turns OFF forced zero function |

# **Confirming Forced Zero Setting by Communication**

The setting conditions of forced zero function can be confirmed by RS-232C communication.

#### [e.g.] Header: STX, Footer: ETX Forced zero function ON

Receiving code: (STX)(R)(Z)(ETX)

Response code: (STX)(1)(ETX)

#### Codes for setting

The following receiving codes indicate commands in the upper section and ASCII codes in the lower section.

| Function             | Receiving code | Setting | Response form 1     |
|----------------------|----------------|---------|---------------------|
| Forced zero function | RZ             | ON      | (header) 1 (footer) |
| setting              | 52h 5Ah        | OFF     | (header) 2 (footer) |

# 4.4 Timing and Response Time for Data Output

## Enable OFF

Outputs will vary according to the response time. Obtain data while STB signal is ON.

#### Timing Chart

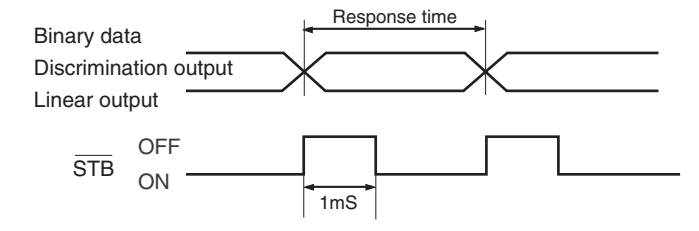

## Number of Process Values to Average and Response Time

| Number of Process | Response Time        |                    |  |
|-------------------|----------------------|--------------------|--|
| Values to Average | Measurement mode (1) | Measurement mode 2 |  |
| 1                 | 3.3 ms               | 6.6 ms             |  |
| 4                 | 13.2 ms              | 26.4 ms            |  |
| 16                | 52.8 ms              | 105.6 ms           |  |
| 64                | 211.2 ms             | 422.4 ms           |  |
| 256               | 844.8 ms             | 1689.6 ms          |  |

Measurement mode (1):

One-side Interruption Mode 1, One-side Interruption Mode 2, Bar Diameter Measurement Mode, Specified Edge Measurement Mode and Transparent Object Edge Detection Mode.

Measurement mode (2):

Pin Diameter Determination Mode and Pin Pitch Determination Mode

## Enable ON

Refer to "3.1.3 Enable Input Setting" in page 50 for details.

#### Timing Chart

NORMAL Mode

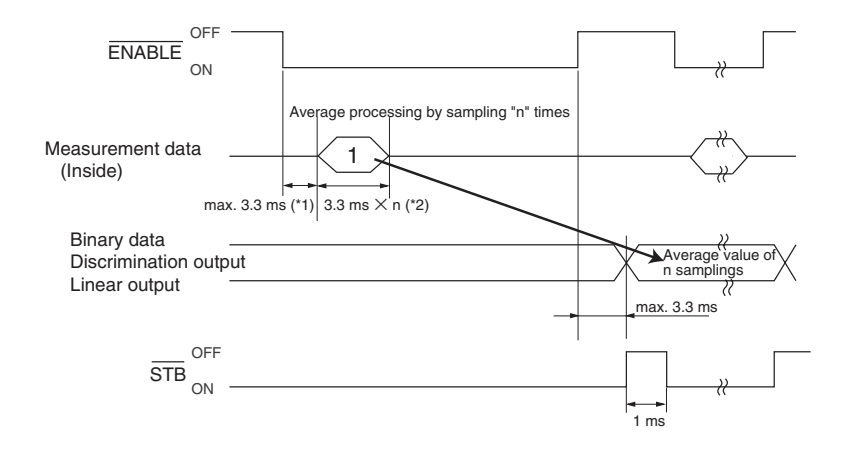

② PEAK, BOTTOM, and PEAK-PEAK Mode

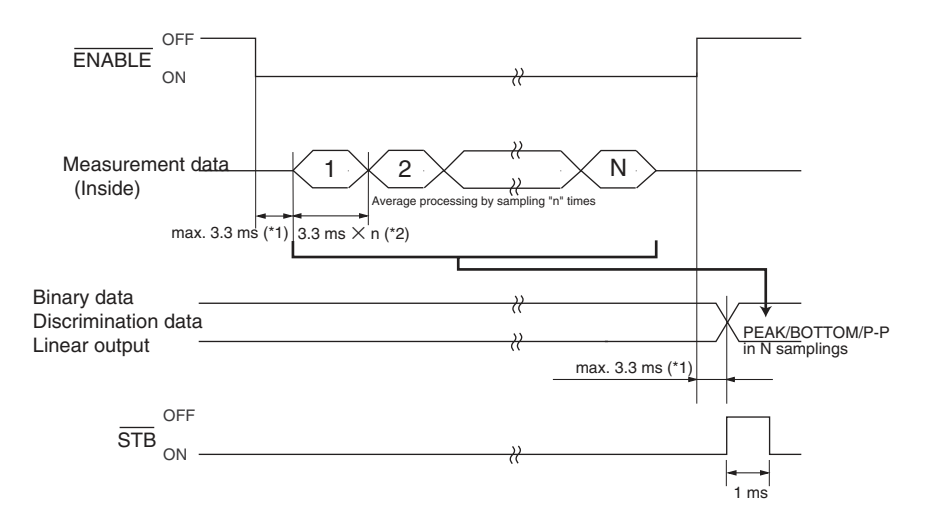
#### ③ AVERAGE Mode

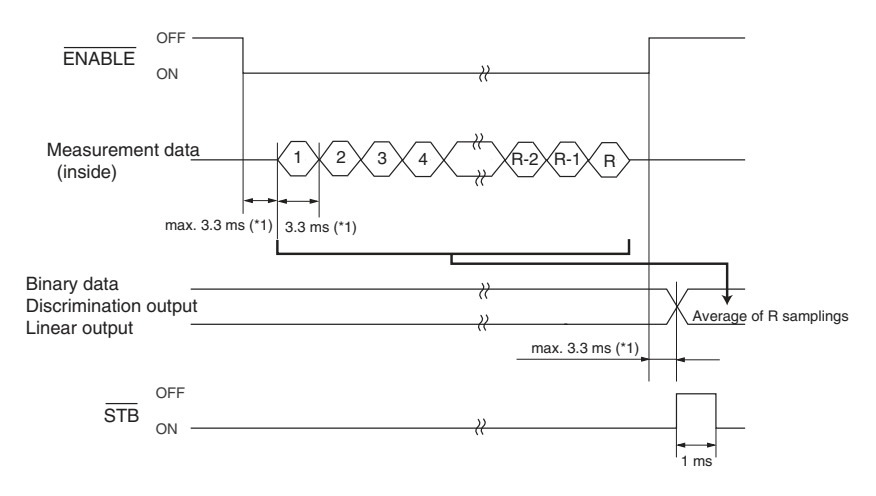

- (\*1) It is 6.6 ms when the measurement mode is "Pin Diameter Determination mode" or "Pin Pitch Determination Mode".
- (\*2) It is 6.6 ms  $\times$  n when the measurement mode is "Pin Diameter Determination Mode" or "Pin Pitch Determination Mode".

# 4.5 Data Output by Communication

Sends measurement values, edge position data, etc. by RS-232C communication in normal measurement mode.

# How to Use [O] Command

When the communication command [O] is received, the measurement value will be sent once.

#### 1. Measurement Data Output Control Input

The following receiving codes indicate commands in the upper section and ASCII codes in the lower section.

\* The header and footer being set are to be attached to all codes.

| Function     | Receiving code | Sending                     |
|--------------|----------------|-----------------------------|
| Measurement  | 0              | Sends the measurement value |
| value output | 4Fh            | once.                       |

#### 2. Sending Data

The format of sending data is different depending on the measurement mode. All sending data are ASCII codes.

#### When one of the following measurement modes is selected:

"One-side Interruption Mode 1", "One-side Interruption Mode 2", "Bar Diameter Measurement Mode", "Bar Position Measurement Mode", "Specified Edge Measurement Mode", "Wire Position Detection Mode", or "Transparent Object Edge Detection Mode"

The measurement value will be sent in the below format when correctly measured.

Header 10's digit (mm) 1's digit (mm) 1st decimal (mm) 2nd decimal (mm) Footer

# [e.g.1] Sending data: "1.23mm", Header:STX, Footer: ETX (STX)(0)(1)(2)(3)(ETX)

[e.g.2] Sending data: "LdoF", Header: none, Footer: CR+LF (L)(d)(o)(F)(CR)(LF)

When errors occur, error codes will be sent. Refer to "Section 5 Error Displays and Error Codes" in page 91.

# When "Pin Diameter Determination Mode" or "Pin Pitch Determination Mode" is selected:

The measurement result will be sent in the below format when correctly measured.

· When the measurement result is "PASS":

Header P Footer

· When the measurement result is "NG":

| Header | Ν | Footer |
|--------|---|--------|
|--------|---|--------|

When errors occur, error codes will be sent. Refer to "Section 5 Error Displays and Error Codes" in page 91.

#### Timing Chart

ote

After receiving [O] command, the first confirmed data will be sent.

#### [e.g.] Header / Footer: STX+ETX

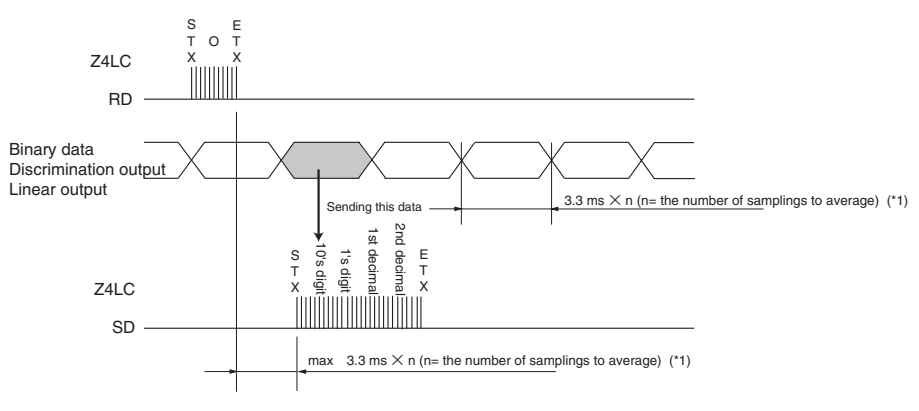

(\*1) When the measurement mode is "Pin Diameter Determination Mode" or "Pin Pitch Determination Mode", it is 6.6 ms  $\times$  n (n= the number of samplings to average).

The Z4LC can not accept commands while sending data. When sending commands continuously, be sure to send the command after the Z4LC is completed to send data.

While ENABLE is effective, the data obtained by ENABLE input will be output when ENABLE signals turned off after receiving [O] command.

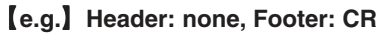

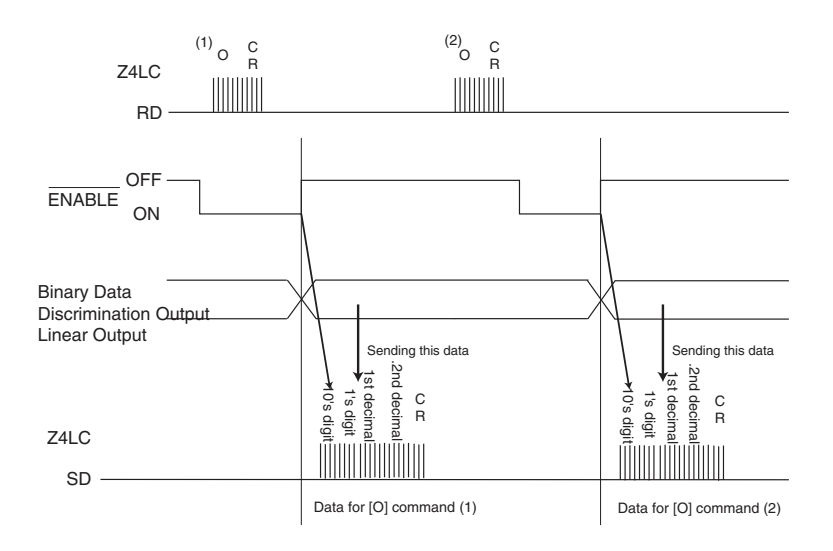

## 2 How to Use [e] Command

Sends the data of the number of edges and edge position when the communication command [e] is received.

# Definition of Edge Position / Number of Edges / Edge Order while the command [e] is used:

Please note that the way of counting the upper and the lower edges of the beam is different from that of specified edge measurement mode.

(1) Count the edge1, 2, 3,  $\cdots$  from the upper beam in order of Light  $\rightarrow$  Dark,

 $Dark \rightarrow Light, Light \rightarrow Dark \cdots$ .

②The edge position is 0.00 for the top end and 28.00 for the bottom end.

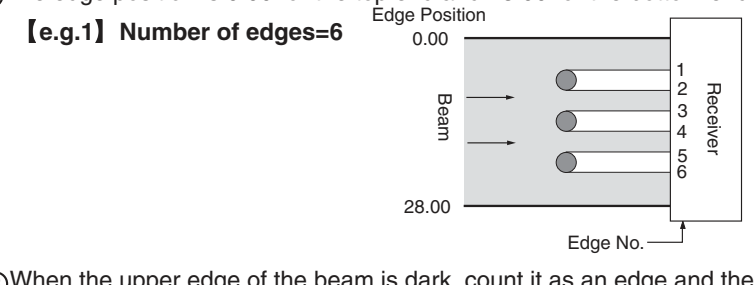

③When the upper edge of the beam is dark, count it as an edge and the edge position is 0.00.

When the lower edge of the beam is dark, count it as an edge and the edge position is 28.00.

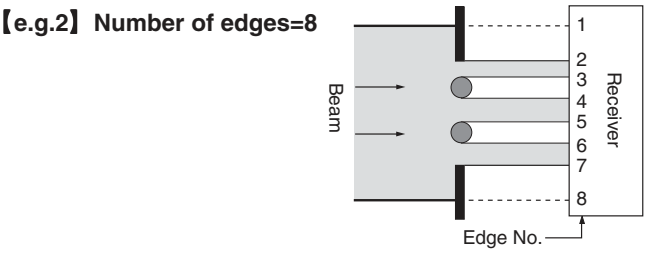

Beam

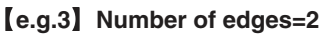

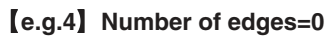

Receiver

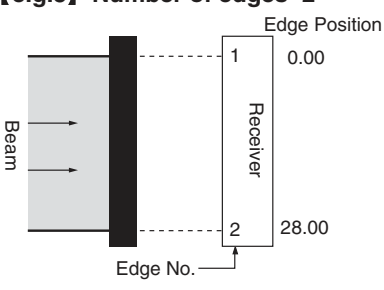

#### 1. Measurement Data Output Control Input

The following receiving codes indicate commands in the upper section and ASCII codes in the lower section.

\*The header and footer being set are to be attached to all codes.

| Function                   | Receiving code | Sending                                   |
|----------------------------|----------------|-------------------------------------------|
| Outputs adda position data | е              | Sends the data of the number of edges and |
| Oulpuis euge position data | 65h            | the edge position.                        |

#### 2. Sending Data

Outputs the data of the number of edges and the edge position with the below format.

| Data  | Header | Number of<br>Edges | Edge 1<br>Position | Edge 2<br>Position | Edge 3<br>Position | Edge 4<br>Position | <br>Edge n<br>Position | Footer |
|-------|--------|--------------------|--------------------|--------------------|--------------------|--------------------|------------------------|--------|
| bytes |        | 2                  | 4                  | 4                  | 4                  | 4                  | <br>4                  | _      |

#### Number of edges: 2 bytes $(1 \rightarrow 01, 10 \rightarrow 10)$

10's digit 1's digit

#### Edge position data: 4 bytes

10's digit (mm) 1's digit (mm) 1st decimal (mm) 2nd decimal (mm)

#### [e.g.] Header: STX, Footer: ETX, Number of edges: 2, Edge position 10.00, Position of edge 2: 20.00

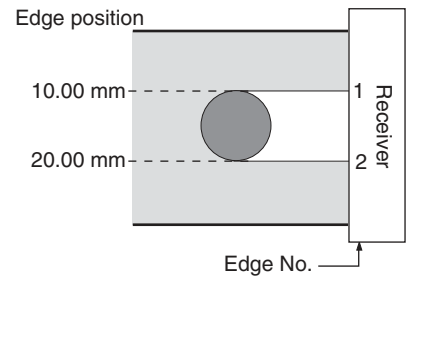

The maximum 32 edges can be detected. If exceeds 32, "Err2" will be sent.

[e.g.] (header)(E)(r)(r)(2)(footer)

When the number of edges is 0, only 2 bytes will be sent.

[e.g.] (header) 00 (footer)

When errors occur, the error code will be sent. Refer to "Section 5 Error Displays and Error Codes" in page 91.

Measurements (i.e. one-side interruption, bar diameter measurement, etc.) are not performed against the measurement for edge outputs. [----] is displayed while sending data. The conditions immediately before the [e] command is received will be hold for linear output, binary data output, and discrimination output. Other measurements or any change to the operation can not be accepted until the data is completely sent.

## Data Output Timing

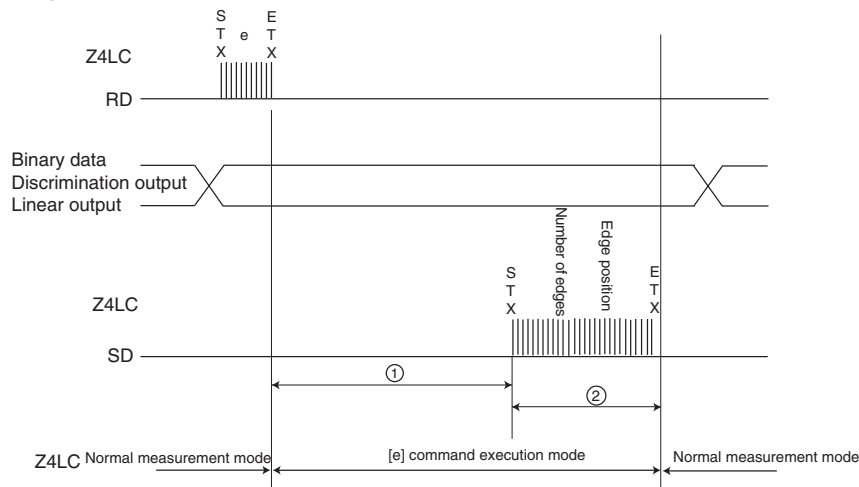

#### [e.g.] The header and footer are set to STX+ETX:

It takes within 15 ms to start sending data after receiving the communication command [e].

<sup>(2)</sup>The data sending time varies with the communication setting and the number of edges.

Notes

The Z4LC can not accept commands while sending data. When sending commands continuously, be sure to send the command after the Z4LC is completed to send data.

# 4.6 LD OFF Function

When voltage is imposed on the LD OFF terminal (LD-OFF) on a 28 pin connector, the emission of laser diode (LD) will stop and  $\underline{L} \underline{d}\underline{a}F$  is displayed. All binary data are fixed to OFF, error output ON and linear output 4 mA.

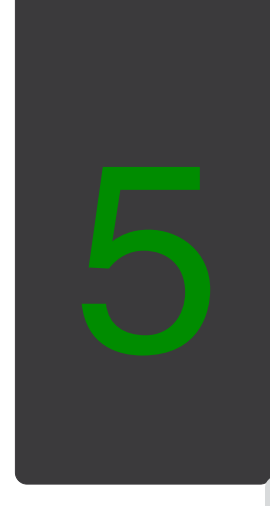

# Error Displays & Error Codes

This section describes error displays and error codes displayed when errors occur.

# 5.1 Error Displays and Error Codes

When errors occurred, make sure the error displays on a front panel and take the proper procedure according to the below table. When operating by communication, error codes will be sent. Please note that all binary data are fixed to OFF, error outputs ON, and linear output 4 mA when errors are occurred.

## Errors when turning ON power

| Error Display           | 0                  | Demode                                                        | Ducarduna                       |  |
|-------------------------|--------------------|---------------------------------------------------------------|---------------------------------|--|
| Error Code              | Cause              | Remeay                                                        | Procedure                       |  |
| Err3                    |                    |                                                               |                                 |  |
| (Error 3)               | LD deterioration   | Replace the sensor head.                                      | Power-on reset                  |  |
| (header) Err 3 (footer) |                    |                                                               |                                 |  |
| Errs                    | Light volume data  | Set the light volume data writing                             | Press and ESC simulta-          |  |
| (Error 5)               |                    |                                                               |                                 |  |
| (*1)                    | enor               | ayam.                                                         | data writing. (Refer to Page 26 |  |
| E                       |                    |                                                               | for light volume data writing.) |  |
|                         | Sensor             | Check the sensor connector.                                   |                                 |  |
| (Error 7)               | connection error   |                                                               | Power-on reset                  |  |
| (header) Err 7 (footer) |                    |                                                               |                                 |  |
| 8008                    | 0                  | Perform power-on reset.                                       |                                 |  |
| (Error 8)               | System error       | If errors still occur after the power-on reset, contact OMRON |                                 |  |
| (header) Err 8 (footer) | _                  | representative.                                               |                                 |  |
| Errs                    |                    |                                                               | Press SEL to reset all set-     |  |
| (Error 9)               | EEPROM data        | Set parameter settings again.                                 | tings to default settings.      |  |
| (*1)                    | error              |                                                               |                                 |  |
| Ldőf                    |                    |                                                               |                                 |  |
| (Laser OFF)             | LD OFF input is ON | Release LD OFF.                                               | Automatic reset                 |  |
| (header) LdoF (footer)  |                    |                                                               |                                 |  |

(\*1) Error codes are not sent for initial setting.

## 2 Errors in Normal Measurement Mode

| Error Display                                | Cause                           | Remedy                                                                                           | Procedure                                    |
|----------------------------------------------|---------------------------------|--------------------------------------------------------------------------------------------------|----------------------------------------------|
| Errl                                         |                                 | Change the place to install the re-                                                              |                                              |
| (Error 1)                                    | External light                  | ceiver or place a shield to prevent                                                              |                                              |
| (header) Err 1(footer)                       | Interference                    | external light interference.                                                                     | Automatic reset                              |
| Error 2)                                     | Dirt on the emitter or receiver | Clean the optical filter of the emit-<br>ter and receiver with soft cloth<br>(lens cleaner etc.) | Automatic reset                              |
| (header) Err 2 (footer)                      | More than 32 edges              | The Sensor can not measure 32<br>or more edges. (*2)                                             |                                              |
| Err3<br>(Error 3)<br>(header) Err 3 (footer) | LD deterioration                | Replace the sensor head.                                                                         | Power-on reset                               |
| Erry                                         | Communication conditions error  | Use the same communication con-<br>ditions for sending and receiving.                            | Press SEL to go to commu-                    |
| (Error 4)<br>(header) Err 4 (footer)         | Receiving data<br>error         | Do not input commands while sending data. (*3)                                                   | nication setting menu and check the setting. |
| Err7<br>(Error 7)<br>(header) Err 7 (footer) | Sensor connection<br>error      | Check the sensor connectors.                                                                     | Power-on reset                               |
| Err8<br>(Error 8)<br>(header) Err 8 (footer) | System error                    | Perform power-on reset.<br>If errors still occur after the power-<br>representative.             | on reset, contact OMRON                      |
| LdőF                                         | LD OFF input is ON              |                                                                                                  |                                              |
| (Laser off)                                  |                                 | Release LD OFF.                                                                                  |                                              |
| (header) LdoF (footer)                       |                                 |                                                                                                  |                                              |
| (header)NG(footer)                           | Receiving data<br>error         | Check the data and communicate<br>again.<br>Do not input commands while                          | Automatic reset                              |
|                                              |                                 | sending data. (*3)                                                                               |                                              |

(\*1) No error messages are displayed for receiving data errors.

- (\*2) When the sensing object is transparent or translucent, edges may be formed due to the reflection of the laser beam.
- (\*3) The Z4LC cannot accept commands while it is transmitting data. In case of sending commands continuously to the Z4LC, send the command in 6.6ms or more after the Z4LC is completed to transmit data.

## **3** Errors in Setting Mode

| Error display           |                   |                                        | <b>_</b> .                |  |
|-------------------------|-------------------|----------------------------------------|---------------------------|--|
| Error Code              | Cause             | Remedy                                 | Procedure                 |  |
| Errð                    |                   |                                        |                           |  |
| (Error 3)               | LD deteriorations | Replace the sensor head.               | Power-on reset            |  |
| (header) Err 3 (footer) |                   |                                        |                           |  |
| Елач                    | Communication     | Use the same communication con-        | Press SEL to go to commu- |  |
| (Error 4)               | conditions error  | ditions for sending and receiving.     | nication setting menu and |  |
| (boador) Err 4 (footor) | Receiving data    | Do not input commands while send       | check the setting.        |  |
|                         | error             | ing data. (*2)                         |                           |  |
| Errb                    | Parameter setting |                                        |                           |  |
| (Error 6)               | error             | Set parameters again.                  | Press SEL to enter each   |  |
| (header) Err 6 (footer) |                   |                                        | setting menu.             |  |
| Err7                    | Sensor connec-    | o                                      | Power-on reset            |  |
| (Error 7)               | tion error        | Check the sensor connectors.           |                           |  |
| (header) Err 7 (footer) |                   |                                        |                           |  |
| Err8                    | System error      | Perform power-on reset.                |                           |  |
| (Error 8)               |                   | If errors still occur after the power- | on reset, contact OMRON   |  |
| (header) Err 8 (footer) |                   | representative.                        |                           |  |
|                         | Dessiving data    | Check the data and communi-            |                           |  |
| (*1)                    | neceiving data    | cate again.                            |                           |  |
| (header)NG(footer)      | enor              | Do not input commands while            | Automatic reset           |  |
|                         |                   | sending data. (*2)                     |                           |  |

- (\*1) No error messages are displayed for receiving data errors.
- (\*2) The Z4LC cannot accept commands while it is transmitting data. In case of sending commands continuously to the Z4LC, send the command in 6.6ms or more after the Z4LC is completed to transmit data.

## 4 Errors in Light Volume Data Writing

| Error Display<br>Error Code         | Cause                       | Remedy                                                                                                    | Procedure                                                               |
|-------------------------------------|-----------------------------|----------------------------------------------------------------------------------------------------|-------------------------------------------------------------------------|
| Error 1)<br>(header) Err 1 (footer) | External light interference | Change the place to install the re-<br>ceiver or place a shield to prevent<br>external light interference. | Press <u>SEL</u> to go to the<br>menu for light volume<br>data writing. |

| Error Display           | 0                     | Domodu                                         | Brooduro                  |  |
|-------------------------|-----------------------|------------------------------------------------|---------------------------|--|
| Error Code              | Cause                 | Remedy                                         | Procedure                 |  |
| Err2                    | Dirt or obstacle ex-  | Clean the optical filter of the emit-          | Press SEL to enter com-   |  |
| (Error 2)               | ist on the emitter or | ter and receiver with soft cloth               | munication setting menu   |  |
| (header) Err 2 (footer) | receiver              | (lens cleaner, etc.)                           | and check the setting.    |  |
| Err3                    |                       |                                                |                           |  |
| (Error_3)               | LD deteriorations     | Replace the sensor head.                       | Power-on reset            |  |
| (header) Err 3 (footer) |                       |                                                |                           |  |
| Eccy                    | Communication         | Use the same settings for send-                | Bross SEL to optor com    |  |
| (Error 4)               | conditions error      | ing and receiving.                             | munication setting monu   |  |
|                         | Receiving data error  | Do not input commands while                    | and check the sotting     |  |
| (neader) En 4 (looler)  |                       | sending data. (*2)                             | and check the setting.    |  |
| Errn                    | Sensor connection     | Check the sensor connectors                    |                           |  |
| (Error 7)               | error                 | offect the sensor connectors.                  | Power-on reset            |  |
| (header) Err 7 (footer) |                       |                                                |                           |  |
| 8008                    | System error          | Perform power-on reset.                        |                           |  |
| (Error 8)               |                       | If errors still occur after the powe           | r-on reset, contact OMRON |  |
| (header) Err 8 (footer) |                       | representative.                                |                           |  |
| dr¥ l                   | Incufficient light    | Place the emitter and the re-                  |                           |  |
| (Dark 1)                | insuncient light      | ceiver closer.                                 |                           |  |
| (header) drk 1 (footer) | -                     |                                                |                           |  |
| dr.45                   | Dirt or obstacle ex-  | Clean the surface on the emit-                 |                           |  |
| (Dark 2)                | ist on the emitter or | ter and receiver or remove the                 |                           |  |
| (header) drk 2 (footer) | receiver              | obstacle.                                      |                           |  |
| HEEr                    | Position displace     |                                                | Press SEL to go to the    |  |
| (Hi error)              | ment                  | Move up the emitter.                           | menu for light volume     |  |
| (header) HiEr (footer)  | ment                  |                                                | data writing.             |  |
| LäEr                    | Position displace     |                                                |                           |  |
| (Low error)             | mont                  | Move down the emitter.                         |                           |  |
| (header) LoEr (footer)  | ment                  |                                                |                           |  |
| Ldöf                    | LD OFF input is ON    |                                                |                           |  |
| (Laser off)             |                       | Release LD OFF.                                |                           |  |
| (header) LdoF (footer)  |                       |                                                |                           |  |
| (1)                     | Receiving data error  | Check the data and communi-<br>cate again.     | Automatic reset           |  |
| (header) NG (footer)    |                       | Do not input commands while sending data. (*2) | Autornatic reset          |  |

(\*1) No error messages are displayed for receiving data errors.

(\*2) The Z4LC cannot accept commands while it is transmitting data. In case of sending commands continuously to the Z4LC, send the command in 6.6ms or more after the Z4LC is completed to transmit data.

# MEMO

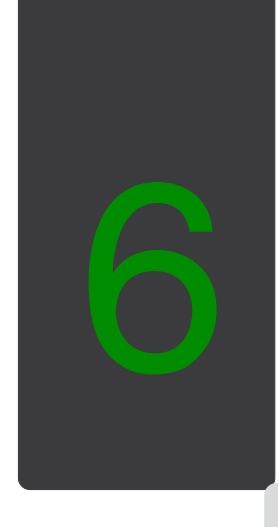

# Specifications

This section describes performance and specifications.

# 6.1 Dimensions

## Controller

## • Z4LC-C28

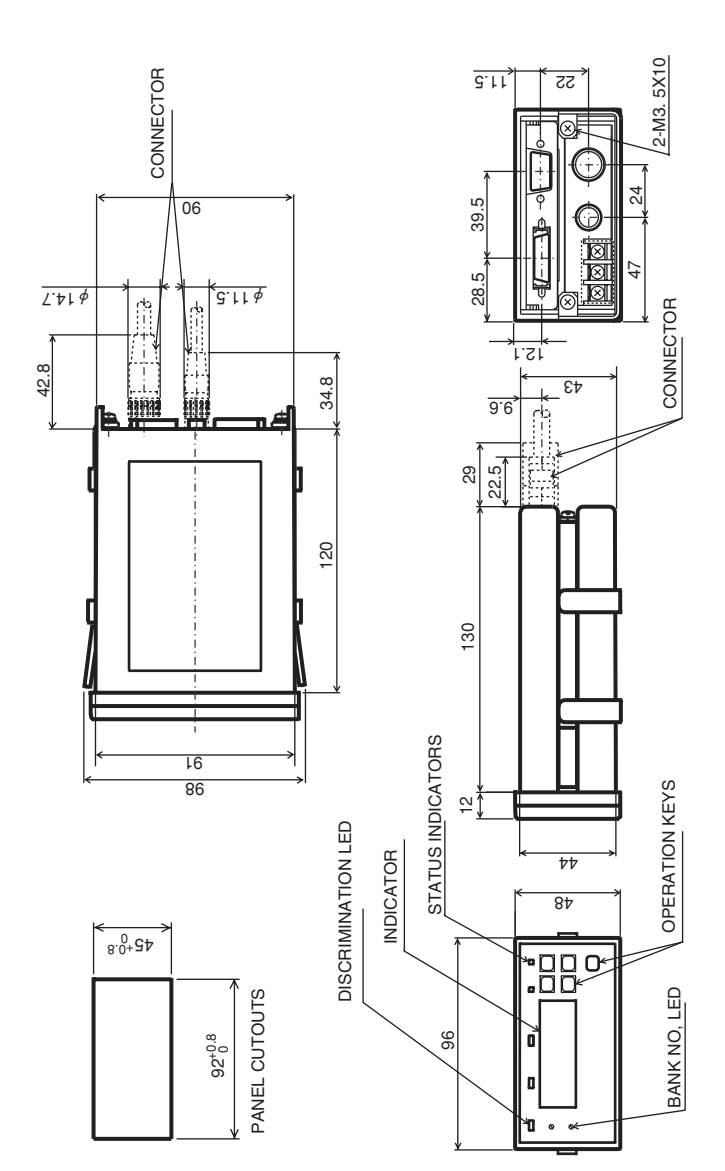

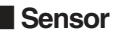

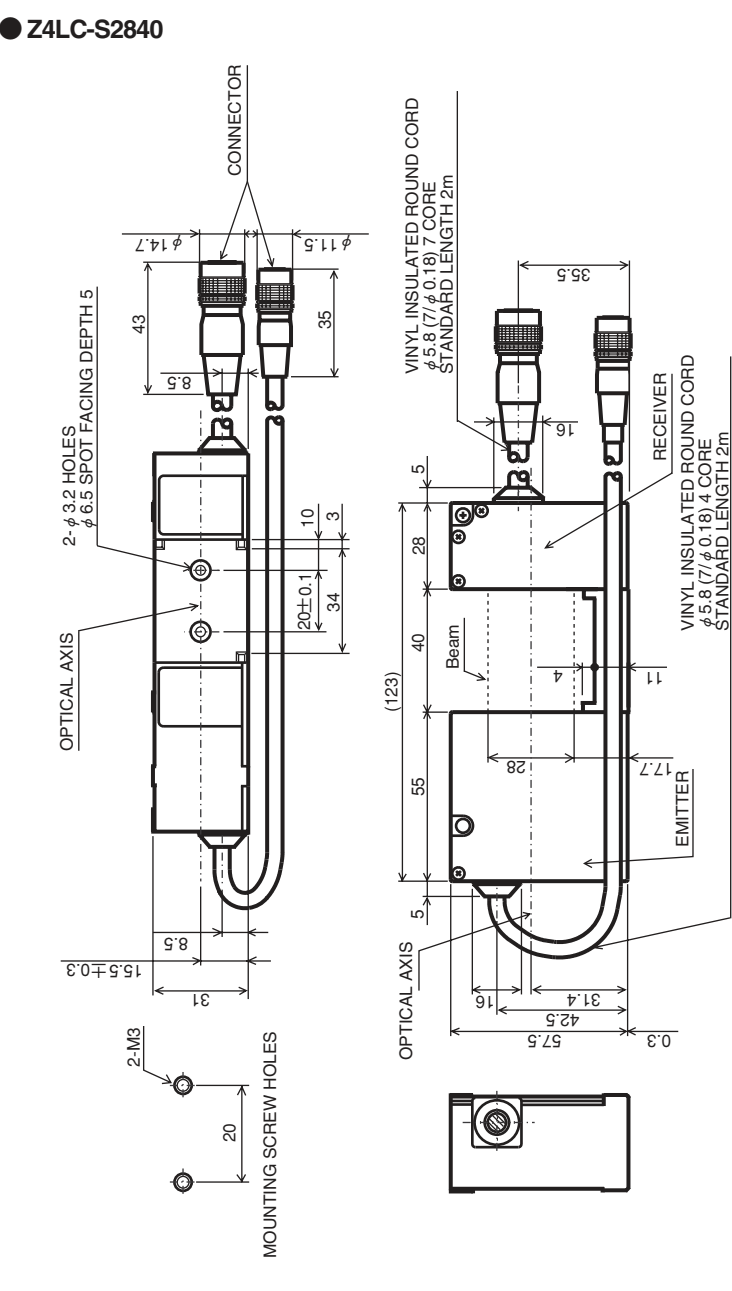

Section 6 Specifications

• Z4LC-S28

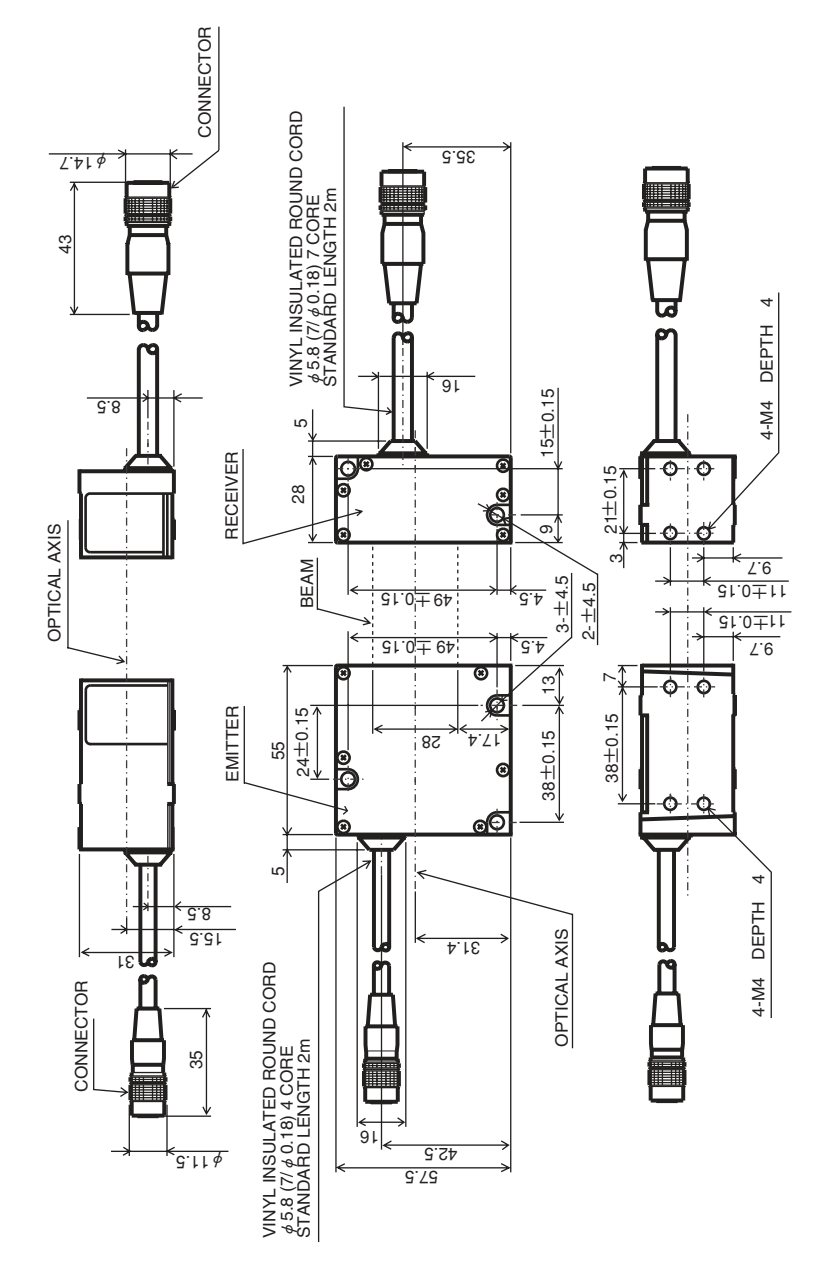

#### Sensor

| Item         |                   | Z4LC-S2840                                                                    | Z4LC-S28                                         |  |
|--------------|-------------------|-------------------------------------------------------------------------------|--------------------------------------------------|--|
| Light sourc  | e                 | Visible-light semiconductor laser diode (wavelength: 670nm, JIS class 1)      |                                                  |  |
| Measureme    | ent width         | 28 mm                                                                         |                                                  |  |
| Sensing dis  | stance            | 40 mm                                                                         | 0 to 300 mm                                      |  |
| Min. sensin  | g object          | φ 0.2 mm                                                                      | ∮ 0.5 mm                                         |  |
| Linearity ** | l, *2             | ± 0.19                                                                        | %F.S.                                            |  |
| Temperatur   | e drift *1        | 0.01%F.S.                                                                     | / °C max.                                        |  |
| Ambient ter  | mperature         | Operating: 0 to +40°C,                                                        | Storage: -15 to +50 $^\circ \!\!\!\! \mathbb{C}$ |  |
|              |                   | (with no icing o                                                              | or condensation)                                 |  |
| Ambient hu   | midity            | Operating / Storage: 35 to 85%                                                |                                                  |  |
|              |                   | (with no condensation)                                                        |                                                  |  |
| Ambient      | Incandescent lamp | 1000 lx max.                                                                  |                                                  |  |
| illuminance  | Sun light         | 3000 b                                                                        | ( max.                                           |  |
| Vibration    |                   | 10 to 150 Hz Half-amplitude of 0.75 mm or acceleration of 100m/s <sup>2</sup> |                                                  |  |
|              |                   | (whichever is smaller)                                                        |                                                  |  |
| Degree of p  | protection        | IEC60529 IP40                                                                 |                                                  |  |
| Material     |                   | Diecast aluminum                                                              |                                                  |  |
| Cable length |                   | 2 m                                                                           |                                                  |  |
|              |                   | Approx. 520 g                                                                 | Emitter : approx. 250 g                          |  |
| Weight       |                   | (including a 2 m cable)                                                       | Receiver: approx. 250 g                          |  |
|              |                   |                                                                               | (including a 2 m cable)                          |  |

\* 1. The values given are typical values for one-side interruption mode 1 with the distance between an emitter and a receiver set to 40 mm and the sensing object placed 20 mm from the receiver.

\* 2. Linearity: The value deviated from the ideal straight line of measurement value outputs in one-side interruption mode 1 when the distance between an emitter and a receiver is set to 40 mm and the sensing object placed 20 mm from the receiver.

#### Controller

| Item             |               |                                                 | Z4LC-C28                                                         |  |
|------------------|---------------|-------------------------------------------------|------------------------------------------------------------------|--|
| Display          |               |                                                 | 7-segment, LED 4 digits                                          |  |
| Minimum reading  |               | eading                                          | 10 μ m                                                           |  |
| Repea            | atabil        | ity *1, *2                                      | 20 $\mu$ m (number of process values to average: 16)             |  |
| put              | alog          | Output form                                     | 4 to 20 mA, Load impedance 300 $\Omega$ max.                     |  |
| Ana Ana          | Response time | 3.3 ms (number of process values to average: 1) |                                                                  |  |
| alue             |               | Output form                                     | 12-bit binary output                                             |  |
| ent v            | <del>a</del>  |                                                 | NPN open collector output 30 VDC 20 mA max.                      |  |
| eme              | Jigit         |                                                 | Residual voltage 2 V max.                                        |  |
| asui             |               | 1digit *3                                       | 10 µ m                                                           |  |
| Me               |               | Response time                                   | 3.3 ms (number of process values to average: 1)                  |  |
| Outpu            | ıt            | Discrimination output                           | NPN open collector output 30 VDC 20 mA max.                      |  |
| signal           | s             | (HI, PASS, LO)                                  | Residual voltage 2 V max.                                        |  |
| Input            |               | Enable input                                    | Photocoupler input                                               |  |
| signal           | s             | LD OFF input                                    | Input voltage $$ : 12 to 24 VDC $\pm$ 10%                        |  |
|                  |               | Bank switch input                               | ON voltage : 10.2 VDC min.                                       |  |
|                  |               | Forced zero input                               | OFF voltage : 3.0 VDC max.                                       |  |
|                  |               | External reset input                            | Input current : 10 mA (Typ.)                                     |  |
| Comm             | nunic         | ations                                          | RS-232C                                                          |  |
| Tempe            | eratu         | re drift                                        | 0.005%F.S./℃                                                     |  |
| Power            | r sup         | ply voltage                                     | 24 VDC +10% -15% Ripple (p-p)10% max.                            |  |
| Curre            | nt cor        | nsumption                                       | 0.4 A max.                                                       |  |
| Main f           | functi        | ons                                             | Measurement value display, measurement mode selection, dis-      |  |
|                  |               |                                                 | crimination value setting selection, number of process values to |  |
|                  |               |                                                 | average selection, forced zero function, bank number selection , |  |
|                  |               |                                                 | linear output range setting, enable mode measurement             |  |
| Ambie            | ent te        | mperature                                       | Operating: 0 to +50 $^\circ C$ , Storage: -15 to +60 $^\circ C$  |  |
|                  |               |                                                 | (with no icing or condensation)                                  |  |
| Ambient humidity |               | ımidity                                         | Operating / Storage: 35 to 85%                                   |  |
|                  |               |                                                 | (with no condensation)                                           |  |
| Vibration        |               |                                                 | 10 to 150 Hz half-amplitude of 0.15 mm or acceleration of        |  |
|                  |               |                                                 | 20 m/s <sup>2</sup> (whichever is smaller)                       |  |
| Degre            | e of p        | protection                                      | IEC60529 IP20                                                    |  |
| Mater            | ial           |                                                 | ABS/PC                                                           |  |
| Weight           |               |                                                 | Approx. 290 g                                                    |  |

\*1. The values given are typical values for one-side interruption mode 1 with the distance between an emitter and a receiver set to 40 mm and the sensing object placed 20 mm from the receiver.

\*2. The repeatability is the variation in the display and digital output when the sensing object is stationary.

Performance specifications may not be satisfied depending on the environment such as strong magnetic field.

\*3. The value converted to a distance corresponding to the 1LSB of the digital output.

#### **OMRON** Corporation

Industrial Automation Company Sensing Devices Division H.O. Application Sensors Division Shiokoji Horikawa, Shimogyo-ku, Kyoto, 600-8530 Japan Tei: (81) 75-344-7080/Fax: (81) 75-344-7107

Regional Headquarters OMRON EUROPE B.V. Sensor Business Unit Carl-Benz-Str. 4, D-71154 Nufringen, Germany Tei: (49) 7032-811-0/Fax: (49) 7032-811-199 OMRON ELECTRONICS LLC One Commerce Drive Schaumburg, IL 60173-5302 U.S.A.

Tel: (1) 847-843-7900/Fax: (1) 847-843-7787 OMRON ASIA PACIFIC PTE. LTD.

No. 438A Alexandra Road # 05-05/08 (Lobby 2), Alexandra Technopark, Singapore 119967 Tel: (65) 6835-3011/Fax: (65) 6835-2711

OMRON (CHINA) CO., LTD. Room 2211, Bank of China Tower, 200 Yin Cheng Zhong Road, PuDong New Area, Shanghai, 200120, China Tel: (86) 21-5037-2222/Fax: (86) 21-5037-2220 Authorized Distributor:

In the interest of product improvement, specifications are subject to change without notice.

OMRON Industrial Automation Global: www.ia.omron.com

Cat. No. SCHA-716A

Printed in Japan 0408-1M (0507) (C)